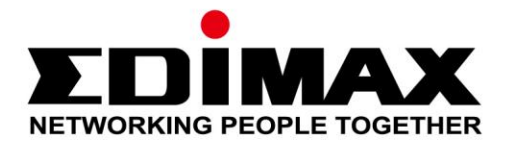

# Edimax Gemini Home Roaming Wi-Fi Extender RE23S

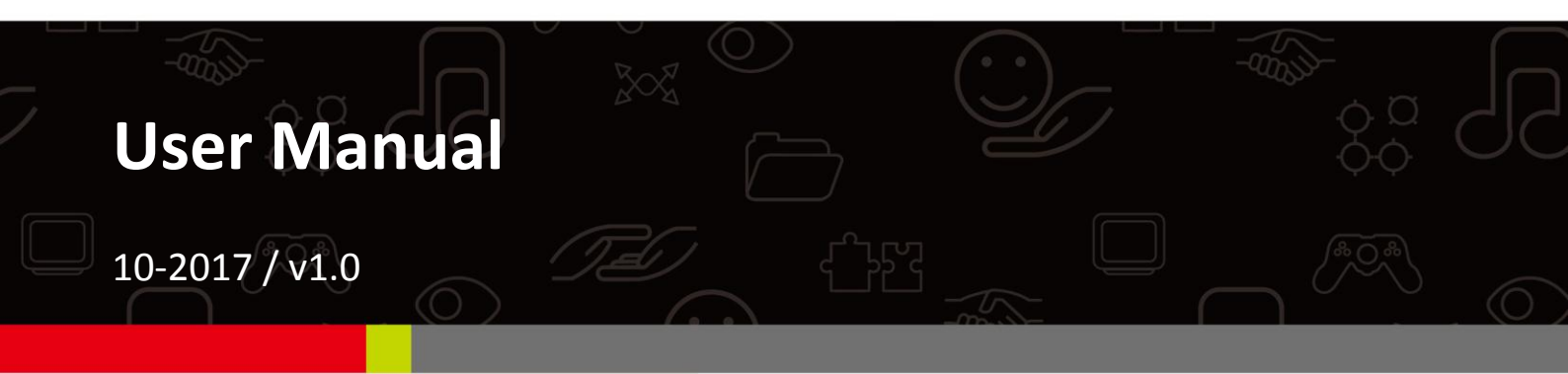

#### Edimax Technology Co., Ltd.

No. 278, Xinhu 1st Rd., Neihu Dist., Taipei City, Taiwan Email: support@edimax.com.tw

#### Edimax Technology Europe B.V.

Fijenhof 2, 5652 AE Eindhoven, The Netherlands Email: support@edimax.nl

#### **Edimax Computer Company**

3350 Scott Blvd., Bldg.15 Santa Clara, CA 95054, USA Live Tech Support: 1(800) 652-6776 Email: support@edimax.com

## CONTENTS

| 1          | Pro   | duc       | t Inforn            | nation                                                                    | 4         |
|------------|-------|-----------|---------------------|---------------------------------------------------------------------------|-----------|
|            | I-1   |           | Package             | Contents                                                                  | 4         |
|            | I-2   |           | System              | Requirements                                                              | 4         |
|            | I-3   |           | Device C            | Dverview                                                                  | 5         |
|            | I-4   |           | LED Stat            | us                                                                        | 5         |
|            | I-5   |           | Hardwa              | re Explanation                                                            | 6         |
|            | I-6   |           | Reset to            | Factory Settings                                                          | 6         |
|            | I-7   |           | Safety Ir           | nformation                                                                | 7         |
| 11         | Inst  | talla     | ition               |                                                                           |           |
|            | II-1  |           | Setup RI            | E23S as an Access Point                                                   | 9         |
|            |       | II-1-     | 1 Scer              | nario 1: You are using a <i>General Router</i>                            | 9         |
|            |       | II-1-     | 2 Scer              | nario 2: You are using an Edimax Roaming Router                           | 10        |
|            | II-2  |           | Setup RI            | E23S as an Extender                                                       | 11        |
|            |       | II-2-     | 1 Scer              | nario 3: You are using a <i>General Router</i>                            | 11        |
|            |       | II-2-     | 2 Scer              | nario 4: You are using an Edimax Roaming Router                           | 14        |
|            | II-3  |           | Special S           | Scenario                                                                  | 16        |
|            |       | II-3-     | <b>1 Sce</b> r      | nario 5: using a <i>General Router</i> but also having <i>Roaming C</i> o | apability |
|            | 11-4  |           | IO Setur            |                                                                           | 19        |
|            |       | 11-4-     | 1 Wi-I              | Fi Extender Mode                                                          | 23        |
|            |       | <br>II-4- | 2 Acce              | ess Point Mode                                                            | 31        |
|            |       | 11-4-     | 2 / (cc.)<br>3 Wi-l | Fi Bridge Mode                                                            |           |
| <i>III</i> | Bro   | wse       | er Based            | Configuration Interface                                                   | 43        |
|            | III-1 |           | Login               |                                                                           | 43        |
|            | III-2 | -         | Save Set            | tings                                                                     | 45        |
|            | III-3 | }         | Main M              | enu                                                                       | 46        |
|            |       | III-3     | -1 Stat             | us / Firmware Upgrade                                                     | 47        |
|            |       | III-3     | -2 Setu             | ıp Wizard                                                                 | 49        |
|            |       | III-3     | -3 LAN              | •                                                                         | 52        |
|            |       | III-3     | -4 2.40             | GHz Wireless & 5GHz Wireless                                              | 54        |
|            |       |           | III-3-4-1           | Basic                                                                     | 54        |
|            |       |           | III-3-4-2           | Guest                                                                     | 58        |
|            |       |           | III-3-4- <b>3</b>   | WPS                                                                       | 60        |
|            |       |           | 111-3-4-4           | Access Control                                                            |           |
|            |       | III-3     | -5 Adv              | anced                                                                     | 64        |

|     | III       | -3-5-1     | 2.4GHz Wireless                                 | 64 |
|-----|-----------|------------|-------------------------------------------------|----|
|     | III       | -3-5-2     | 5GHz Wireless                                   | 66 |
|     | III-3-6   | Adminis    | tration                                         | 68 |
|     | III       | -3-6-1     | Wireless                                        | 68 |
|     | III       | -3-6-2     | Time Zone                                       | 69 |
|     | III       | -3-6-3     | Password                                        | 70 |
|     | III       | -3-6-4     | Backup/Restore                                  | 71 |
|     | III       | -3-6-5     | Upgrade                                         | 72 |
|     | III       | -3-6-6     | Restart                                         | 73 |
| IV  | Appendix  | <b>(</b>   |                                                 | 74 |
|     | IV-1 Co   | onfiguring | your IP address                                 | 74 |
|     | IV-2 Ch   | necking if | ,<br>our computer is using a dynamic IP address | 75 |
|     | IV-2-1    | Windov     | /s XP                                           | 75 |
|     | IV-2-2    | Windov     | vs Vista                                        | 77 |
|     | IV-2-3    | Windov     | <i>ı</i> s 7                                    | 79 |
|     | IV-2-4    | Windov     | <i>ı</i> s 8                                    |    |
|     | IV-2-5    | Mac OS     |                                                 |    |
|     | IV-3 Ho   | ow to mod  | lify the IP address of your computer            |    |
|     | IV-3-1    | Windov     | /s XP                                           |    |
|     | IV-3-2    | Windov     | vs Vista                                        | 90 |
|     | IV-3-3    | Windov     | <i>ı</i> s 7                                    | 92 |
|     | IV-3-4    | Windov     | /s 8                                            | 96 |
|     | IV-3-5    | Mac OS     |                                                 |    |
|     | IV-4 Ho   | ow to Find | Your Network Security Key                       |    |
|     | IV-4-1    | Windov     | /s 7 & Vista                                    |    |
|     | IV-4-2    | Mac        |                                                 |    |
|     | IV-5 Ho   | ow to Find | Your Router's IP Address                        |    |
|     | IV-5-1    | Windov     | /s XP, Vista & 7                                |    |
|     | IV-5-2    | Windov     | <i>ı</i> s 8                                    |    |
|     | IV-5-3    | Mac        |                                                 |    |
|     | IV-6 Tr   | oublesho   | oting                                           |    |
|     | IV-7 Gl   | ossary     |                                                 |    |
| Feo | deral Com | municati   | on Commission Interference Statement            |    |
| Fea | deral Com | municati   | on Commission Interference Statement            |    |

### I-1 Package Contents

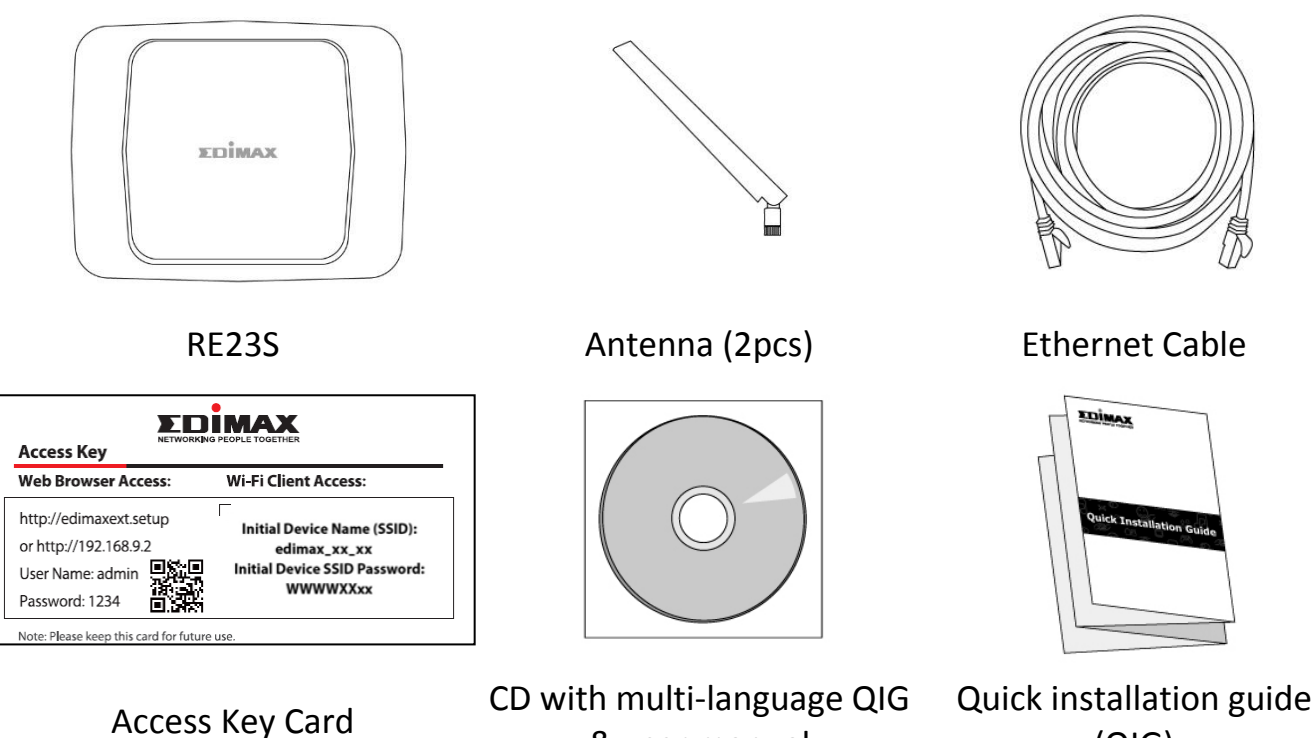

(QIG)

### I-2 System Requirements

 Wi-Fi extender/Wi-Fi bridge mode: Existing 2.4GHz and/or 5GHz wireless network

& user manual

- Access point mode: Cable/DSL modem router
- Computer with 802.11/b/g/n/a/ac Wi-Fi adapter, and web browser for software configuration (Internet Explorer, Google Chrome, Firefox, Opera or Safari latest version)
- Smartphone setup: iOS 6 or Android 4.x and above

### I-3 Device Overview

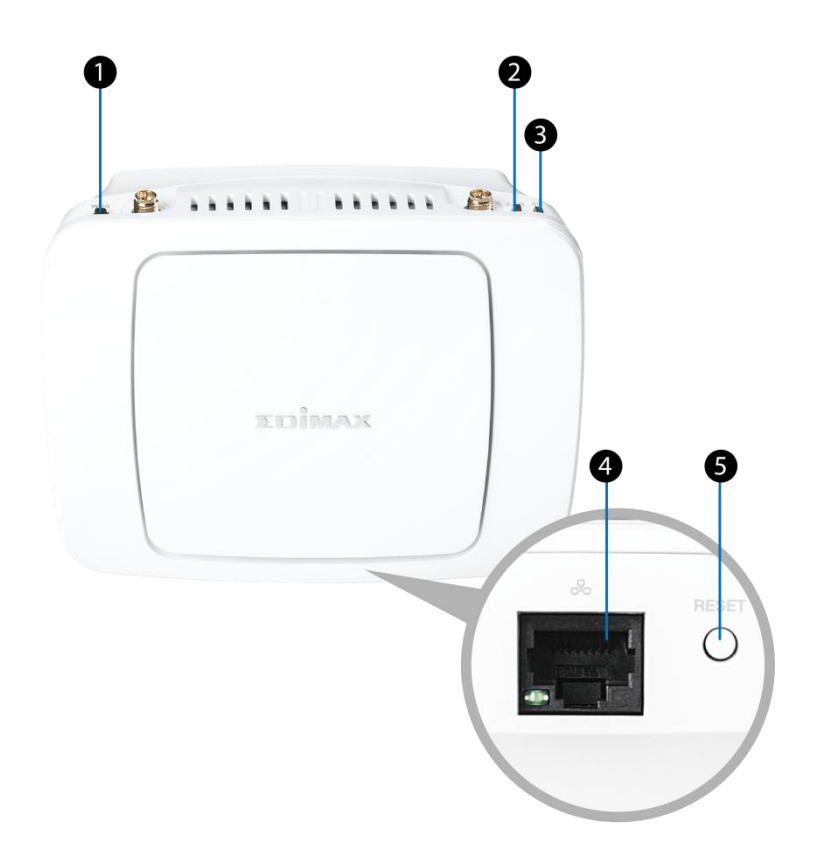

- ① WPS Button
- ② LED: Power, WPS, Reset
- ③ LED: Wireless
- ④ LAN Port (Gigabit Ethernet Port)
- 5 Reset Button

#### I-4 LED Status

| lcon       | LED                   | Status / Color                                                 | Indication                                                                               |
|------------|-----------------------|----------------------------------------------------------------|------------------------------------------------------------------------------------------|
|            | Wireless              | On / Green<br>On / Yellow<br>Flash / Red<br>Off                | Excellent Performance<br>Good Performance<br>Poor Performance<br>No Signal               |
| $\bigcirc$ | Power<br>WPS<br>Reset | On / Green<br>Slow Flash / Green<br>Quick Flash / Green<br>Off | System On<br>WPS Mode<br>Booting Up or Resetting to Factory Default Setting<br>Power Off |

| Port / Button | Description                                                                                                    |
|---------------|----------------------------------------------------------------------------------------------------|
| LAN Port      | For "Access Point Mode", connect this port to the wireless broadband router During "Extender Mode", this port can be used for LAN-only devices |
| WPS Button    | WPS Function: Press and hold this button for 1-3 seconds to activate WPS                                                                       |
| Reset Button  | Factory Reset Function: Press and hold this button for over 10 seconds                                                                         |

#### 

#### **Reset to Factory Settings I-6**

If you experience problems with the device or if you want to change the device to a different operating mode, you can reset the device back to its factory settings. This resets **all** settings back to default.

1. Press and hold the Reset Button for at least 10 seconds and release when the green power LED is flashing quickly.

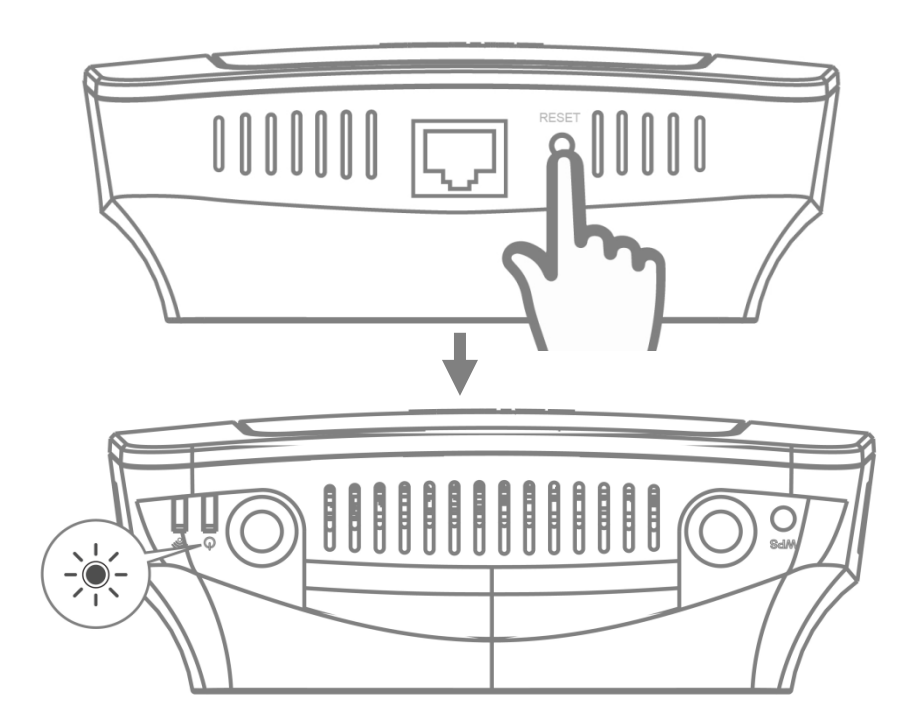

2. Wait for the device to restart. The device is ready for setup when the green power LED displays on.

### I-7 Safety Information

In order to ensure the safe operation of the device and its users, please read and act in accordance with the following safety instructions.

- 1. The device is designed for indoor use only; do not place it outdoors.
- 2. Do not place the device in or near hot/humid places, such as a kitchen or bathroom.
- 3. Do not pull any connected cable with force; carefully disconnect it from the RE23S.
- 4. Handle the device with care. Accidental damage will void the warranty of the device.
- 5. The device contains small parts which are a danger to small children under 3 years old. Please keep the device out of reach of children.
- 6. Do not place the device on paper, cloth, or other flammable materials. The device may become hot during use.
- 7. There are no user-serviceable parts inside the device. If you experience problems with the device, please contact your dealer of purchase and ask for help.
- 8. The device is an electrical device and as such, if it becomes wet for any reason, do not attempt to touch it without switching the power supply off. Contact an experienced electrical technician for further help.
- 9. If you smell burning or see smoke coming from the RE23S then unplug the device immediately, as far as it is safely possible to do so. Call your dealer of purchase for help.

## II Installation

The device can be configured into different modes. The table below explains the functions of each mode:

| Wi-Fi Extender                  | The device connects wirelessly to your existing network and<br>repeats the wireless signal.<br>Location: The best location for your extender is roughly in the<br>middle between your existing wireless router / master device<br>and the dead zone. The extender needs to receive a good Wi-Fi<br>signal from your router / master device. |
|---------------------------------|----------------------------------------------------------------------------------------------------|
| Wi-Fi Access<br>Point           | The device connects to an existing router via Ethernet cable and provides wireless Internet access for your network devices.<br>Location: Where your Ethernet cable reaches.                                                                                                    |
| Wi-Fi Bridge<br>(Wi-Fi Adapter) | The device connects to an Ethernet device such as a games<br>console or smart TV via Ethernet cable and provides wireless<br>Internet access for that device.<br>Location: Within Wi-Fi coverage, close to your wired network<br>device.                                                                                                    |

#### **Roaming**

The device supports roaming, meaning that after Wi-Fi devices are connected (smart phones, tablets, laptop computer etc.), these devices will automatically connect to the best available Wi-Fi signal as they move around.

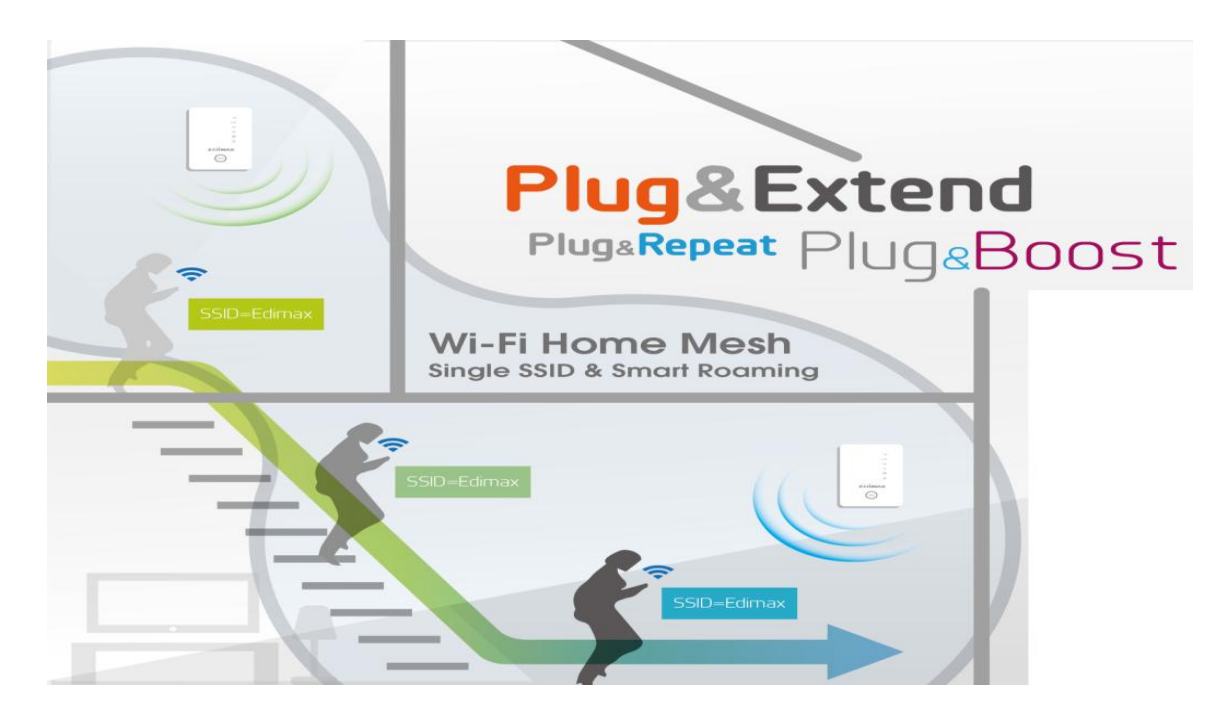

### II-1 Setup RE23S as an Access Point

#### II-1-1 Scenario 1: You are using a <u>General Router</u>

With this setup, users can enjoy extended coverage around the house. The Access Point has to be setup with a *separate* wireless name and connection password just like your router (original Wi-Fi SSID (network name) and password can be found on the Access Key Card).

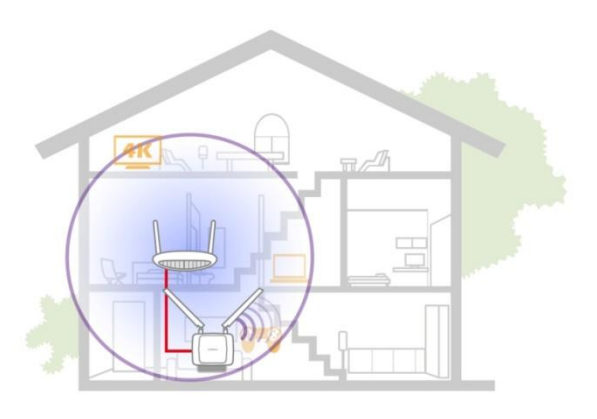

Step 1: Power up the device Power up the device by plugging it into a power socket and wait for the Power LED to turn on.

Step 2: Set the device as an Access Point:

- 1. Connect the device to a LAN router using their respective LAN port.
- 2. The device will automatically link to your router
- 3. Connect a wireless device to confirm internet connectivity.

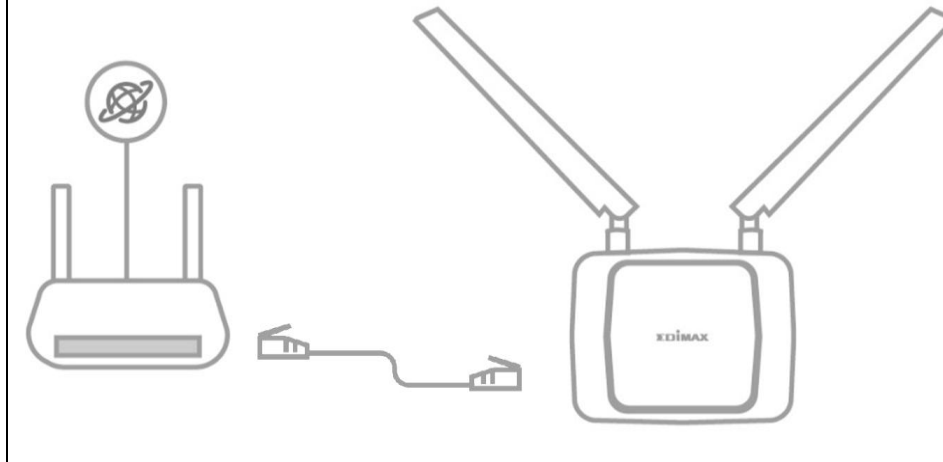

**NOTE:** The original Wi-Fi SSID (network name) and password for the device can be found on the Access Key Card in the package.

Example:

|  | ttp://edimaxext.setup<br>r http://192.168.9.2<br>Iser Name: admin<br>assword: 1234 | Initial Device Name (SSID):<br>edimax_xx_xx<br>Initial Device SSID Password:<br>WWWWXXxx |
|--|------------------------------------------------------------------------------------|------------------------------------------------------------------------------------------|
|--|------------------------------------------------------------------------------------|------------------------------------------------------------------------------------------|

### II-1-2 Scenario 2: You are using an *Edimax Roaming Router*

Once the device is connected to the Edimax Roaming Router as an access point, devices using the internet connection can enjoy seamless connection within the wireless coverage with **ONE network name and password**.

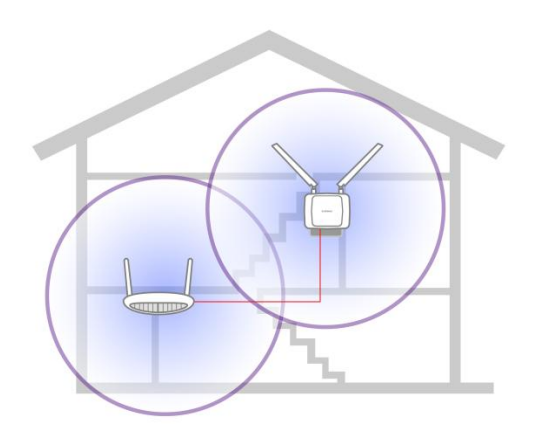

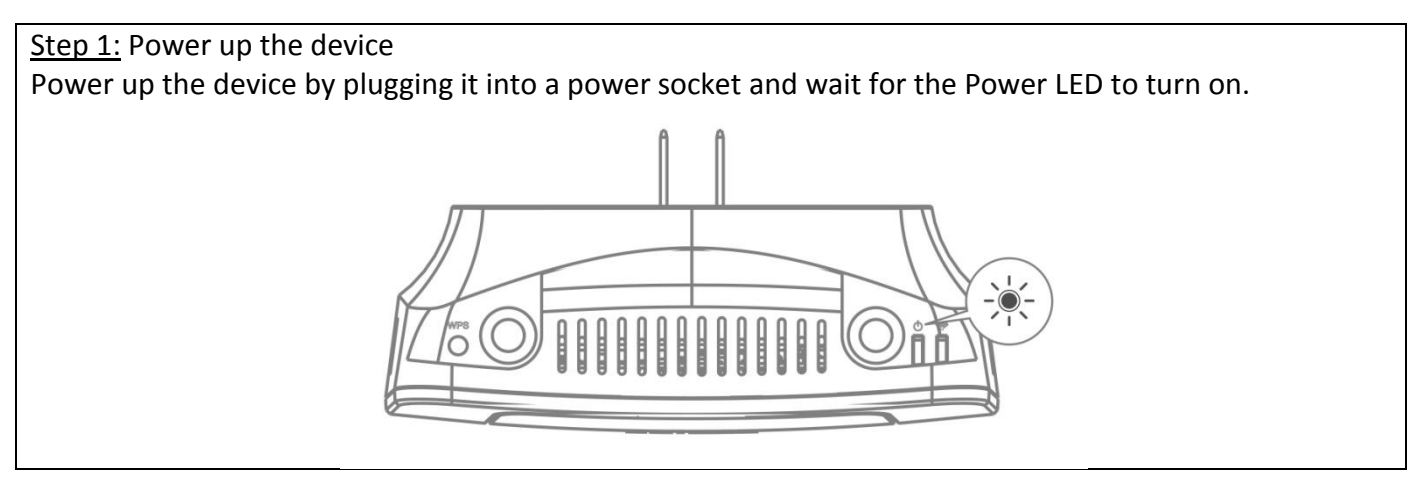

#### Step 2: Set the device as an Access Point:

- 1. Connect the device to the LAN router using their respective LAN port.
- 2. The device will automatically link to your router
- 3. Connect a wireless device to confirm internet connectivity.

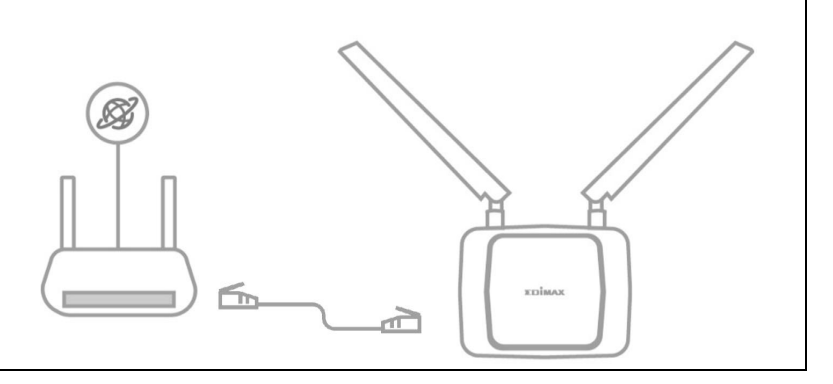

#### Congratulations!

The Whole Home Wi-Fi system setup is completed! Each user will only require one Wi-Fi network name and password for your Wi-Fi system (The Wi-Fi network name and password of the roaming router).

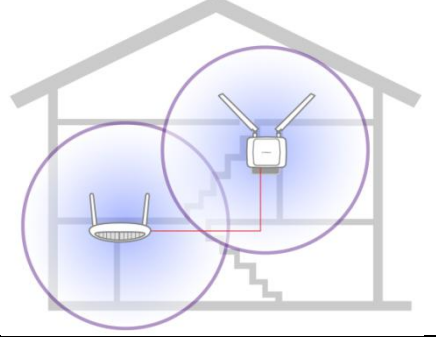

### II-2 Setup RE23S as an Extender

#### II-2-1 Scenario 3: You are using a *General Router*

With this setup, users can enjoy extended coverage around the house. The Extender has to be setup with a *separate* wireless name and connection password just like your router (original Wi-Fi network name and password can be found on the Access Key Card)

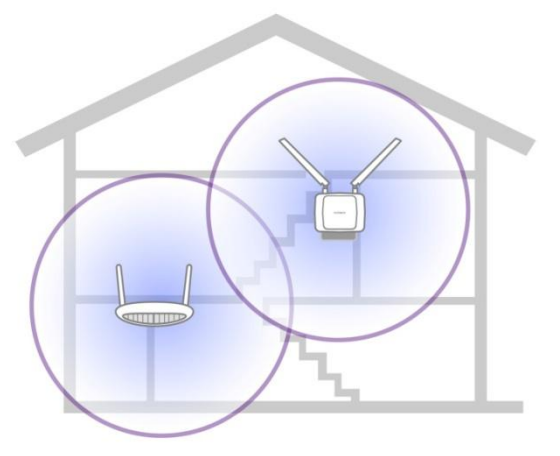

Step 1: Power up the device

Power up the device by plugging it into a power socket near the Wi-Fi router and wait for the Power LED to turn on.

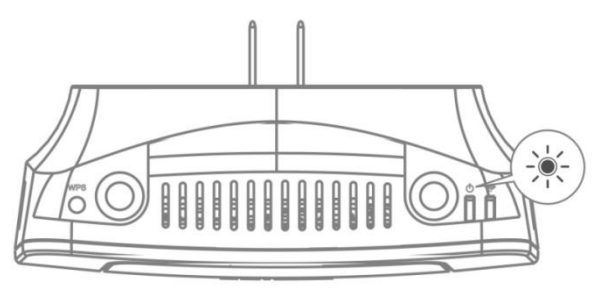

Step 2 option A: Set the device as an Extender using WPS:

- 1. Turn on the WPS function on the router (e.g. pressing and holding the WPS button of the router).
- 2. Press and hold the WPS button of the device for 3 seconds. The Power LED should be flashing slowly.
- 3. Check the **Wi-Fi LED** of the device to make sure there's a signal. If the LED is **off**, move the extender closer to the router and retry.

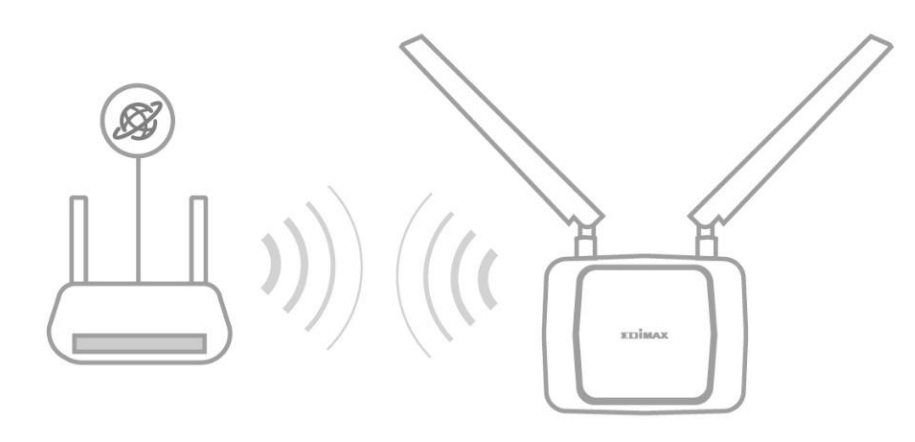

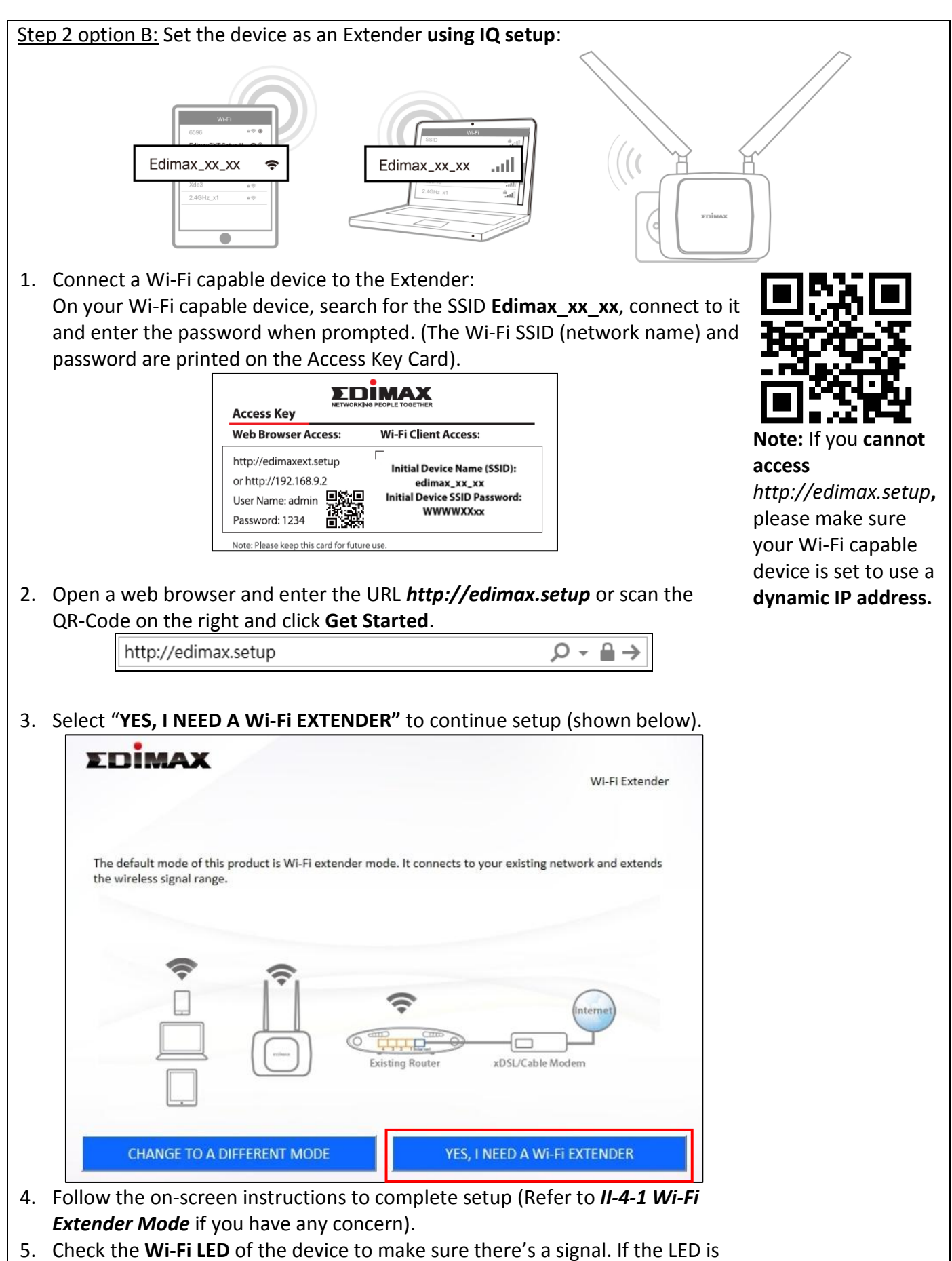

off, move the extender closer and retry.

Step 3: Relocate the Extender

- 1. Please relocate the extender to achieve the desired coverage.
- 2. Observe the Wi-Fi LED behavior to determine whether the location is appropriate.

For maximum coverage, relocate the extender to where signal strength is at Good Performance (where the signal coverage of both the extender and the Wi-Fi Router are less overlapped).

|             | NOTE:                 |
|-------------|-----------------------|
| Wi-Fi LED   | Connection Quality    |
| On / Green  | Excellent Performance |
| On / Yellow | Good Performance      |
| Flash / Red | Poor Performance      |
| Off         | No Signal             |
|             |                       |

### II-2-2 Scenario 4: You are using an *Edimax Roaming Router*

Once the device is connected to the Edimax Roaming Router, devices can enjoy seamless connection within the wireless coverage with **ONE network name and password**.

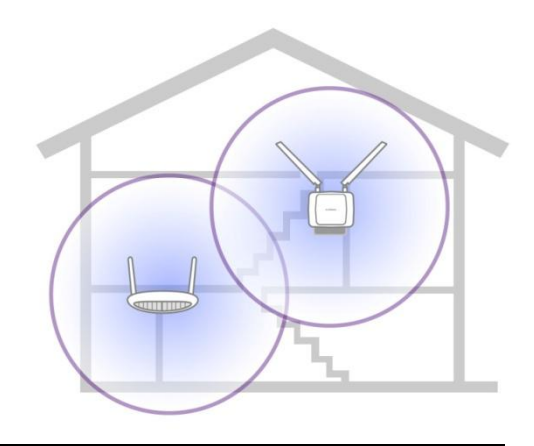

#### Step 1: Power up the device

Power up the device by plugging it into a power socket near the Wi-Fi router and wait for the Power LED to turn on.

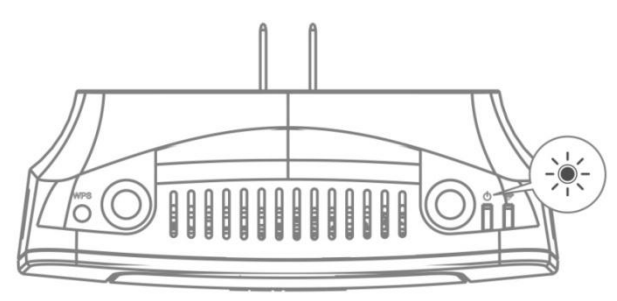

#### Step 2: Set the device as an Extender using WPS:

- 1. Turn on the WPS function on the Edimax Roaming Router (pressing and holding the WPS button for 3 seconds).
- 2. Within 2 minutes, press and hold the WPS button of the device for 3 seconds. The Power LED should be flashing slowly.
- 3. Check the **Wi-Fi LED** of the extender to make sure there's a signal. If the LED is **off**, move the extender closer to the router and retry.

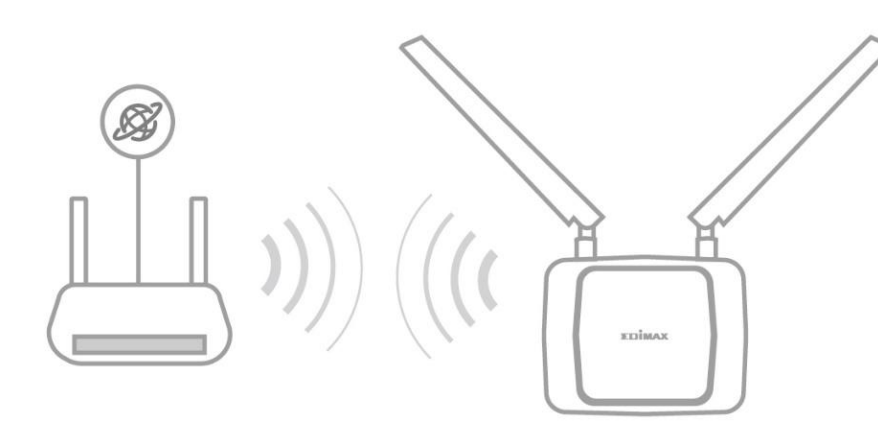

Step 3: Relocate the device

- 1. Please relocate the device to achieve the desired coverage.
- 2. Observe the Wi-Fi LED behavior to determine whether the location is appropriate. For maximum coverage, relocate the device to where signal strength is at Good Performance (where the signal coverage of both the extender and the Wi-Fi Router are less overlapped).

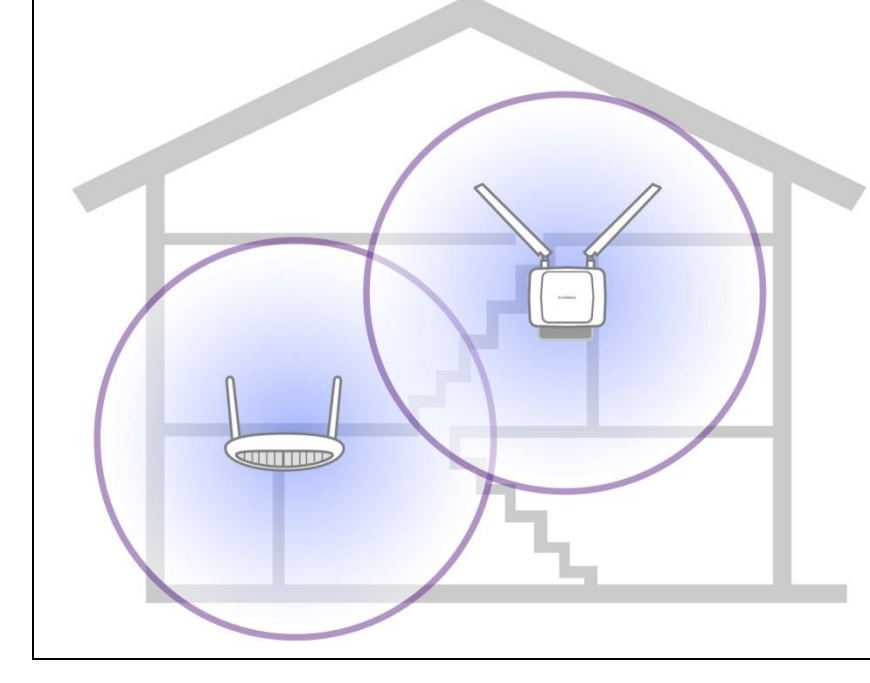

|             | NOTE:                     |
|-------------|---------------------------|
| Wi-Fi LED   | <b>Connection Quality</b> |
| On / Green  | Excellent Performance     |
| On / Yellow | Good Performance          |
| Flash / Red | Poor Performance          |
| Off         | No Signal                 |

#### **Congratulations!**

The Whole Home Wi-Fi system setup is completed! Each user will only require one network name and password for your Wi-Fi system.

#### More Coverage!

Should you feel some areas of your home require better coverage, additional Edimax extenders (available for purchase separately) can be installed! Go through *Steps 1 to 3* to setup extra extenders. An example coverage plan is shown below:

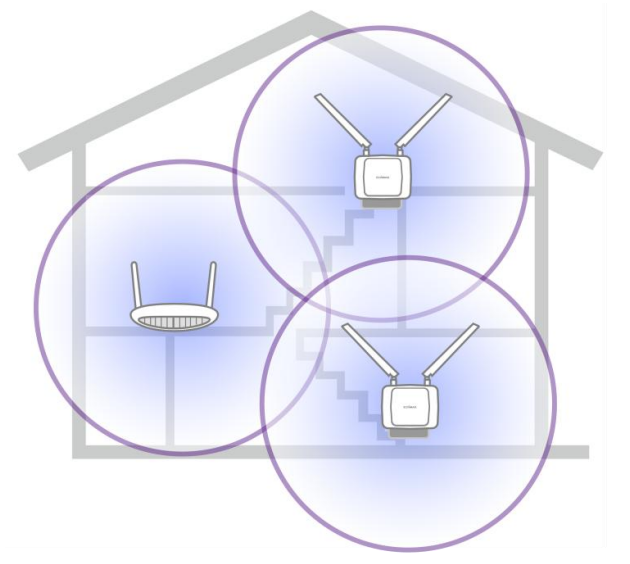

### II-3 Special Scenario

### II-3-1 Scenario 5: using a <u>General</u> <u>Router</u> but also having <u>Roaming Capability</u>

Like in Scenario 1, the Access Point has to be setup with a *separate* wireless name and connection password just like your router.

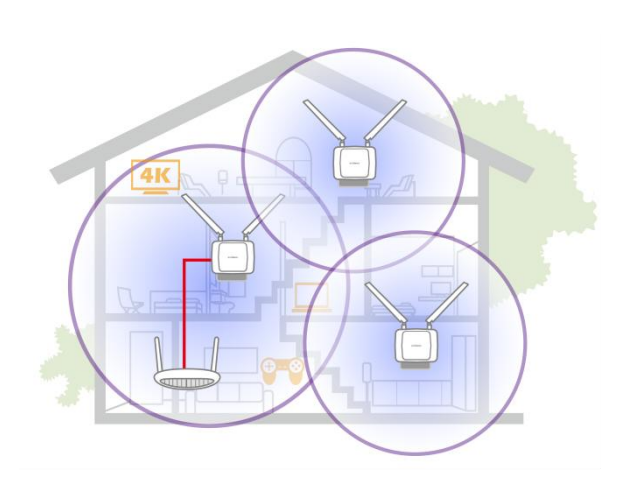

However, if you still wish to have the roaming function, extra Extenders (available for purchase separately) can be setup to achieve it. Follow the instructions below:

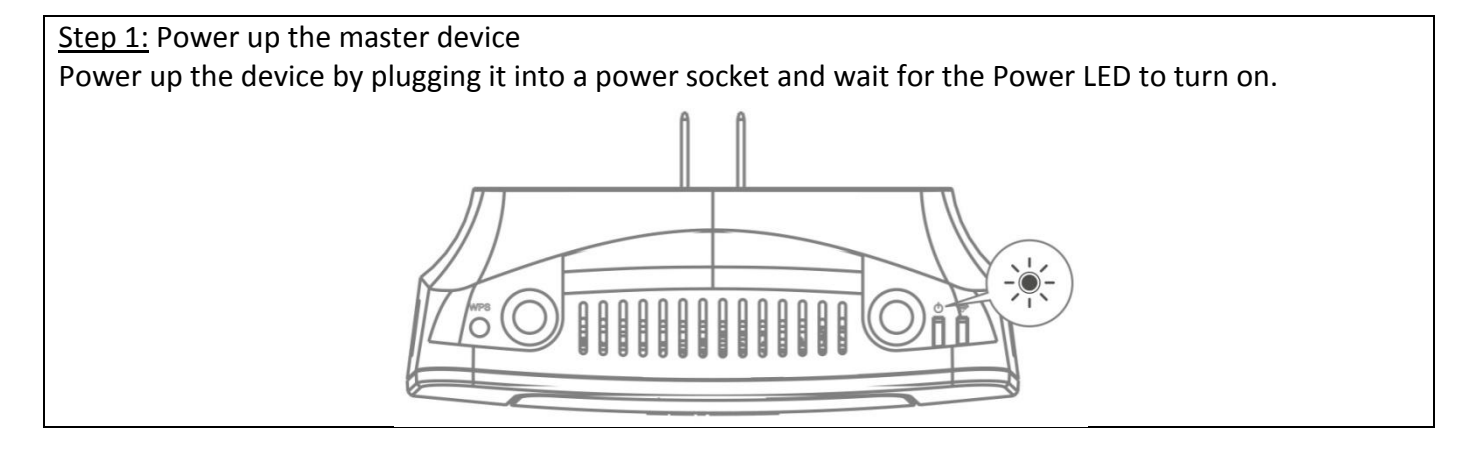

Step 2: Set the master device as an Access Point:

- 1. Connect the master device to a LAN router using their respective LAN port.
- 2. The device will automatically link to your router
- 3. Connect a wireless device to confirm internet connectivity.

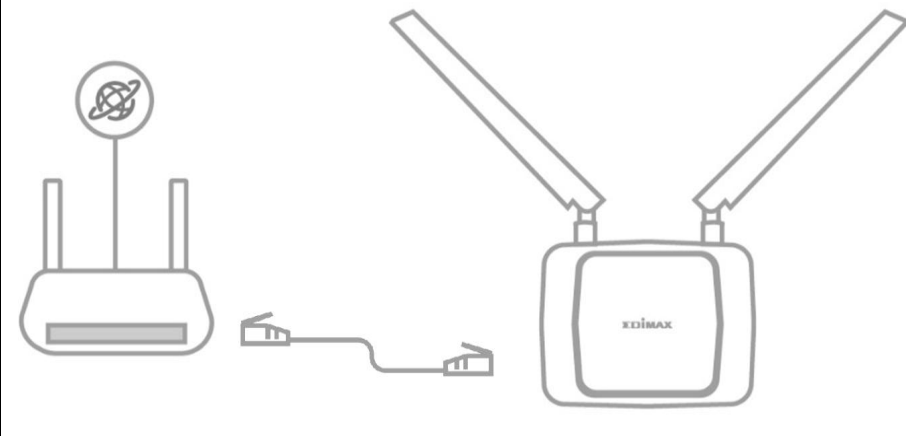

**NOTE:** The Wi-Fi SSID (network name) and password for the device can be found on the Access Key Card in the package. Example:

| Web Browser Access:                                                 | Wi-Fi Client Access:                                                                     |
|---------------------------------------------------------------------|------------------------------------------------------------------------------------------|
| http://edimaxext.setup<br>or http://192.168.9.2<br>User Name: admin | Initial Device Name (SSID):<br>edimax_xx_xx<br>Initial Device SSID Password:<br>WWWWXXxx |

Step 3: Setup a slave device by powering up the device Power up a second device near the Wi-Fi router and wait for the Power LED to turn on.

#### <u>Step 4:</u> Setup the slave device as an *Extender* using WPS:

- 1. Turn on the WPS function on the master device (pressing and holding the WPS button for 3 seconds).
- 2. Within 2 minutes, press and hold the WPS button of the slave device for 3 seconds. The Power LED should be flashing slowly.
- 3. Check the **Wi-Fi LED** of the slave device to make sure there's a signal. If the LED is **off**, move the extender closer and retry.

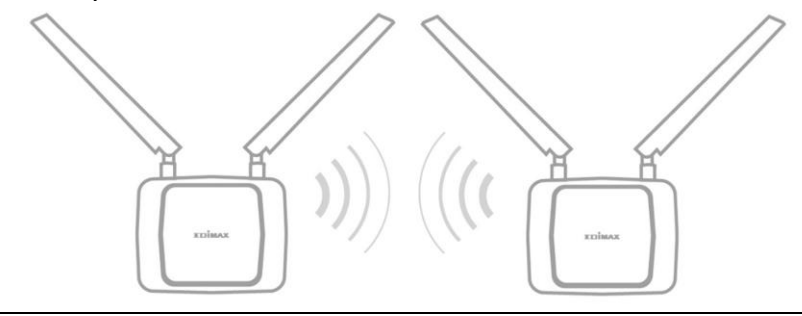

#### <u>Step 5:</u> Relocate the slave device (extender)

- 1. Please relocate the slave device to achieve the desired coverage.
- 2. Observe the Wi-Fi LED behavior to determine whether the location is appropriate. For maximum coverage, relocate the slave device to where signal strength is at Good Performance (where the signal coverage of both the master and slave devices are less overlapped).

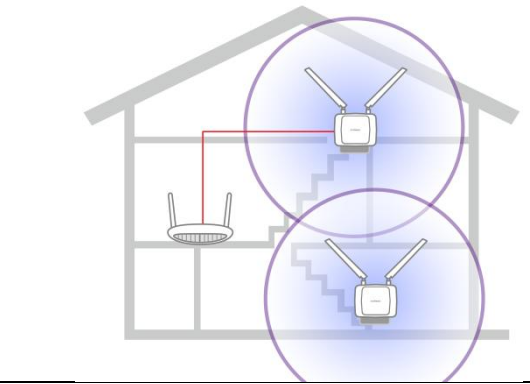

|             | NOTE:                     |
|-------------|---------------------------|
| Wi-Fi LED   | <b>Connection Quality</b> |
| On / Green  | Excellent Performance     |
| On / Yellow | Good Performance          |
| Flash / Red | Poor Performance          |
| Off         | No Signal                 |
|             | •                         |

#### More Coverage!

Should you feel some areas of your home require better coverage, additional Edimax extenders (available for purchase separately) can be installed! Go through *Steps 3 to 5* to setup extra extenders. An example floor plan is shown below:

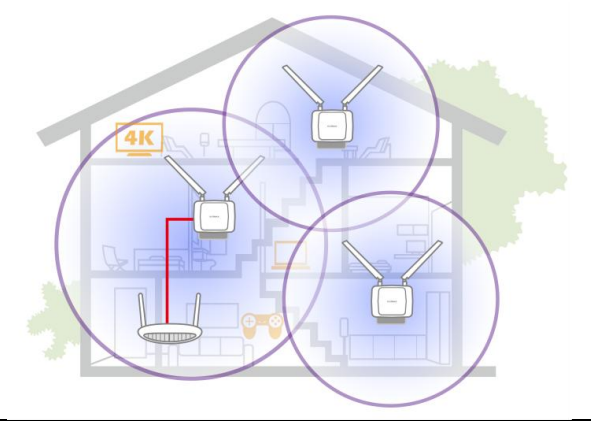

### II-4 IQ Setup

Below outlines the steps to connect your device to your home Wi-Fi router using a Wi-Fi capable device (e.g. mobile phone, tablet, laptop computers, etc.)

**1.** Plug the extender device into a power socket.

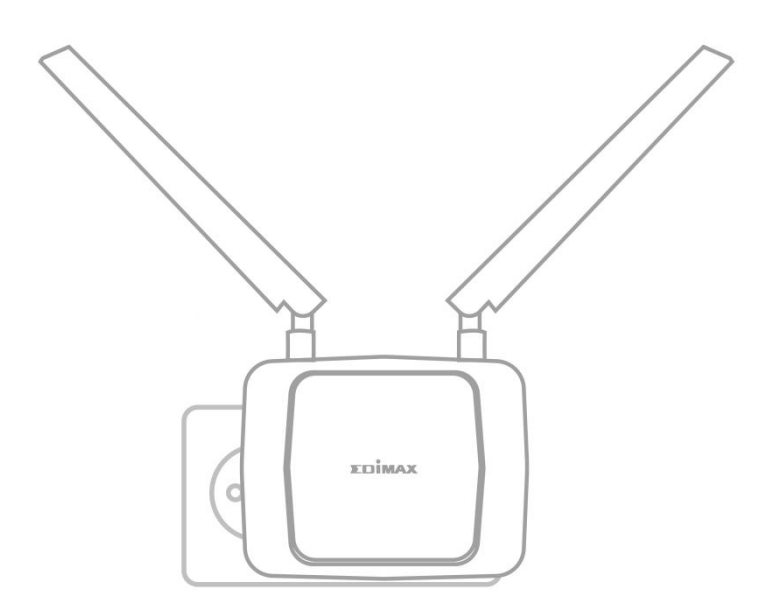

2. The power LED will flash quickly in green color to indicate the device is starting up. The device is ready when the power LED is turned on in solid green.

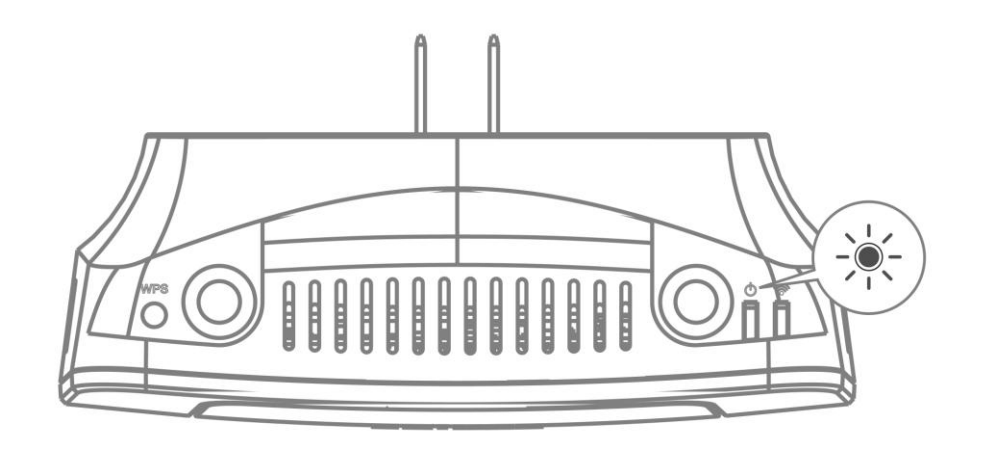

3. Use a Wi-Fi capable device (e.g. mobile phone, tablet, laptop computers, etc.), connect to the SSID "Edimax\_xx\_xx" and enter the password. The default Wi-Fi SSID and password is printed on the Access Key Card.

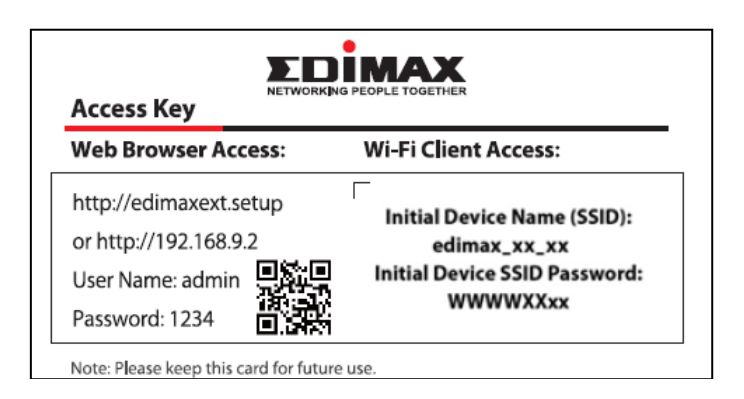

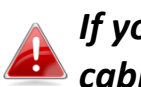

If you are using a computer, please disconnect any Ethernet cables.

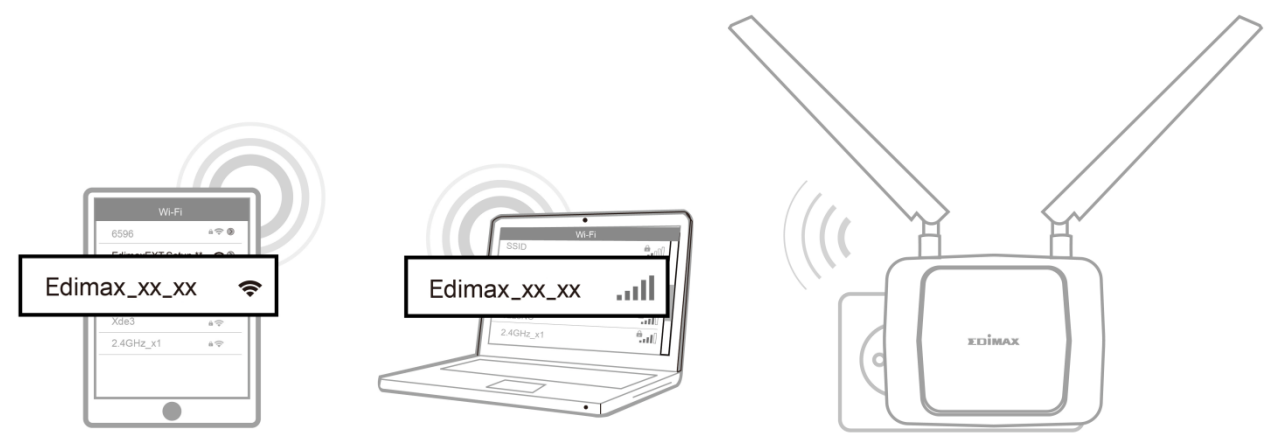

4. Open a web browser on the Wi-Fi capable device to reach the page below (if you do not automatically arrive at the "Get Started" page shown below, enter the URL http://edimax.setup or scan the QR-Code below) and click "Get Started" to begin the setup process.

http://edimax.setup 

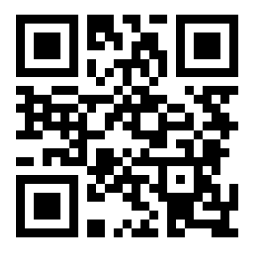

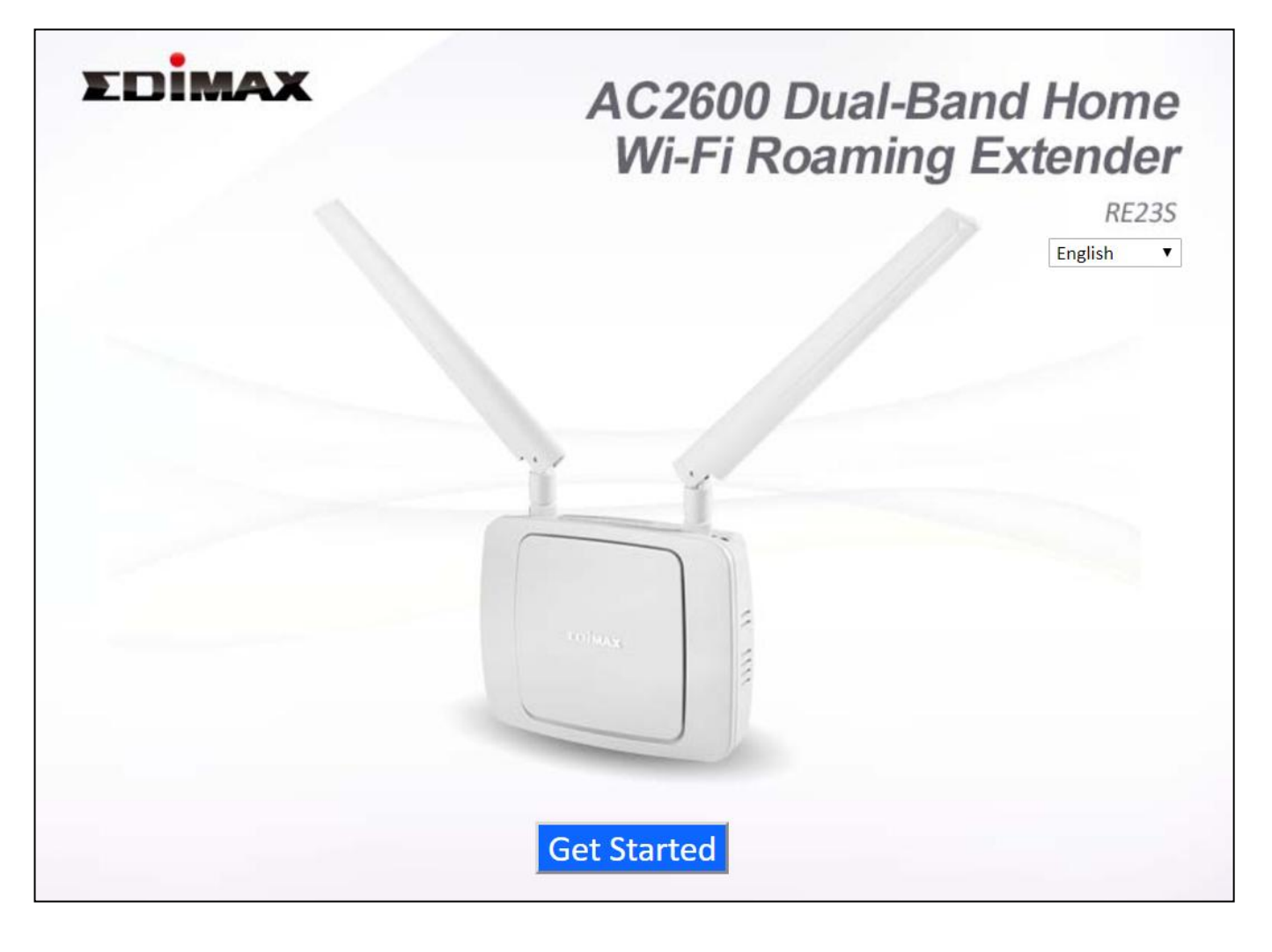

If you cannot access the webpage, please make sure your computer is set to use a dynamic IP address. For more information please refer to IV-2 Checking if your computer is using a dynamic IP address.

5. Refer to *II-4-1, 10* or *II-4-3* depending on how you wish to setup your RE23S.

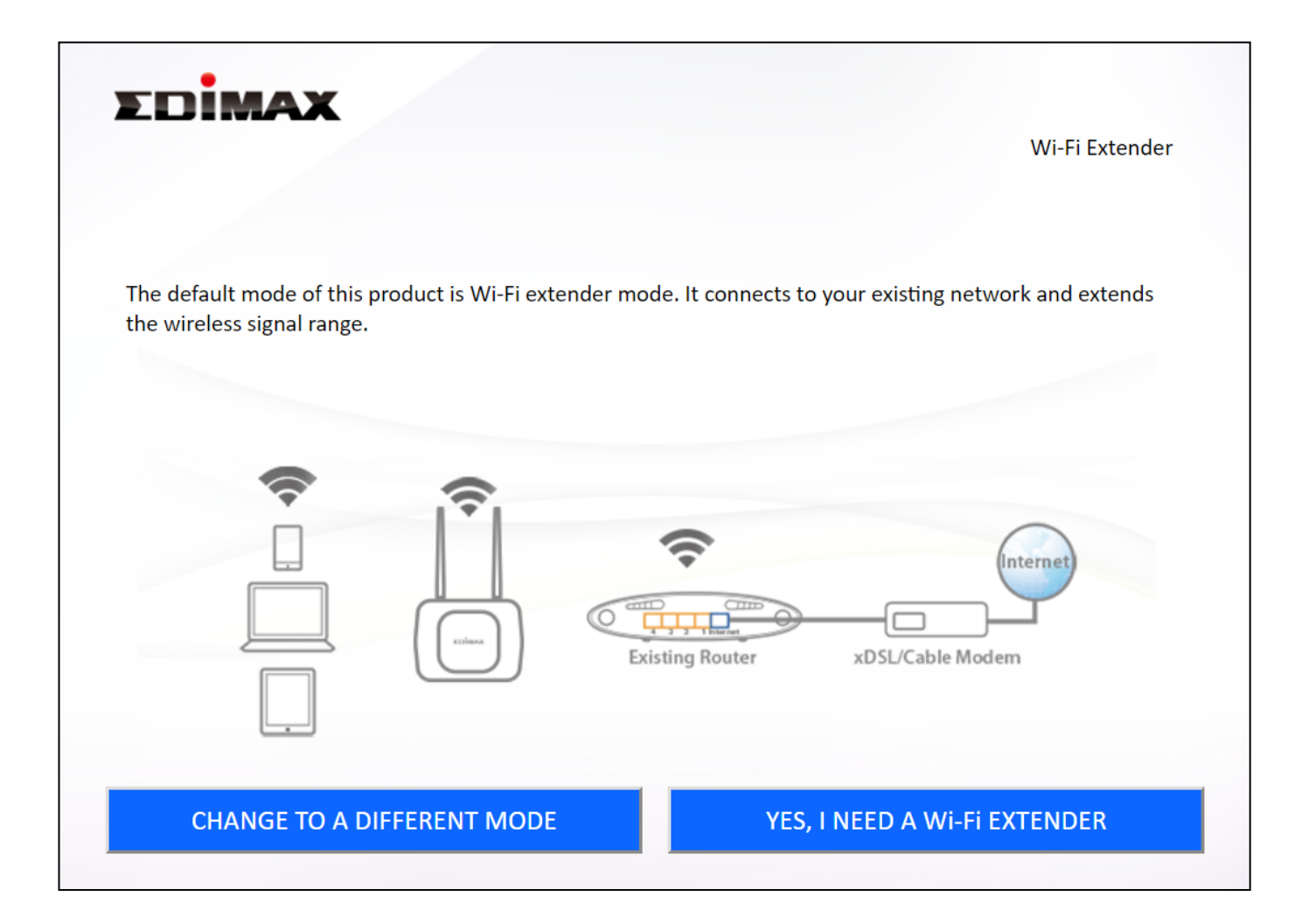

 Select one of the options ("Change to a Different Mode" or "Yes, I need a Wi-Fi Extender") and go to the selected sections below to complete setup.

### II-4-1 Wi-Fi Extender Mode

**1.** If you choose to set the device to extender mode, please select "Yes, I need a Wi-Fi Extender".

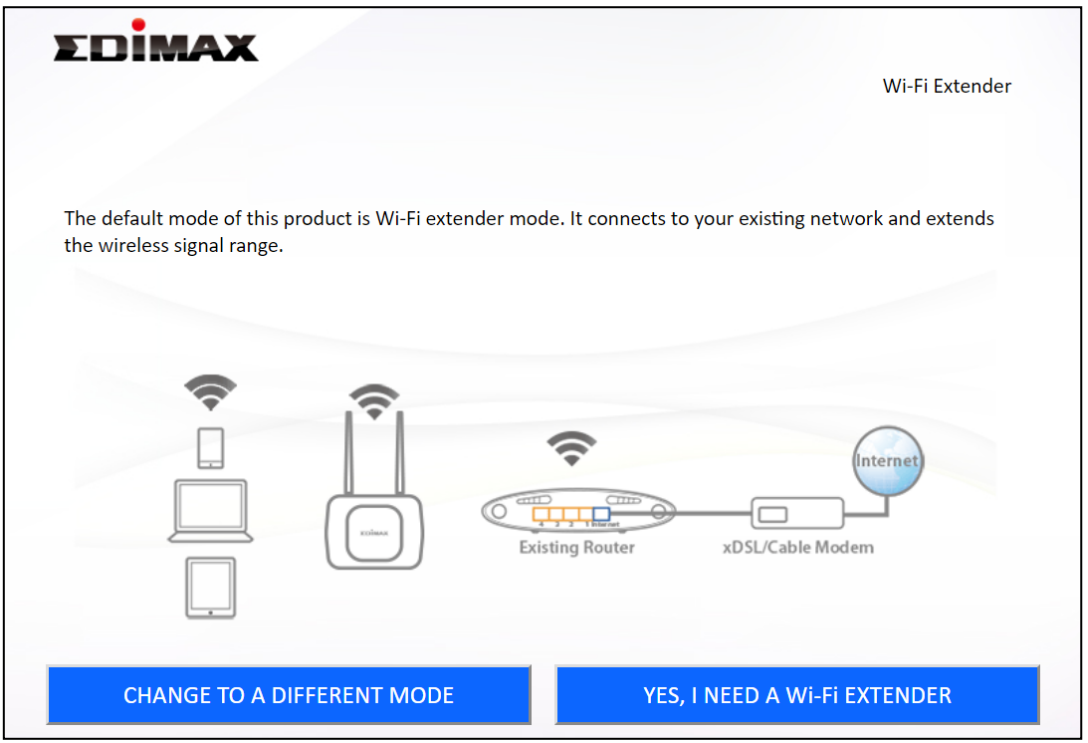

2. Click "Next" to continue.

There is an on-screen demo showing how this mode is connected.

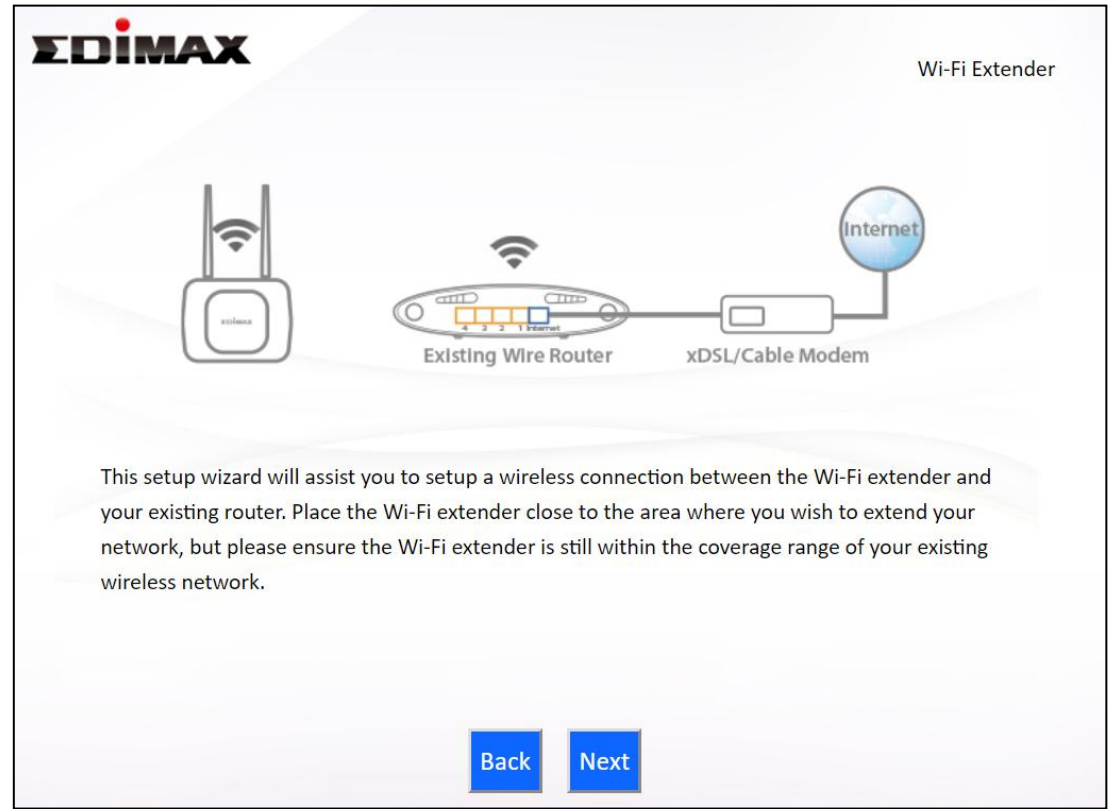

**3.** Select between 2.4GHz wireless frequency or 5GHz wireless frequency and click "Next".

| EDIMAX                                                                          | Wi-Fi Extender |
|---------------------------------------------------------------------------------|----------------|
| Please select the wireless frequency that same as your existing wirelesss netwo | ork.           |
| Enable 2.4GHz                                                                   |                |
| Enable 5GHz                                                                     |                |
|                                                                                 |                |
|                                                                                 |                |
|                                                                                 |                |
|                                                                                 |                |
|                                                                                 |                |
| Back Next                                                                       |                |

**4.** Select the Wi-Fi network name (SSID) which you wish to connect to and click "Next" to continue.

# If the Wi-Fi network you wish to connect to does not appear, try clicking "Refresh".

|                                                                                                    |                                                                                                    | WI-FI Extender                                                            |
|----------------------------------------------------------------------------------------------------|----------------------------------------------------------------------------------------------------|---------------------------------------------------------------------------|
|                                                                                                    | 2.4GHz Wireless Site Survey                                                                                                    |                                                                           |
| ne Wi-Fi extender is si<br>ne router you wish to<br>setup extender manua<br>Setup exte                                                                                                    | urveying all available routers nearby. Please select tl<br>connect is not listed, try clicking "Refresh". To conne<br>ally".<br>ender manually | he router you wish to connect to. I<br>ect to a hidden SSID please select |
|                                                                                                    |                                                                                                    |                                                                           |
| Select                                                                                                    | SSID                                                                                                    | Signal                                                                    |
| Select                                                                                                    | SSID<br>test_2                                                                                                    | Signal                                                                    |
| Select                                                                                                    | SSID<br>test_2<br>EdimaxHQ_2.4G                                                                                                    | Signal                                                                    |
| Select                                                                                                    | SSID<br>test_2<br>EdimaxHQ_2.4G<br>Edimax_Guest_2                                                                                              | Signal 100% 100% 100%                                                     |
| Select  Select Select  Select Select  Select Select Select  Select Select Select Select Select Select Select Select Select Select Select Select Select Select | SSID<br>test_2<br>EdimaxHQ_2.4G<br>Edimax_Guest_2<br>test_2.4                                                                                  | Signal<br>100%<br>100%<br>100%<br>100%                                    |
| Select    Select                                                                                                    | SSID<br>test_2<br>EdimaxHQ_2.4G<br>Edimax_Guest_2<br>test_2.4<br>Edimax2.4G                                                                    | Signal<br>100%<br>100%<br>100%<br>100%<br>100%                            |
| Select    Select                                                                                                    | SSID<br>test_2<br>EdimaxHQ_2.4G<br>Edimax_Guest_2<br>test_2.4<br>Edimax_4G<br>Edimax_Guest                                                     | Signal<br>100%<br>100%<br>100%<br>100%<br>100%<br>100%                    |
| Select           •           •           •           •           •           •           •           •           •           •           •           •           •           •           •           •           •           •           •                                                                                                    | SSID<br>test_2<br>EdimaxHQ_2.4G<br>Edimax_Guest_2<br>test_2.4<br>Edimax_4G<br>Edimax_Guest<br>edimax_setup                                     | Signal 100% 100% 100% 100% 100% 100% 100% 5                               |

**NOTE:** If you wish to *connect to a hidden SSID*, check the "Setup extender manually" box and enter the details manually on the next page, as shown below.

| 2.461                                                                                                    | In Minelana Site Summer                                                                                  |                                                                                                    |
|----------------------------------------------------------------------------------------------------|----------------------------------------------------------------------------------------------------|----------------------------------------------------------------------------------------------------|
| 2.4GF                                                                                                    | 12 WIREless Site Survey                                                                                  |                                                                                                    |
| The Wi-Fi extender is surveying all available rou<br>the router you wish to connect is not listed, try<br>"Setup extender manually".                                                                                          | uters nearby. Please selec<br>clicking "Refresh". To co                                                  | ct the router you wish to connect to. I<br>nnect to a hidden SSID please select                               |
|                                                                                                    |                                                                                                    |                                                                                                    |
| Setup extender manually                                                                                                    |                                                                                                    |                                                                                                    |
| Select                                                                                                    | SSID                                                                                                    | Signal                                                                                                    |
|                                                                                                    |                                                                                                    |                                                                                                    |
|                                                                                                    |                                                                                                    |                                                                                                    |
|                                                                                                    |                                                                                                    |                                                                                                    |
|                                                                                                    |                                                                                                    |                                                                                                    |
|                                                                                                    |                                                                                                    |                                                                                                    |
|                                                                                                    |                                                                                                    |                                                                                                    |
|                                                                                                    |                                                                                                    |                                                                                                    |
|                                                                                                    |                                                                                                    |                                                                                                    |
|                                                                                                    |                                                                                                    |                                                                                                    |
|                                                                                                    |                                                                                                    |                                                                                                    |
| Back                                                                                                    | Refresh Ne                                                                                               | ext                                                                                                    |
|                                                                                                    |                                                                                                    |                                                                                                    |
|                                                                                                    |                                                                                                    |                                                                                                    |
| EDIMAX                                                                                                    |                                                                                                    | Wi-Fi Extender                                                                                                |
| Please set a new Wi-Fi network name (SSID) for                                                                                                    | L Wireless Site Survey                                                                                   | Wi-Fi Extender<br>ou wish, and set the security key for                                                       |
| Please set a new Wi-Fi network name (SSID) for<br>your existing wireless network if required(Plea                                                                                                    | La Wireless Site Survey<br>or the Wi-Fi extender if yc<br>ase don't use the same SS                      | Wi-Fi Extender<br>bu wish, and set the security key for<br>ID as your WiFi router).                           |
| Please set a new Wi-Fi network name (SSID) for<br>your existing wireless network if required(Please)<br>Wi-Fi network name (SSID):                                                                                            | L Wireless Site Survey<br>or the Wi-Fi extender if yc<br>ase don't use the same SS                       | Wi-Fi Extender<br>ou wish, and set the security key for<br>ID as your WiFi router).                           |
| Please set a new Wi-Fi network name (SSID) for<br>your existing wireless network if required(Please<br>Wi-Fi network name (SSID):<br>2.4GHz Wi-Fi extender SSID:                                                              | L Wireless Site Survey<br>or the Wi-Fi extender if yc<br>ase don't use the same SS                       | Wi-Fi Extender<br>ou wish, and set the security key for<br>ID as your WiFi router).                           |
| Please set a new Wi-Fi network name (SSID) for<br>your existing wireless network if required(Please<br>Wi-Fi network name (SSID):<br>2.4GHz Wi-Fi extender SSID:<br>5GHz Wi-Fi extender SSID:                                 | L Wireless Site Survey<br>or the Wi-Fi extender if yc<br>ase don't use the same SS                       | Wi-Fi Extender<br>ou wish, and set the security key for<br>ID as your WiFi router).                           |
| Please set a new Wi-Fi network name (SSID) for<br>your existing wireless network if required(Please<br>Wi-Fi network name (SSID):<br>2.4GHz Wi-Fi extender SSID:<br>5GHz Wi-Fi extender SSID:<br>5GHz Wi-Fi extender SSID:    | Le Wireless Site Survey<br>or the Wi-Fi extender if yc<br>ase don't use the same SS                      | Wi-Fi Extender<br>ou wish, and set the security key for<br>ID as your WiFi router).                           |
| Please set a new Wi-Fi network name (SSID) for<br>your existing wireless network if required(Please<br>Wi-Fi network name (SSID):<br>2.4GHz Wi-Fi extender SSID:<br>5GHz Wi-Fi extender SSID:<br>5GHz Wi-Fi extender SSID:    | Le Wireless Site Survey<br>or the Wi-Fi extender if yc<br>ase don't use the same SS                      | Wi-Fi Extender<br>ou wish, and set the security key for<br>ID as your WiFi router).                           |
| Please set a new Wi-Fi network name (SSID) for<br>your existing wireless network if required(Please<br>Wi-Fi network name (SSID):<br>2.4GHz Wi-Fi extender SSID:<br>5GHz Wi-Fi extender SSID:<br>Channel Number<br>Encryption | L Wireless Site Survey<br>or the Wi-Fi extender if yc<br>ase don't use the same SS                       | Wi-Fi Extender<br>ou wish, and set the security key for<br>ID as your WiFi router).                           |
| Please set a new Wi-Fi network name (SSID) for<br>your existing wireless network if required(Pleas<br>Wi-Fi network name (SSID):<br>2.4GHz Wi-Fi extender SSID:<br>5GHz Wi-Fi extender SSID:<br>Channel Number<br>Encryption  | L Wireless Site Survey<br>or the Wi-Fi extender if yc<br>ase don't use the same SS<br>                   | Wi-Fi Extender<br>ou wish, and set the security key for<br>ID as your WiFi router).                           |
| Please set a new Wi-Fi network name (SSID) for<br>your existing wireless network if required(Please<br>Wi-Fi network name (SSID):<br>2.4GHz Wi-Fi extender SSID:<br>5GHz Wi-Fi extender SSID:<br>Channel Number<br>Encryption | L Wireless Site Survey<br>or the Wi-Fi extender if yc<br>ase don't use the same SS<br>                   | Wi-Fi Extender<br>ou wish, and set the security key for<br>ID as your WiFi router).                           |
| Please set a new Wi-Fi network name (SSID) for<br>your existing wireless network if required(Pleas<br>Wi-Fi network name (SSID):<br>2.4GHz Wi-Fi extender SSID:<br>5GHz Wi-Fi extender SSID:<br>Channel Number<br>Encryption  | La Wireless Site Survey<br>or the Wi-Fi extender if yc<br>ase don't use the same SS<br>                  | Wi-Fi Extender<br>ou wish, and set the security key for<br>ID as your WiFi router).<br>Hide SSID<br>Hide SSID |
| Please set a new Wi-Fi network name (SSID) for<br>your existing wireless network if required(Please<br>Wi-Fi network name (SSID):<br>2.4GHz Wi-Fi extender SSID:<br>5GHz Wi-Fi extender SSID:<br>Channel Number<br>Encryption | La Wireless Site Survey<br>or the Wi-Fi extender if yc<br>ase don't use the same SS<br>36 •<br>Disable • | Wi-Fi Extender<br>ou wish, and set the security key for<br>ID as your WiFi router).<br>Hide SSID<br>Hide SSID |
| Please set a new Wi-Fi network name (SSID) for<br>your existing wireless network if required(Please<br>Wi-Fi network name (SSID):<br>2.4GHz Wi-Fi extender SSID:<br>5GHz Wi-Fi extender SSID:<br>Channel Number<br>Encryption | La Wireless Site Survey<br>or the Wi-Fi extender if yc<br>ase don't use the same SS<br>36 •<br>Disable • | Wi-Fi Extender<br>ou wish, and set the security key for<br>ID as your WiFi router).<br>Hide SSID<br>Hide SSID |
| Please set a new Wi-Fi network name (SSID) fo<br>your existing wireless network if required(Plea<br>Wi-Fi network name (SSID):<br>2.4GHz Wi-Fi extender SSID:<br>5GHz Wi-Fi extender SSID:<br>Channel Number<br>Encryption    | La Wireless Site Survey<br>or the Wi-Fi extender if yc<br>ase don't use the same SS<br>36 •<br>Disable • | Wi-Fi Extender<br>ou wish, and set the security key for<br>ID as your WiFi router).<br>Hide SSID<br>Hide SSID |
| Please set a new Wi-Fi network name (SSID) fo<br>your existing wireless network if required(Plea<br>Wi-Fi network name (SSID):<br>2.4GHz Wi-Fi extender SSID:<br>5GHz Wi-Fi extender SSID:<br>Channel Number<br>Encryption    | La Wireless Site Survey<br>or the Wi-Fi extender if yc<br>ase don't use the same SS<br>36 •<br>Disable • | Wi-Fi Extender<br>ou wish, and set the security key for<br>ID as your WiFi router).<br>Hide SSID<br>Hide SSID |
| Please set a new Wi-Fi network name (SSID) for<br>your existing wireless network if required(Plea<br>Wi-Fi network name (SSID):<br>2.4GHz Wi-Fi extender SSID:<br>5GHz Wi-Fi extender SSID:<br>Channel Number<br>Encryption   | L Wireless Site Survey<br>or the Wi-Fi extender if yc<br>ase don't use the same SS<br>36 ▼<br>Disable ▼  | Wi-Fi Extender<br>ou wish, and set the security key for<br>ID as your WiFi router).<br>Hide SSID<br>Hide SSID |
| Please set a new Wi-Fi network name (SSID) for<br>your existing wireless network if required(Plea<br>Wi-Fi network name (SSID):<br>2.4GHz Wi-Fi extender SSID:<br>5GHz Wi-Fi extender SSID:<br>Channel Number<br>Encryption   | L Wireless Site Survey<br>or the Wi-Fi extender if yc<br>ase don't use the same SS<br>36 •<br>Disable •  | Wi-Fi Extender<br>ou wish, and set the security key for<br>ID as your WiFi router).<br>Hide SSID<br>Hide SSID |
| Please set a new Wi-Fi network name (SSID) for<br>your existing wireless network if required(Plea<br>Wi-Fi network name (SSID):<br>2.4GHz Wi-Fi extender SSID:<br>5GHz Wi-Fi extender SSID:<br>Channel Number<br>Encryption   | L Wireless Site Survey<br>or the Wi-Fi extender if yc<br>ase don't use the same SS<br>36 •<br>Disable •  | Wi-Fi Extender<br>ou wish, and set the security key for<br>ID as your WiFi router).<br>Hide SSID<br>Hide SSID |

 Enter the SSID (network name) you want to use for your extender and enter the security key of the selected wireless network (selected in 4.) and click "Next" to continue.

|                                                                                                    |                                                                           | Wi-Fi Extender                          |
|----------------------------------------------------------------------------------------------------|---------------------------------------------------------------------------|-----------------------------------------|
| 2.                                                                                                    | 4GHz Wireless Site Survey                                                 |                                         |
| You select to extend Wi-Fi network (SSID) :                                                                              | test_2.4                                                                  |                                         |
| Wi-Fi network. We suggest you always try the original Wi-Fi network and the extended                                     | to use the Wi-Fi roaming network to differ<br>ed Wi-Fi roaming network us | work.                                   |
| security key for your existing wireless netw                                                                             | ork if required.                                                          | e the same security key. Please set the |
| security key for your existing wireless netw<br>2.4GHz Wi-Fi extender SSID:                                              | ork if required.<br>Extender2.4                                           | Hide SSID                               |
| security key for your existing wireless netw<br>2.4GHz Wi-Fi extender SSID:<br>5GHz Wi-Fi extender SSID:<br>Security Key | Extender2.4<br>Extender5<br>abcd1234                                      | Hide SSID Hide SSID                     |

The Hide SSID boxes can be checked to make the SSID invisible in devices' Wi-Fi settings. You can connect to hidden SSIDs with your Wi-Fi devices by manually entering the SSID name.

**6.** Wait a moment while the extender tests the wireless connection.

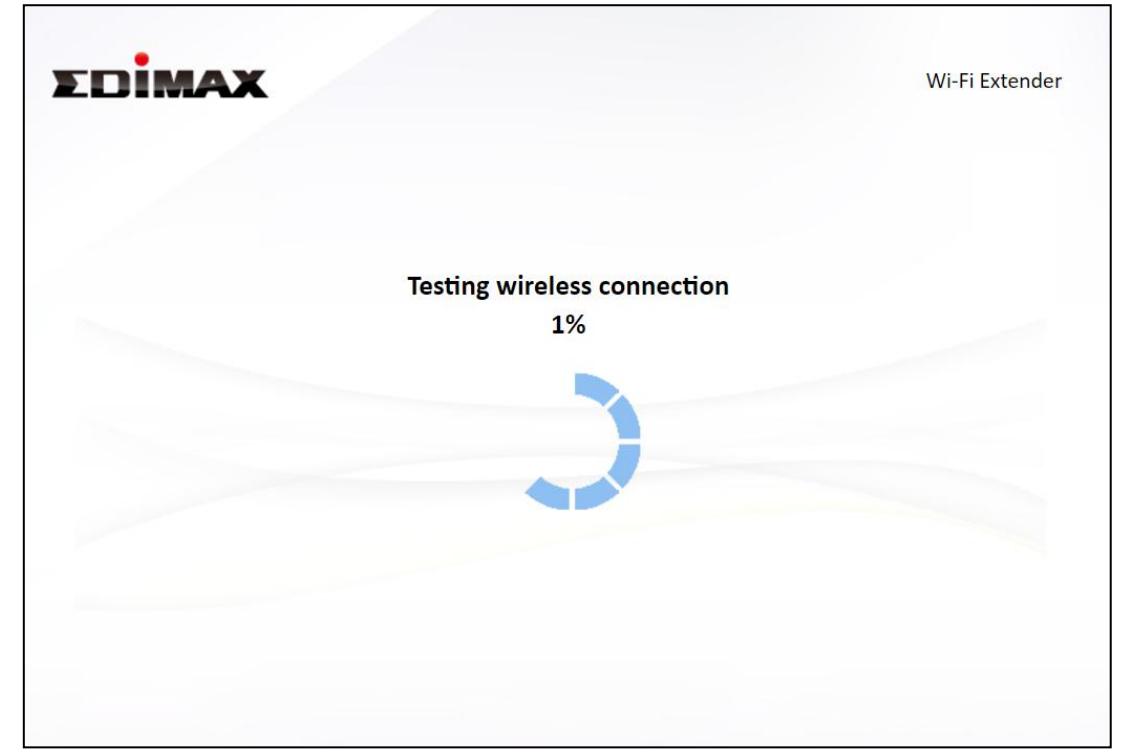

The message below is shown if wireless connection is successful. Click "Next" to continue.

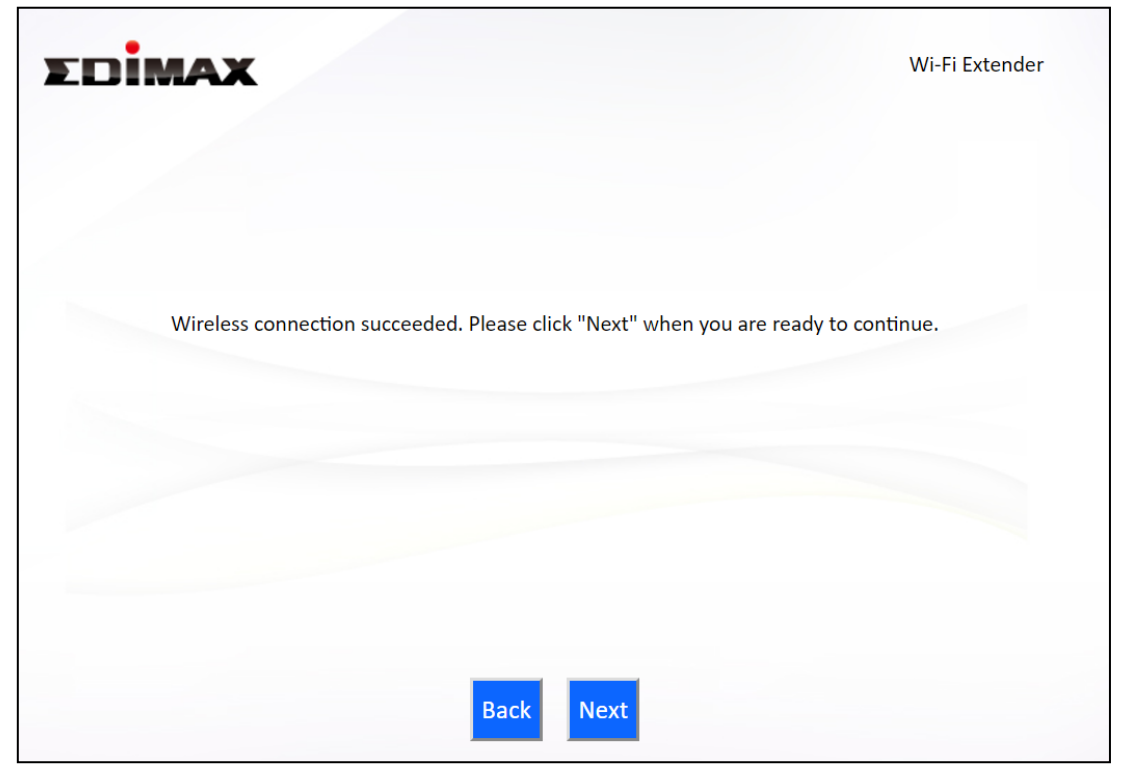

7. Select "Obtain an IP address automatically" or "Use the following IP address". If you are using a static IP, enter the IP address, subnet mask and default gateway. Click "Next" to proceed.

*"Obtain an IP address automatically" is the recommended setting for most users. The IP address will be displayed in brackets.* 

| C | onnection test complete. Ple             | ease clic        | k "Next' | whe | en you | ar | e ready to contin | iue. |
|---|------------------------------------------|------------------|----------|-----|--------|----|-------------------|------|
|   | Obtain an IP addr<br>(IP : 192.168.1.25) | ress auto<br>50) | omatica  | ly  |        |    |                   |      |
|   | Use the following                        | g IP addı        | ress     |     |        |    |                   |      |
|   | IP address :                             | 192              | . 168    |     | 1      |    | 0                 |      |
|   | Subnet Mask :                            | 255              | . 255    |     | 255    |    | 0                 |      |
|   | Default gateway :                        | 192              | . 168    |     | 1      |    | 1                 |      |
|   | DNS :                                    | 0                | . 0      |     | 0      |    | 0                 |      |
|   |                                          |                  |          |     |        |    |                   |      |
|   |                                          |                  |          |     |        |    |                   |      |
|   |                                          |                  |          |     |        |    |                   |      |
|   |                                          |                  |          |     |        |    |                   |      |

The system will start checking for updates and download where appropriate with the following indications:

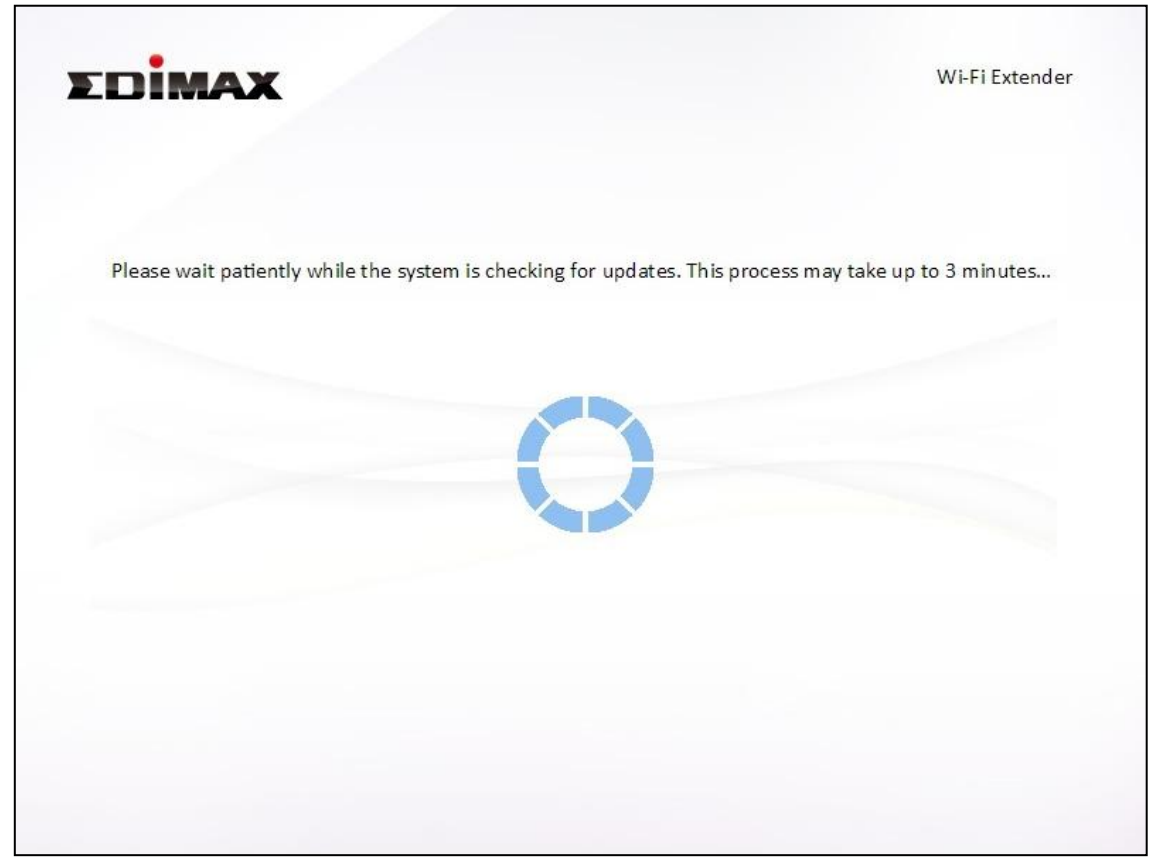

If the firmware is already up-to-date, the following will be shown:

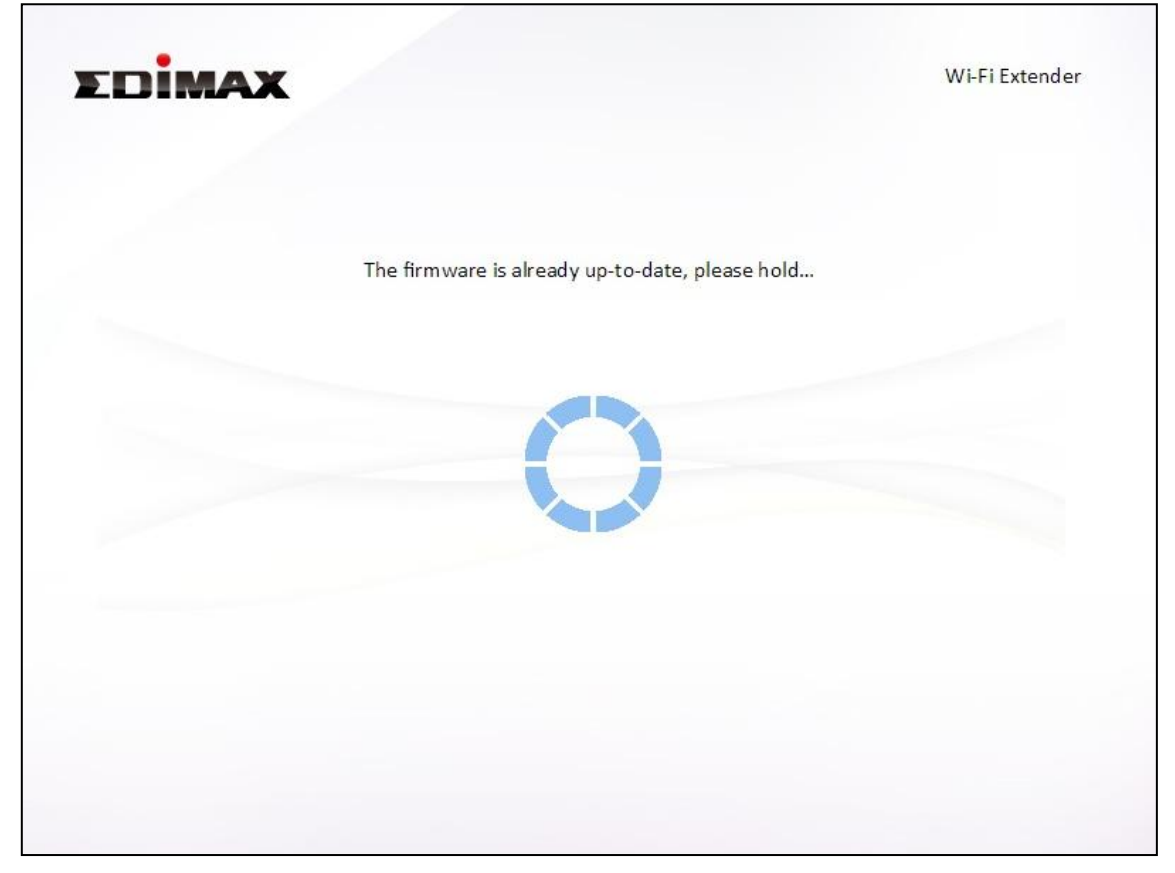

If update is required, update is automatically downloaded after the update-check.

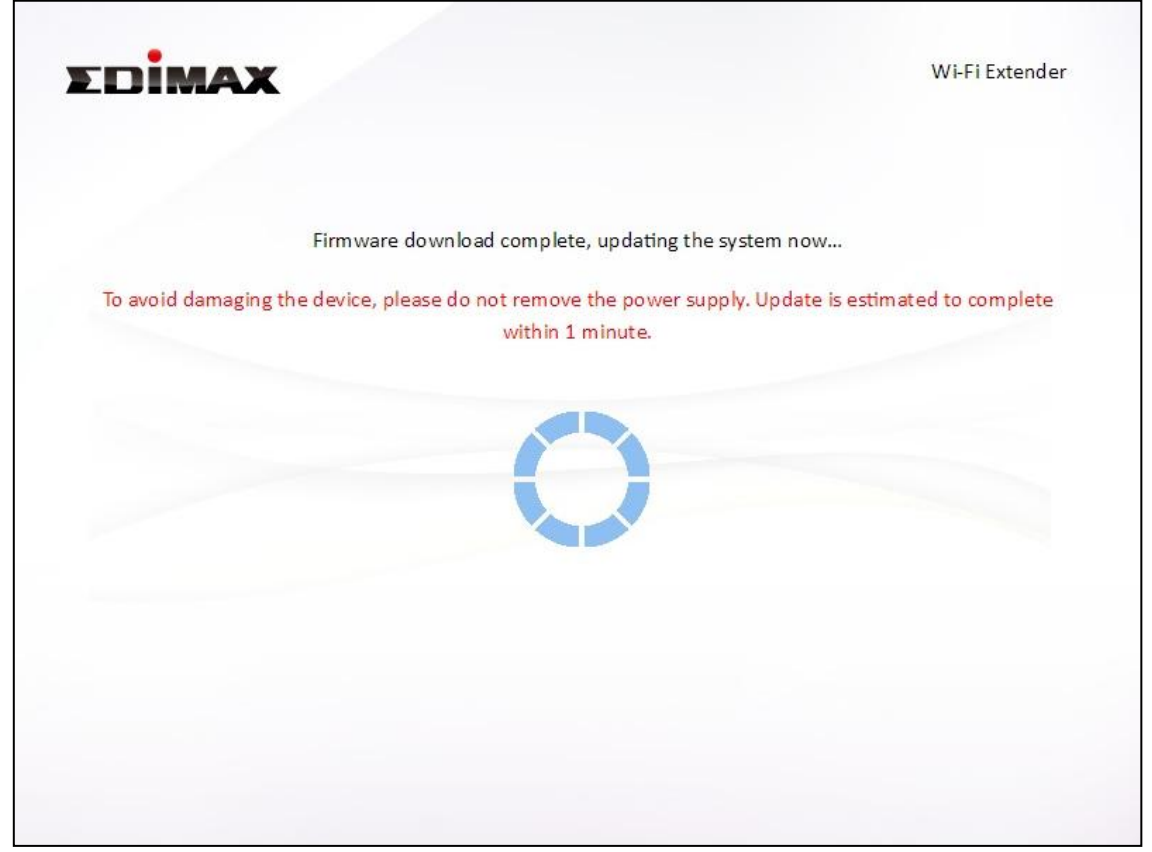

Followed by...

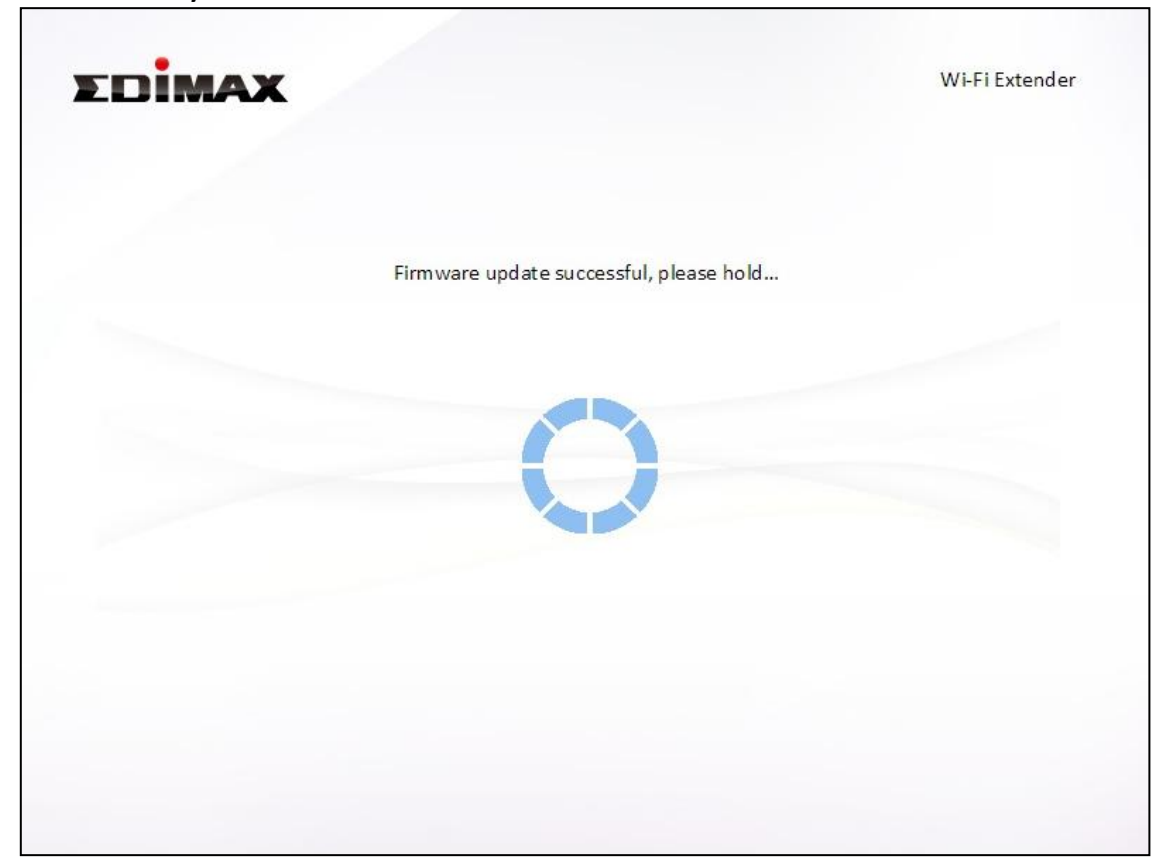

After the update, or if your system was already up-to-date, the following is displayed:

| EDIMA                                       | ×                                                                                 | Wi-Fi Extender                                                   |
|---------------------------------------------|-----------------------------------------------------------------------------------|------------------------------------------------------------------|
| Configuration is con<br>configuration" to d | mplete. It is recommended that you bac<br>o so. Then click "Next" when you are re | kup your settings, please click "Backup this<br>ady to continue. |
|                                             | (2.4 GHz) Wi-Fi network name :<br>Wi-Fi password :                                | Extender2.4                                                      |
|                                             | (5 GHz) Wi-Fi network name :<br>Wi-Fi password :                                  | Extender5                                                        |
|                                             |                                                                                   |                                                                  |
|                                             | Backup this confi                                                                 | guration                                                         |
|                                             | Back                                                                              | <b>Vext</b>                                                      |

- **8.** Click "Next" if you are satisfied with the configuration. Select "Backup this configuration" to backup this configuration.
- **9.** A final congratulations screen will indicate that setup is complete. You can now connect to the device's new SSID(s) which are shown on the screen then close the browser window.

| ΣDİMA                                       | x                                                                                          | Wi-Fi Extender                                                                        |
|---------------------------------------------|--------------------------------------------------------------------------------------------|---------------------------------------------------------------------------------------|
|                                             | Congratulat                                                                                | ion!                                                                                  |
| You have successfull<br>below. For advanced | y completed setup. Please connect to the c<br>I settings, please access http://edimax.setu | device's new Wi-Fi network name (SSID) listed<br>Ip from your computer's web browser. |
|                                             | (2.4 GHz) Wi-Fi network name :                                                             | Extender2.4                                                                           |
|                                             | Wi-Fi password :                                                                           | 50 W 54                                                                               |
|                                             | (5 GHz) Wi-Fi network name :                                                               | Extender5                                                                             |
|                                             | Wi-Fi password :                                                                           | 80 W IV                                                                               |
|                                             |                                                                                            |                                                                                       |
|                                             |                                                                                            |                                                                                       |

**10.** The extender is now working and ready for use.

### II-4-2 Access Point Mode

**1.** Choose "Change to a different mode".

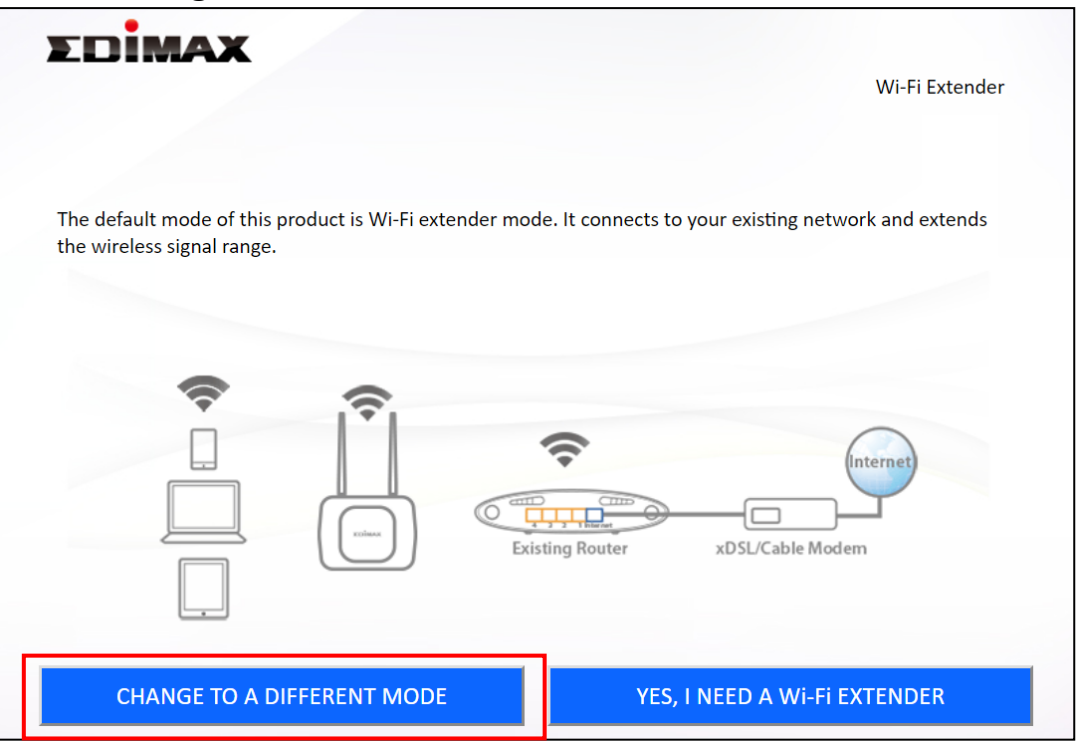

2. Select "Access Point" from the top menu and click "Next". There is an on-screen demo showing how this mode is connected.

| Access Point                                             | Wi-Fi Bridge                                 | e                                    |                                  |
|----------------------------------------------------------|----------------------------------------------|--------------------------------------|----------------------------------|
| You have selected Access P                               | oint Mode.                                   |                                      |                                  |
| The product connects to yo<br>smartphones, tablets and a | ur router via Etherne<br>ny other network de | et cable and provides Int<br>evices. | ernet access for your computers, |
|                                                          |                                              |                                      |                                  |
|                                                          | 0                                            |                                      |                                  |
|                                                          |                                              |                                      | $\bigcirc$                       |
|                                                          |                                              |                                      | Internet                         |
|                                                          |                                              |                                      |                                  |
|                                                          |                                              | Existing Router                      | xDSL/Cable Modem                 |
|                                                          |                                              |                                      |                                  |
|                                                          | _                                            |                                      |                                  |
|                                                          |                                              | Dock Novt                            |                                  |

**3.** If you have not already, connect the network port of your RE23S to the LAN port of your existing router using an Ethernet cable and click "Next".

| EDIMAX                                                                                                    | Access Point                |
|----------------------------------------------------------------------------------------------------|-----------------------------|
| Existing Wire Router xDSL/                                                                                             | Cable Modem                 |
| Please connect one end of an Ethernet cable to your existing router a the Ethernet port on the bottom of access point. | nd connect the other end to |
| Back Next                                                                                                    |                             |

**4.** Select the wireless frequency you wish to use.

| Please select the wireless frequency that you want to use. If you are not sure which one to use, please select both. | one to use, |
|----------------------------------------------------------------------------------------------------|-------------|
| <ul><li>Enable 2.4GHz</li><li>Enable 5GHz</li></ul>                                                                  |             |
|                                                                                                    |             |
|                                                                                                    |             |
|                                                                                                    |             |
|                                                                                                    |             |
|                                                                                                    |             |

**5.** Select "Obtain an IP address automatically" or "Use the following IP address". If you are using a static IP, enter the IP address, subnet mask and default gateway. Click "Next" to proceed to the next step.

| "Obtain an IP address automatically" is the recommended setting |
|-----------------------------------------------------------------|
| for most users.                                                 |

| Please set th     | ne IP addro | es | s of th  | e a | access | ро | int. |
|-------------------|-------------|----|----------|-----|--------|----|------|
| Obtain an IP add  | ress autor  | ma | atically |     |        |    |      |
| Use the following | g IP addre  | SS | ;        |     |        |    |      |
| IP address :      | 192         |    | 168      |     | 9      |    | 2    |
| Subnet Mask :     | 255         | ]. | 255      |     | 255    |    | 0    |
| Default gateway : | 0           |    | 0        |     | 0      |    | 0    |
| DNS :             | 0           | ]. | 0        |     | 0      |    | 0    |
|                   |             |    |          |     |        |    |      |
|                   |             |    |          |     |        |    |      |

**6.** Enter a name and password for your 2.4GHz & 5GHz wireless networks, then click "Next" to continue.

| Please set your Wi-Fi netw   | ork name (SSID) and Wi-Fi password. |  |
|------------------------------|-------------------------------------|--|
| Wi-Fi network name (2.4GHz): | edimax_2.4G_AFB292                  |  |
| Wi-Fi password (WPA2-AES):   | (at least 8 characters)             |  |
| Wi-Fi network name (5GHz):   | edimax_5G_AFB293                    |  |
| Wi-Fi password (WPA2-AES):   | (at least 8 characters)             |  |

**7.** Click "Next" if you are satisfied with the configuration as the configurations are applied to the device. Select "Backup this configuration" to backup this configuration.

|                                            | X                                                                                    | Access Poir                                                      | nt |
|--------------------------------------------|--------------------------------------------------------------------------------------|------------------------------------------------------------------|----|
| Configuration is co<br>configuration" to o | omplete. It is recommended that you bac<br>do so. Then click "Next" when you are rea | kup your settings, please click "Backup this<br>ady to continue. |    |
|                                            | (2.4 GHz) Wi-Fi network name :<br>Wi-Fi password :                                   | AP 2.46<br>gwertvulop                                            |    |
|                                            | (5 GHz) Wi-Fi network name :<br>Wi-Fi password :                                     | AP 56<br>gwertvuliop                                             |    |
|                                            |                                                                                      |                                                                  |    |
|                                            | Backup this confi                                                                    | guration                                                         |    |
|                                            |                                                                                      |                                                                  |    |
| LUMA                                       | X                                                                                    | Access Poin                                                      | nt |
| LUIMA                                      | Applying your setting<br>1%                                                          | Access Poin<br><b>35, please wait.</b>                           | nt |
| LUIMA                                      | Applying your setting<br>1%                                                          | Access Poin<br><b>35, please wait.</b>                           | ht |
|                                            | Applying your setting<br>1%                                                          | Access Poin<br>gs, please wait.                                  | ıt |
|                                            | Applying your setting<br>1%                                                          | Access Poin                                                      | ht |
|                                            | Applying your setting<br>1%                                                          | s, please wait.                                                  | ht |
|                                            | Applying your setting<br>1%                                                          | s, please wait.                                                  | ot |

**8.** A final congratulations screen will indicate that setup is complete. You can now connect to the device's new SSID(s) shown below for the network connection.

| Congratulation!                                                |                                              |  |  |  |  |  |  |
|----------------------------------------------------------------|----------------------------------------------|--|--|--|--|--|--|
| /ou have successfully completed setup. Please connect to the d | evice's new Wi-Fi network name (SSID) listed |  |  |  |  |  |  |
| pelow. For advanced settings, please access http://edimax.setu | p from your computer's web browser.          |  |  |  |  |  |  |
|                                                                |                                              |  |  |  |  |  |  |
| (2.4 GHz) Wi-Fi network name :                                 | AP 2.46                                      |  |  |  |  |  |  |
| Wi-Fi password :                                               | qwertyniop                                   |  |  |  |  |  |  |
| (5 GHz) Wi-Fi network name :                                   | AP 5G                                        |  |  |  |  |  |  |
| Wi-Fi password :                                               | qweityulop                                   |  |  |  |  |  |  |
|                                                                |                                              |  |  |  |  |  |  |
|                                                                |                                              |  |  |  |  |  |  |
|                                                                |                                              |  |  |  |  |  |  |
|                                                                |                                              |  |  |  |  |  |  |
|                                                                |                                              |  |  |  |  |  |  |
|                                                                |                                              |  |  |  |  |  |  |

### II-4-3 Wi-Fi Bridge Mode

**1.** Choose "Change to a different mode".

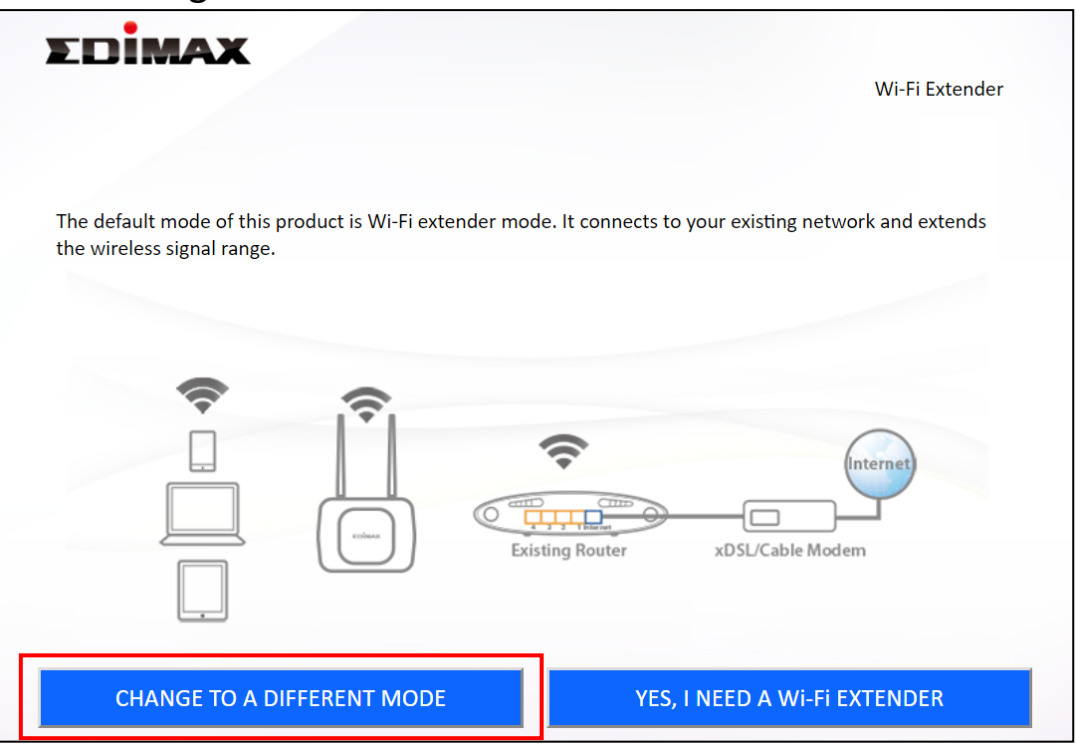

**2.** Select "Wireless Bridge" from the top menu and click "Next". There is an on-screen demo showing how this mode is connected.

| Access Point                                                  | Wi-Fi B                       | Bridge             |               |              |                         |    |
|---------------------------------------------------------------|-------------------------------|--------------------|---------------|--------------|-------------------------|----|
| You have selected Wi-Fi Brid                                  | ge Wode.                      |                    | 1             |              |                         |    |
| The product connects to a ne<br>network device to join your \ | twork device<br>Vi-Fi network | via Ethernet<br>«. | cable and act | as a wireles | s receiver, allowing th | ne |
|                                                               |                               |                    |               |              |                         |    |
|                                                               |                               |                    |               |              | Internet                |    |
|                                                               |                               |                    | /ire Router   | xDSL/Cab     | le Modem                |    |
|                                                               |                               |                    |               |              |                         |    |
|                                                               |                               |                    |               |              |                         |    |
| Smart TV                                                      |                               |                    |               |              |                         |    |
**3.** Please make sure the device is within Wi-Fi range of existing wireless router. Click "Next" to continue.

| EDIMAX                                                                                   |                                                                    | Wi-Fi Bridge                                                               |
|------------------------------------------------------------------------------------------|--------------------------------------------------------------------|----------------------------------------------------------------------------|
|                                                                                          | Existing Wire Router                                               | Internet<br>xDSL/Cable Modem                                               |
| This setup wizard will assist yo<br>your existing router. Please er<br>wireless network. | ou to setup a wireless connect<br>nsure the Wi-Fi bridge is withir | tion between the Wi-Fi bridge and<br>n the coverage range of your existing |
|                                                                                          | Back Next                                                          |                                                                            |

**4.** Select the frequency (2.4GHz or 5GHz) of your existing wireless network.

In wireless bridge mode, the RE23S can only connect to one wireless network / frequency (2.4GHz or 5GHz).

| EDIMAX    |                                                        | Wi-Fi Bridge              |
|-----------|--------------------------------------------------------|---------------------------|
| Please se | lect the wireless frequency that same as your ex       | xisting wireless network. |
|           | <ul> <li>Enable 2.4GHz</li> <li>Enable 5GHz</li> </ul> |                           |
|           |                                                        |                           |
|           | Back                                                   |                           |

**5.** Select the Wi-Fi network name (SSID) which you wish to connect to and you will be directed to the next page to enter the security key of the network.

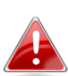

*If the Wi-Fi network you wish to connect to does not appear, try clicking "Refresh".* 

|                                                                                     | 5GHz Wireless Site Survey                                                                                          |                                                                      |             |
|-------------------------------------------------------------------------------------|----------------------------------------------------------------------------------------------------|----------------------------------------------------------------------|-------------|
| The Wi-Fi bridge is survey<br>the router you wish to co<br>"Setup Wi-Fi bridge manu | ying all available routers nearby. Please select the nnect is not listed, try clicking "Refresh". To con<br>ally". | ne router you wish to connect to<br>nect to a hidden SSID please sel | . If<br>ect |
| Select                                                                              | SSID                                                                                                    | Signal                                                               |             |
|                                                                                     | test 2                                                                                                    | 100%                                                                 |             |
| •                                                                                   | EdimaxHQ_2.4G                                                                                                    | 100%                                                                 |             |
|                                                                                     | Edimax_Guest_2                                                                                                    | 100%                                                                 |             |
| 0                                                                                   | test_2.4                                                                                                    | 100%                                                                 |             |
|                                                                                     | Edimax2.4G                                                                                                    | 100%                                                                 |             |
|                                                                                     | Edimax_Guest                                                                                                    | 100%                                                                 |             |
|                                                                                     | edimax.setup                                                                                                    | 100%                                                                 |             |
| Dimax                                                                               |                                                                                                    | Wi-Fi Br                                                             | ridge       |
| Dimax                                                                               | ►.H.+. Wireless Site Survey                                                                                        | Wi-Fi Bı                                                             | ridge       |
| EDIMAX                                                                              | •••••••• Wireless Site Survey<br>e enter your existing Wi-Fi network security key                                  | Wi-Fi Bi                                                             | ridge       |
| Please                                                                              | e enter your existing Wi-Fi network security key                                                                   | Wi-Fi Bi                                                             | ridg        |
| Please                                                                              | Device SSID                                                                                                    | Wi-Fi Bi                                                             | ridge       |
| Please                                                                              | Hit Wireless Site Survey e enter your existing Wi-Fi network security key Device SSID Security Key                 | · if required.                                                       | ridge       |

**NOTE:** If you wish to *connect to a hidden SSID*, check the "Setup Wi-Fi bridge manually" box and enter the details manually on the next page, as shown below.

| LUIMAX                                                                            |                                                                                                    |                                                               | WI-FI Bridg                  |
|-----------------------------------------------------------------------------------|----------------------------------------------------------------------------------------------------|---------------------------------------------------------------|------------------------------|
|                                                                                   | 5GHz Wireless Site Survey                                                                                                    | /                                                             |                              |
| The Wi-Fi bridge is surve<br>the router you wish to co<br>"Setup Wi-Fi bridge man | eying all available routers nearby. Please sele<br>onnect is not listed, try clicking "Refresh". To<br>wally".                                                                        | ect the router you wish to co<br>o connect to a hidden SSID p | nnect to. If<br>lease select |
| Setup Wi-Fi                                                                       | i bridge manually.                                                                                                    |                                                               |                              |
| Select                                                                            | SSID                                                                                                    | Signal                                                        |                              |
| 0                                                                                 | test_2                                                                                                    | 100%                                                          | -                            |
| 0                                                                                 | EdimaxHQ_2.4G                                                                                                    | 100%                                                          |                              |
| 0                                                                                 | Edimax_Guest_2                                                                                                    | 100%                                                          |                              |
| 0                                                                                 | test_2.4                                                                                                    | 100%                                                          |                              |
|                                                                                   | Edimax2.4G                                                                                                    | 100%                                                          |                              |
|                                                                                   | edimax_setup                                                                                                    | 100%                                                          | -                            |
|                                                                                   |                                                                                                    | NEAL                                                          |                              |
| Dimax                                                                             |                                                                                                    |                                                               | Wi-Fi Bridg                  |
| EDİMAX                                                                            | • <b>I</b> • <b>H</b> • Wireless Site Surve                                                                                                    | Y                                                             | Wi-Fi Bridg                  |
| EDIMAX<br>Please enter you                                                        | ur existing Wi-Fi network name (SSID) and so                                                                                                    | y<br>ecurity key if required.                                 | Wi-Fi Bridg                  |
| Please enter you<br>Wi-Fi r                                                       | ur existing Wi-Fi network name (SSID) and so<br>network name (SSID):                                                                                                    | y<br>ecurity key if required.                                 | Wi-Fi Bridg                  |
| Please enter you<br>Wi-Fi r                                                       | ur existing Wi-Fi network name (SSID) and so<br>network name (SSID):                                                                                                    | y<br>ecurity key if required.                                 | Wi-Fi Bridg                  |
| Please enter you<br>Wi-Fi r                                                       | • <b>I</b> • <b>I</b> • <b>I</b> • <b>Wireless Site Surve</b><br>ur existing Wi-Fi network name (SSID) and su<br>network name (SSID):<br>Channel Number 36 ▼<br>Encryption Disable ▼  | y<br>ecurity key if required.                                 | Wi-Fi Bridg                  |
| Please enter you<br>Wi-Fi r                                                       | • <b>I</b> • <b>H</b> • Wireless Site Survey<br>ur existing Wi-Fi network name (SSID) and so<br>network name (SSID):<br>Channel Number 36 ▼<br>Encryption Disable ▼                   | y<br>ecurity key if required.                                 | Wi-Fi Bridg                  |
| Please enter you<br>Wi-Fi r                                                       | • <b>I</b> • <b>I</b> • <b>I</b> • <b>Wireless Site Surver</b><br>ur existing Wi-Fi network name (SSID) and so<br>network name (SSID):<br>Channel Number 36 ▼<br>Encryption Disable ▼ | y<br>ecurity key if required.                                 | Wi-Fi Bridg                  |
| Please enter you<br>Wi-Fir                                                        | • <b>I</b> • <b>H</b> • Wireless Site Survey<br>ur existing Wi-Fi network name (SSID) and so<br>network name (SSID):<br>Channel Number 36 •<br>Encryption Disable •                   | y<br>ecurity key if required.                                 | Wi-Fi Bridg                  |
| Please enter you<br>Wi-Fir                                                        | • <b>I</b> • <b>I</b> • <b>I</b> • <b>Wireless Site Surver</b><br>ur existing Wi-Fi network name (SSID) and so<br>network name (SSID):<br>Channel Number 36 ▼<br>Encryption Disable ▼ | y<br>ecurity key if required.                                 | Wi-Fi Bridg                  |
| Please enter you<br>Wi-Fi r                                                       | • <b>I</b> • <b>I</b> • <b>I</b> • <b>Wireless Site Surver</b><br>ur existing Wi-Fi network name (SSID) and su<br>network name (SSID):<br>Channel Number 36 ▼<br>Encryption Disable ▼ | y<br>ecurity key if required.                                 | Wi-Fi Bridg                  |
| Please enter you<br>Wi-Fir                                                        | • <b>I</b> • <b>I</b> • <b>I</b> • <b>Wireless Site Surver</b><br>ur existing Wi-Fi network name (SSID) and so<br>network name (SSID):<br>Channel Number 36 ▼<br>Encryption Disable ▼ | y<br>ecurity key if required.                                 | Wi-Fi Bridg                  |
| Please enter you<br>Wi-Fi r                                                       | • <b>I</b> • <b>H</b> • Wireless Site Survey<br>ur existing Wi-Fi network name (SSID) and so<br>network name (SSID):<br>Channel Number 36 ▼<br>Encryption Disable ▼                   | y<br>ecurity key if required.                                 | Wi-Fi Bridg                  |
| Please enter you<br>Wi-Fi r                                                       | • <b>I</b> • <b>I</b> • <b>I</b> • <b>Wireless Site Surver</b><br>ur existing Wi-Fi network name (SSID) and su<br>network name (SSID):<br>Channel Number 36 ▼<br>Encryption Disable ▼ | y<br>ecurity key if required.                                 | Wi-Fi Bridg                  |
| Please enter you<br>Wi-Fir                                                        | • <b>I</b> • <b>I</b> • <b>I</b> • <b>Wireless Site Surver</b><br>ur existing Wi-Fi network name (SSID) and so<br>network name (SSID):<br>Channel Number 36 ▼<br>Encryption Disable ▼ | y<br>ecurity key if required.                                 | Wi-Fi Bridg                  |

**6.** Wait a moment while the device tests the wireless connection.

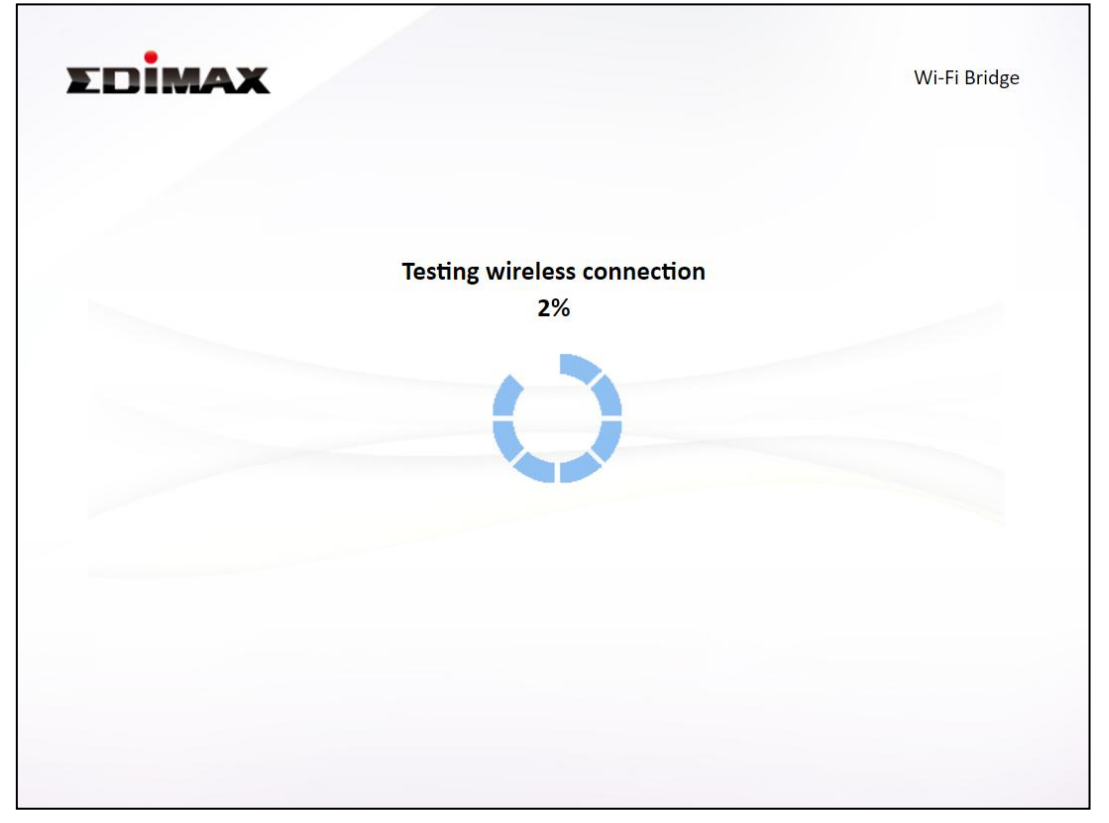

The message below is shown if wireless connection is successful. Click "Next" to continue.

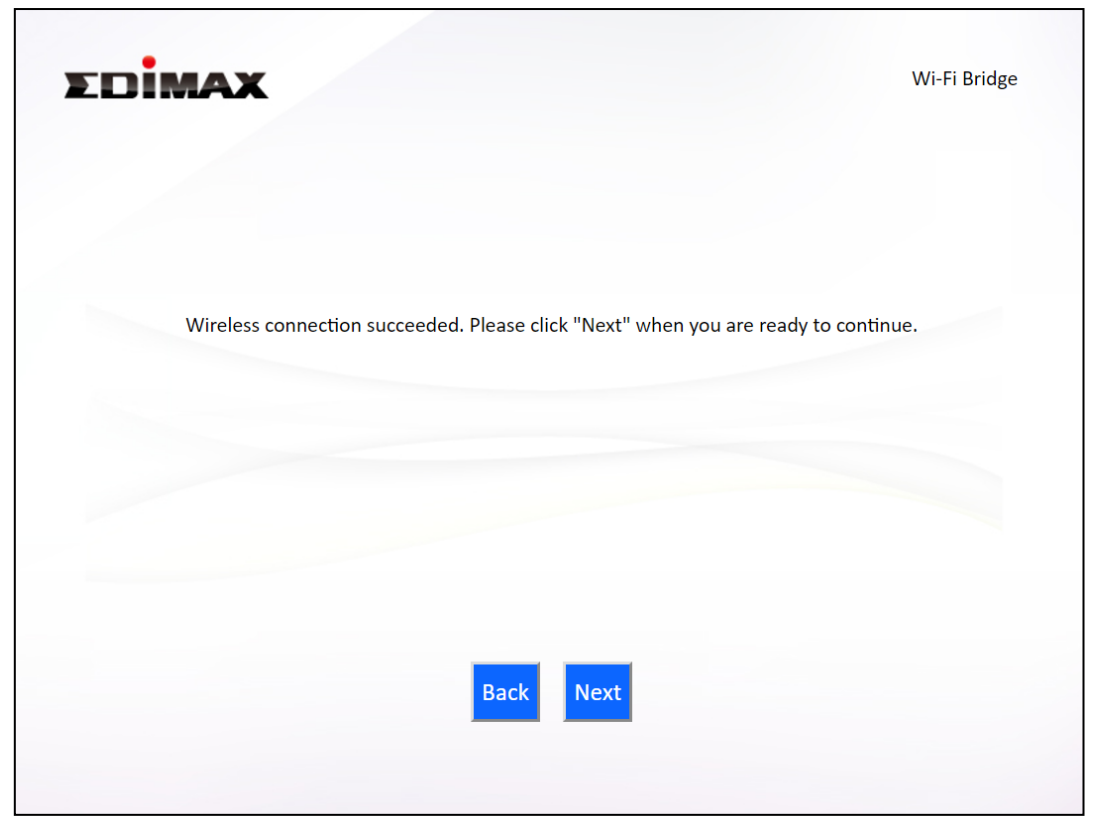

**7.** Select "Obtain an IP address automatically" or "Use the following IP address". If you are using a static IP, enter the IP address, subnet mask and default gateway. Click "Next" to proceed to the next step.

*"Obtain an IP address automatically" is the recommended setting for most users. The IP address will be displayed in brackets.* 

| (IP<br>Uso<br>IP add | 2 : 192.168.1.2 | 251)      | 0111 | latically |     |    |   |
|----------------------|-----------------|-----------|------|-----------|-----|----|---|
| Uso Uso IP add       |                 |           |      |           |     |    |   |
| IP add               | e the followin  | g IP addı | ress | s         |     |    |   |
|                      | dress :         | 192       |      | 168       | 9   | ٦. | 2 |
| Subne                | et Mask :       | 255       |      | 255       | 255 |    | 0 |
| Defau                | ult gateway :   | 192       |      | 168       | 1   |    | 1 |
| DNS :                |                 | 0         |      | 0         | 0   |    | 0 |
|                      |                 |           |      |           |     |    |   |

| EDİMAX                                       | 2                                                                               | Wi-Fi Bridge                                                     |
|----------------------------------------------|---------------------------------------------------------------------------------|------------------------------------------------------------------|
| Configuration is com<br>configuration" to do | plete. It is recommended that you bac<br>so. Then click "Next" when you are rea | kup your settings, please click "Backup this<br>ady to continue. |
|                                              | (5 GHz) Wi-Fi network name :<br>Wi-Fi password :                                | test 5<br>gwertyliop                                             |
|                                              |                                                                                 |                                                                  |
|                                              | Backup this confi                                                               | guration                                                         |
|                                              | Back                                                                            | lext                                                             |
|                                              |                                                                                 |                                                                  |

**8.** Click "Next" if you are satisfied with the configuration to apply the configuration to your device.

Select "Backup this configuration" to backup this configuration.

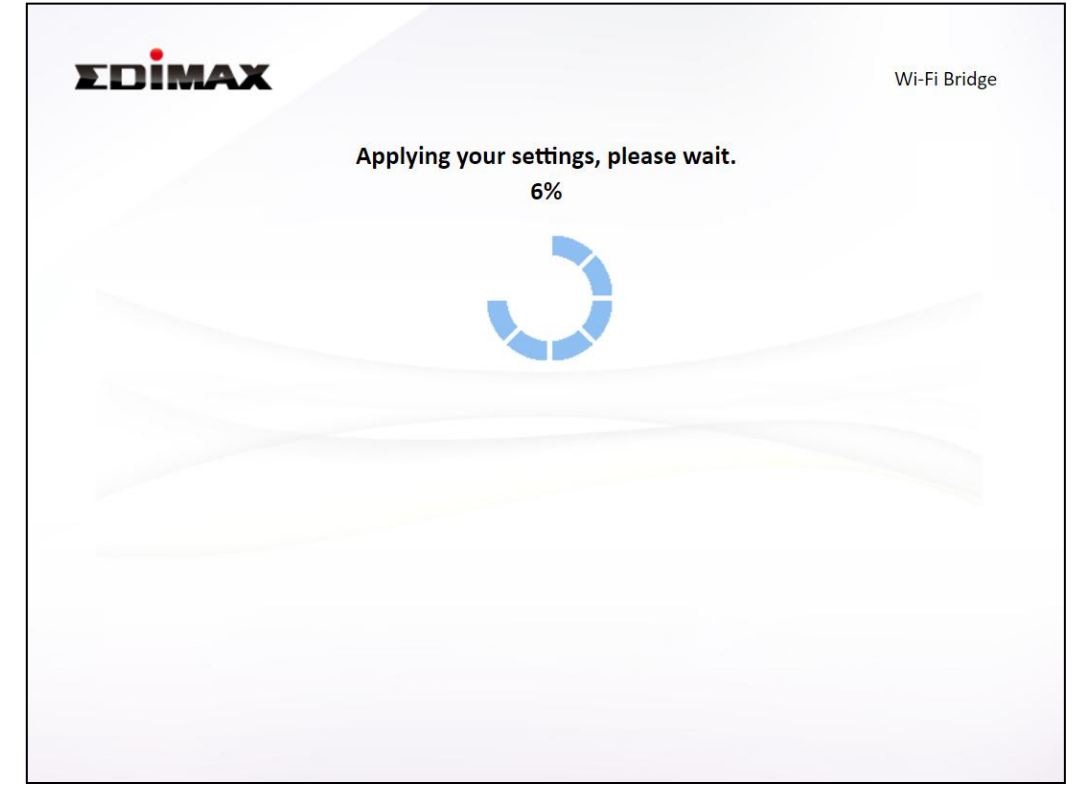

**9.** A final congratulations screen will indicate that setup is complete. You can now connect Ethernet cable between your Wi-Fi bridge and Ethernet-capable device for the network connection.

|                                                            | Congratula                                                                      | ition!                                                                                          |
|------------------------------------------------------------|---------------------------------------------------------------------------------|-------------------------------------------------------------------------------------------------|
| You have successfully<br>bottom of Wi-Fi bridg<br>browser. | r completed setup. Please connect you<br>ge. For advanced settings, please acce | ur wired devices to the Ethernet ports on the<br>ss http://edimax.setup from your computer's we |
|                                                            | (5 GHz) Wi-Fi network name :                                                    | test 5                                                                                          |
|                                                            | Wi-Fi password :                                                                | qwertyulop                                                                                      |
|                                                            |                                                                                 |                                                                                                 |
|                                                            |                                                                                 |                                                                                                 |
|                                                            |                                                                                 |                                                                                                 |
|                                                            |                                                                                 |                                                                                                 |

After setting up the device as detailed in *II Installation* or the included **Quick Installation Guide**, you can use the browser based configuration interface to configure advanced settings.

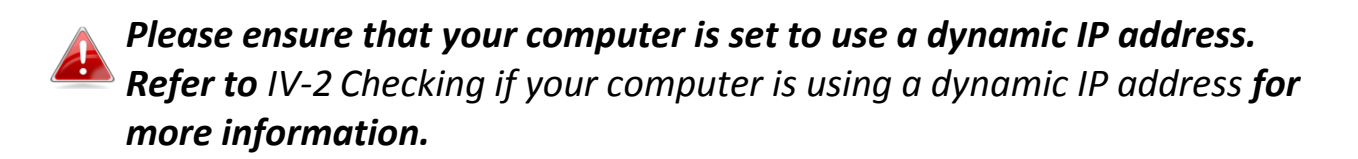

#### III-1 Login

 To access the browser based configuration interface enter <u>http://edimax.setup</u> into the URL bar of a browser on a network device connected to the same Wi-Fi network as the RE23S.

| http://edimax.setup | <br> |
|---------------------|------|
|---------------------|------|

**2.** The browser will prompt you for a username and password. The default username is "admin" and the default password is "1234".

| Windows Security                                                                                                    |
|----------------------------------------------------------------------------------------------------|
| The server edimaxext.setup at Default Name:admin Password:1234 requires a username and password.                                                           |
| Warning: This server is requesting that your username and password be<br>sent in an insecure manner (basic authentication without a secure<br>connection). |
| admin         ••••         Remember my credentials                                                                                                    |
| OK Cancel                                                                                                    |

**3.** "Status and Information" screen will be shown by default. Use the menu on the left to navigate.

|                                    | Fi Extender      |                   |                  |                   | English |
|------------------------------------|------------------|-------------------|------------------|-------------------|---------|
| Status                             | System Status    |                   |                  |                   |         |
| <ul> <li>Setup Wizard</li> </ul>   | Svs              | tem               |                  | LAN               |         |
| ► LAN                              | Model            | Wi-Fi Extender    | IP Address       | 192.168.1.207     |         |
| 2 4 CHz Wireless                   | Current Time     | 2017/8/30 8:00:00 | Subnet Mask      | 255.255.255.0     |         |
|                                    | Hardware Version | Rev. A            | Default Gateway  | 192.168.1.1       |         |
| 5GHz Wireless                      | Firmware Version | 1.05              | MAC Address      | 74:da:38:af:b2:91 |         |
| <ul> <li>Administration</li> </ul> | Check the la     | itest version     |                  |                   |         |
|                                    |                  | int Status        | Wi-Fi Extend     | er Status (5G)    |         |
|                                    | © 2.4GHz         | U SGHZ            | Signal Strengths | connect           | 100%    |
|                                    | Status           | PE22 Extender 2.4 | Extended SSID    | test 5            | 20070   |
|                                    | Channel Number   | 5                 | Channel Number   | 157               |         |
|                                    | Security         | WPA2(AFS)         | Security         | WPA2(AES)         |         |
|                                    | MAC Address      | 74:da:38:af:b2:92 |                  |                   |         |
|                                    |                  |                   |                  |                   |         |
|                                    |                  |                   |                  |                   |         |
|                                    |                  |                   |                  |                   |         |

## III-2 Save Settings

When settings are configured, click the "Save Settings" button on the configuration page to save the changes.

Save Settings

A message is shown below:

Settings have been saved. Please <u>click here to restart</u> the device and bring the new settings into effect.

The device needs to restart in order to bring any changes into effect, click "Click here to restart" to do so.

To make several changes at once, use the "Save Settings" button after each change and click "click here to restart" after your final change. Only one restart is necessary as long as all the changes are saved.

#### Main Menu III-3

The main menu on the left panel will display differently according to the operation mode of the device.

#### Wi-Fi Extender

#### **Access Point**

| Wi-Fi Extender                     | Access Point                       | Wi-Fi Bridge                     |
|------------------------------------|------------------------------------|----------------------------------|
| <ul> <li>Status</li> </ul>         | Status                             | ► Status                         |
| <ul> <li>Setup Wizard</li> </ul>   | ► Setup Wizard                     | <ul> <li>Setup Wizard</li> </ul> |
| ► LAN                              | ► LAN                              | ► Administration                 |
| ► 2.4GHz Wireless                  | ► 2.4GHz Wireless                  |                                  |
| ► 5GHz Wireless                    | ► 5GHz Wireless                    |                                  |
| <ul> <li>Administration</li> </ul> | ► Advanced                         |                                  |
|                                    | <ul> <li>Administration</li> </ul> |                                  |

## III-3-1 Status / Firmware Upgrade

The "Status" page displays basic system information about the device.

Screenshots displayed are examples. The information shown on your screen will vary depending on your configuration.

| <ul> <li>Status</li> <li>Setup Wizard</li> <li>LAN</li> <li>2.4GHz Wireless</li> </ul> | System Status    |                   |                  |                   |
|----------------------------------------------------------------------------------------|------------------|-------------------|------------------|-------------------|
| Setup Wizard LAN 3.4GHz Wireless                                                       | Sys              |                   |                  |                   |
| ► LAN                                                                                  |                  | tem               | L                | AN                |
| > 2 /GHz Wireless                                                                      | Model            | Wi-Fi Extender    | IP Address       | 192.168.1.207     |
|                                                                                        | Current Time     | 2017/8/30 8:00:00 | Subnet Mask      | 255.255.255.0     |
| 2.40112 WITCHESS                                                                       | Hardware Version | Rev. A            | Default Gateway  | 192.168.1.1       |
| 5GHz Wireless                                                                          | Firmware Version | 1.05              | MAC Address      | 74:da:38:af:b2:91 |
|                                                                                        | Access Po        | int Status        | Wi-Fi Extende    | r Status (5G)     |
|                                                                                        | 2.4GHz           | ◯ 5GHz            | Status           | Connect           |
|                                                                                        | Status           | Enable            | Signal Strengths | 100%              |
|                                                                                        | SSID             | RE23_Extender_2.4 | Extended SSID    | test_5            |
|                                                                                        | Channel Number   | 5                 | Channel Number   | 157               |
|                                                                                        | Security         | WPA2(AES)         | Security         | WPA2(AES)         |
|                                                                                        | MAC Address      | 74:da:38:af:b2:92 |                  |                   |

Click the orange **Check the latest version** button to check the latest version as shown below:

| Check the latest version |                                                     |
|--------------------------|-----------------------------------------------------|
|                          | The latest version V1.07. Please select the action. |
|                          | Firmware auto-upgrade Save as file                  |
|                          | Back                                                |

To backup the existing firmware version (recommended), click the **Save as File** button.

To upgrade firmware version, click **Firmware auto-upgrade**. The browser will ask you to confirm:

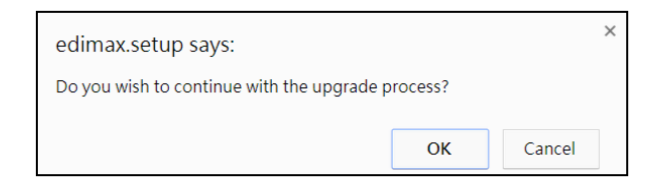

Click **OK** to continue the upgrade process.

Firmware will first be downloaded, followed by the actual upgrade:

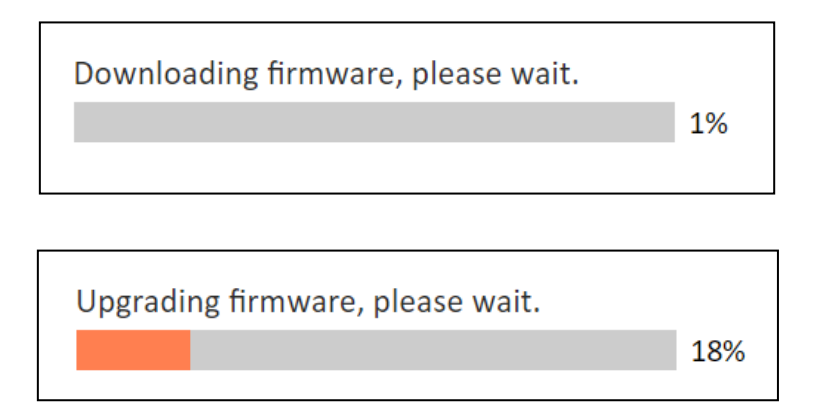

#### Firmware upgrade is successful!

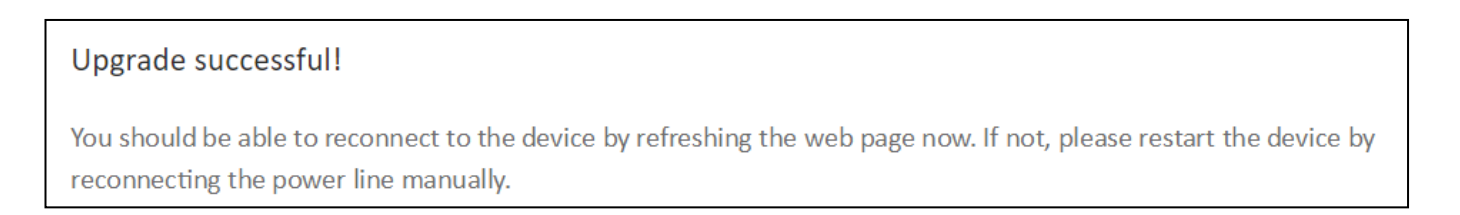

## III-3-2 Setup Wizard

You can run the setup wizard again to reconfigure the basic settings of the device, or you can run a wizard to help you switch the device to a different operating mode. Select "Setup Wizard" or "Switch to Router/Access Point/Range Extender/Wireless Bridge" and then click "Run Wizard" to begin.

| Setu | p Wizard                                                                                                    |  |
|------|----------------------------------------------------------------------------------------------------|--|
|      | Switch to Access Point/Wi-Fi Extender/Wi-Fi Bridge mode<br>This setup wizard will guide you to switch the device to another mode. |  |
|      | Run Wizard                                                                                                    |  |
|      |                                                                                                    |  |

| Switch to Access Point | This wizard will help you to switch the device to a |
|------------------------|-----------------------------------------------------|
| / Wi-Fi Extender /     | different operating mode: Access Point mode, Wi-Fi  |
| Wi-Fi Bridge mode      | extender mode, Wi-Fi bridge mode (see below).       |

#### Switch to Access Point / Wi-Fi Extender / Wi-Fi Bridge mode:

Follow the on-screen instructions to run the wizard.

**1.** An introduction will be shown after clicking **Run Wizard**, click **Next** to proceed

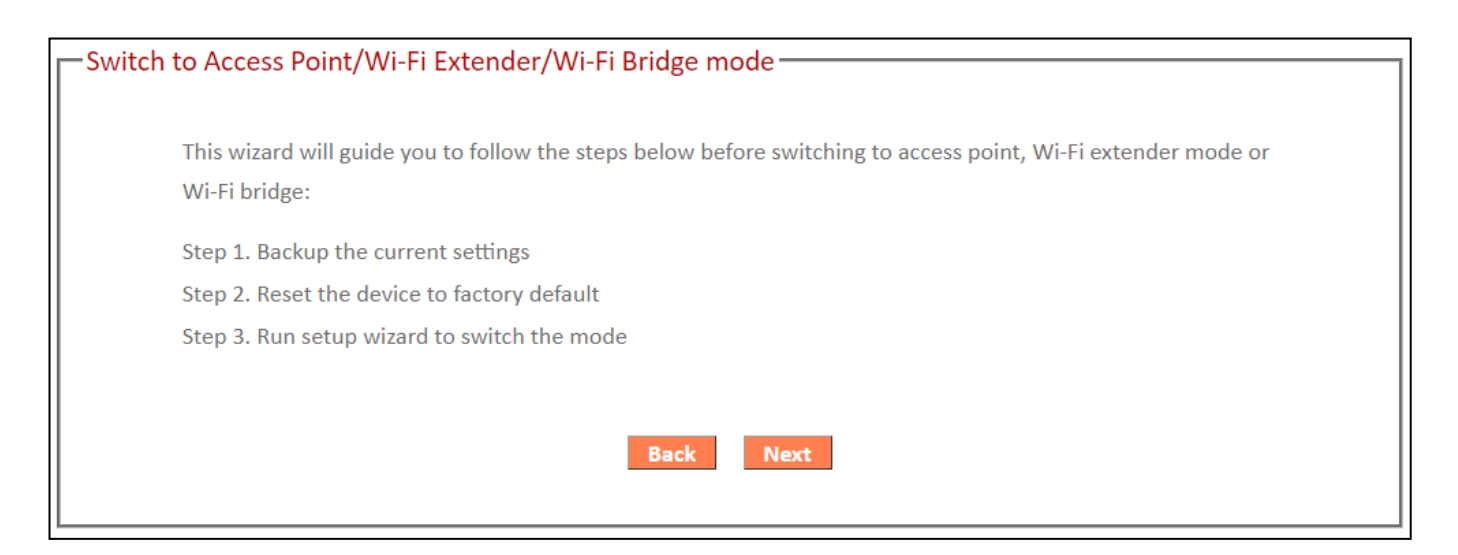

## **2.** The wizard will ask you to back up current settings.

| Bad | ckup the current settings                                                                                                    |
|-----|----------------------------------------------------------------------------------------------------|
|     | It is recommeded to back up the current settings before you switch the device to another mode. Click "Back up the settings" button to start back up process. |
|     | Backup the settings                                                                                                    |
|     | Back Next                                                                                                    |

Click **Backup the settings** to back up. The file should have the name "config.bin"

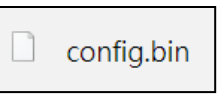

Click Next to proceed to reset the device.

**3.** Click **Reset to Default** to proceed.

| _ |                                                                                         |
|---|-----------------------------------------------------------------------------------------|
| h | Reset the device to factory default                                                     |
|   |                                                                                         |
|   | Please click "Reset to Default" button to reset the device to factory default settings. |
|   |                                                                                         |
|   |                                                                                         |
|   | Reset to Default                                                                        |
|   |                                                                                         |
|   | Back                                                                                    |
|   | Datk                                                                                    |
|   |                                                                                         |

A reminder will be shown to indicate that all settings will be restored to default.

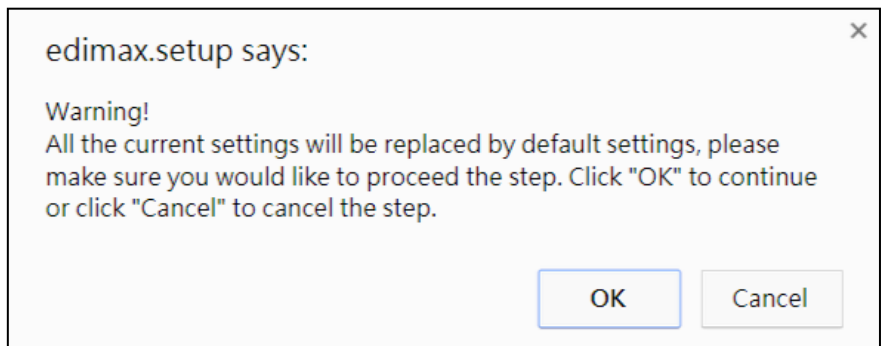

A second reminder will be shown to indicate that resetting the device may take some time.

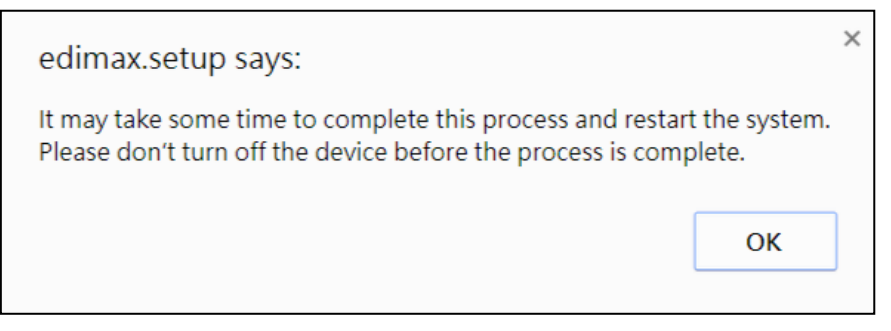

**4.** The on-screen message will be shown below during the reset:

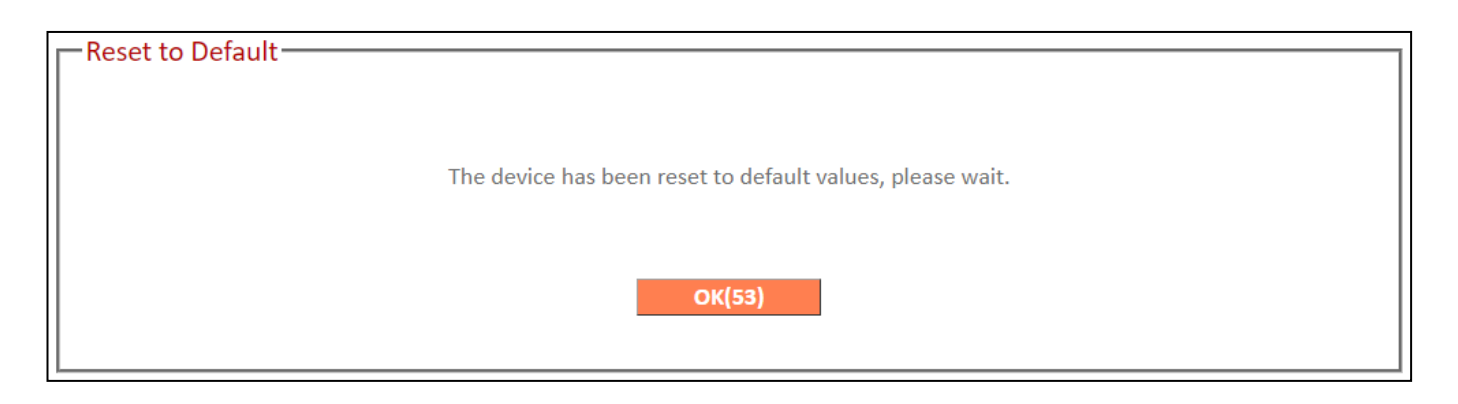

**5.** Close the browser (or the tab of the browser).

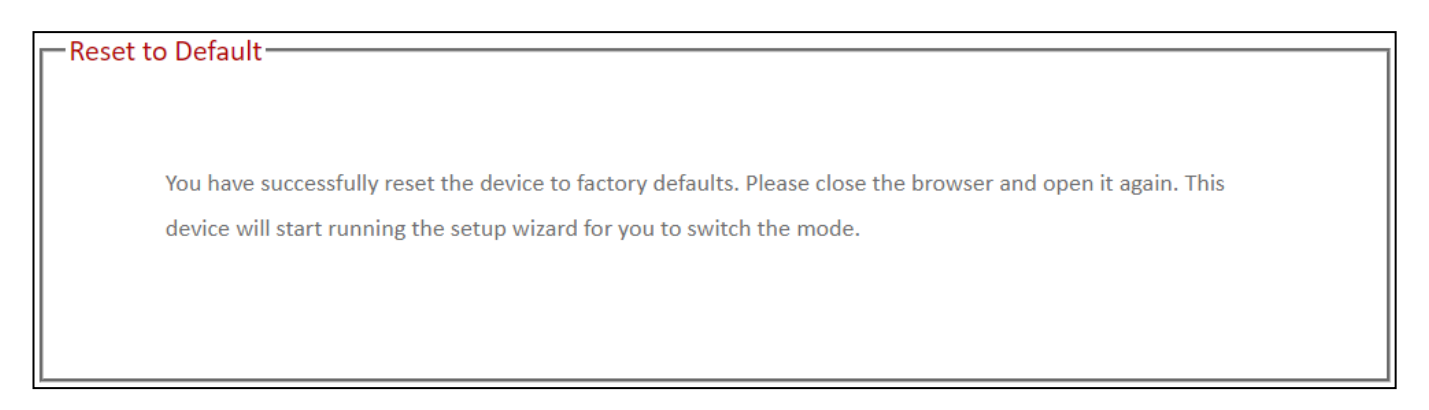

- 6. Go through the *steps 3 to 5* of *II-4 IQ Setup* and choose the desired "Operation Mode".
- Follow the on-screen wizard to setup, or refer to the subsections in *II-4 IQ Setup*.

#### III-3-3 LAN

## A Wi-Fi Extender mode and Access Point mode only

You can configure your Local Area Network (LAN) on this page. Set the device to "Obtain an IP address automatically" or assign an IP address manually by selecting "Use the following IP address" and enter the necessary fields.

| LAN IP     Obtain     Use the          | an IP address automatically  |
|----------------------------------------|------------------------------|
| IP Address<br>Subnet Mask              | 192.168.9.3<br>255.255.255.0 |
| Default Gateway Address<br>DNS Address | 192.168.1.1                  |

| IP Address      | Specify the IP address here. This IP address will be      |
|-----------------|-----------------------------------------------------------|
|                 | assigned to the device and will replace the default IP    |
|                 | address.                                                  |
| Subnet Mask     | Specify a subnet mask. The default value is 255.255.255.0 |
| Default Gateway | Enter a default gateway address. This is the node that    |
| Address         | forwards packets on to other networks.                    |
| DNS Address     | Enter a DNS address.                                      |

If the network environment does not have a DHCP server, users can enable the DHCP server for the network and use the following configurations to setup the server.

| DHCP Server             |                  |
|-------------------------|------------------|
| DHCP Server             | Disable 🔻        |
| Lease Time              | Forever <b>v</b> |
| Start IP                | 192.168.1.42     |
| End IP                  | 192.168.1.62     |
| Default Gateway Address | 192.168.1.250    |

| DHCP Server                                                                   | <b>DHCP Server</b> Enable or Disable DHCP server function. |  |
|-------------------------------------------------------------------------------|------------------------------------------------------------|--|
| Lease Time Select a lease time for how long each device is assign             |                                                            |  |
|                                                                               | IP address.                                                |  |
| Start IP Enter the starting IP address of the IP assignment range.            |                                                            |  |
| <b>End IP</b> Enter the end IP address of the IP assignment range.            |                                                            |  |
| <b>Default Gateway</b> Enter a default gateway address. This is the node that |                                                            |  |
| Address forwards packets on to other networks.                                |                                                            |  |

#### III-3-4 2.4GHz Wireless & 5GHz Wireless

#### A Wi-Fi Extender mode and Access Point mode only

The "2.4GHz Wireless" & "5GHz Wireless" menu allows you to configure SSID and security settings for your Wi-Fi network, guest Wi-Fi network, WPS access control (in access point mode).

# In Access Point mode, the "Guest" feature in the menu is replaced by "Access Control".

#### III-3-4-1 Basic

The "Basic" screen displays settings for your primary 2.4GHz or 5GHz Wi-Fi network.

#### Wi-Fi Extender

| Basic Settings               |                                   |
|------------------------------|-----------------------------------|
| Band                         | 5 GHz (a+n+ac) or 2.4 GHz (b+g+n) |
| Wireless Network Name (SSID) | Literature a De                   |
|                              | Hide SSID                         |
| Channel Number               | 161 🔻                             |
| Wireless Clients             | Show List                         |
| Root AP SSID                 | L +                               |
|                              |                                   |

#### Access Point

| Basic Settings               |                                   |
|------------------------------|-----------------------------------|
| Disable Wireless             |                                   |
| Mode                         | AP                                |
| Band                         | 5 GHz (a+n+ac) or 2.4 GHz (b+g+n) |
| Wireless Network Name (SSID) | AD_56                             |
|                              | Hide SSID                         |
|                              | Enable Wireless Clients Isolation |
| Channel Number               | Auto 🔻                            |
| Site Survey                  | Show List                         |
| Wireless Clients             | Show List                         |

| Band             | Displays the wireless standards used for the device.           |
|------------------|----------------------------------------------------------------|
|                  | <b>2.4GHz (b+g+n)</b> : 802.11b, 802.11g, and 802.11n wireless |
|                  | standards.                                                     |
|                  | 5GHz (a+n+ac): 802.11a, 802.11n, and 802.11ac wireless         |
|                  | standards.                                                     |
| Wireless         | This is the name of your Wi-Fi network for identification,     |
| Network Name     | also sometimes referred to as "SSID". The SSID can             |
| (SSID)           | consist of any combination of up to 32 alphanumerical          |
|                  | characters.                                                    |
| Hide SSID        | When unchecked, the SSID will be visible to clients.           |
|                  | When checked, the SSID will not be visible to clients. If      |
|                  | SSID is not visible, clients must manually enter the SSID      |
|                  | to connect. A hidden SSID is typically more secure.            |
| Channel Number   | (AP mode only) Select a wireless radio channel or use          |
|                  | the default "Auto" setting from the drop-down menu.            |
| Site Survey      | Click "Show List" to display a new window showing other        |
| (AP mode only)   | wireless networks.                                             |
| Wireless Clients | Click "Show List" to display a new window showing              |
|                  | information about wireless clients. Please disable any         |
|                  | pop-up blockers if the browser cannot display the list.        |
| Root AP SSID     | In extender mode, displays the SSID the extender is            |
| (Extender only)  | connected to (router or access point). This will only be       |
|                  | displayed for the band the extender is extending the           |
|                  | signal for (either 2.4GHz or 5GHz).                            |

## Wireless Clients

A window will pop-up when **Show List** is pressed, displaying the wireless clients as shown below:

| 🗋 edimax.setup/wlClient.asp – |                   |               | ×            |  |
|-------------------------------|-------------------|---------------|--------------|--|
| O edimax.setup/wlClient.asp   |                   |               |              |  |
| Activ                         | e Wireless Client | : Table       |              |  |
| MAC Address                   | Data Rate         | Channel Width | Power Saving |  |
| 208A.11 Http                  | MCS88             | 20M           | OFF          |  |
|                               | Refresh Close     |               |              |  |

#### Wireless Security

The device provides various security options (wireless data encryption). When data is encrypted, information transmitted wirelessly cannot be read by anyone who does not know the correct encryption key.

You can choose the encryption type, or disable wireless security completely.

| -Wireless Security- |                       |                              |        |
|---------------------|-----------------------|------------------------------|--------|
|                     | Encryption            | Disable <b>T</b>             |        |
| -Wireless Security- |                       |                              |        |
|                     |                       |                              |        |
|                     | Encryption            | WEP <b>V</b>                 |        |
|                     | Key Length            | 64-bit ▼                     |        |
|                     | Key Format            | Hex (10 characters) <b>▼</b> |        |
|                     | Encryption Key        | •••••                        | 🗹 Hide |
|                     |                       |                              |        |
| -Wireless Security- |                       |                              |        |
|                     |                       |                              |        |
|                     | Encryption            | WPA. V                       |        |
|                     | Security Type         | TKIP AES                     |        |
|                     | Pre-shared Key Format | Passphrase 🔻                 |        |
|                     | Pre-shared Key        | •••••                        | ✓ Hide |
|                     |                       |                              |        |
| -Wireless Security- |                       |                              |        |
|                     | Eneryption            |                              |        |
|                     | Encryption            | WPAZ ·                       |        |
|                     | Security Type         | TKIP AES                     |        |
|                     | Pre-shared Key Format | Passphrase <b>v</b>          |        |
|                     | Pre-shared Key        | • • • • • • • • • •          | ✓ Hide |
|                     |                       |                              |        |

Disabling wireless encryption is not recommended. When disabled, anybody within range can connect to your device's SSID.

| Encryption | If <b>Disable</b> is selected, no wireless security is       |
|------------|--------------------------------------------------------------|
|            | implemented and no password/key is required to               |
|            | connect to the network                                       |
|            | <b>WEP</b> : WEP (Wired Equivalent Privacy) is a basic       |
|            | encryption type. For a higher level of security, consider    |
|            | using WPA encryption.                                        |
|            | <b>WPA</b> : WPA is a secure wireless encryption type with   |
|            | strong data protection and user authentication.              |
|            | <b>WPA2</b> : WPA2 is a secure wireless encryption type with |

| strong data protection and user authentication.                |
|----------------------------------------------------------------|
| WPA2 is safer than WPA, but is not supported by all            |
| wireless clients. Please make sure your wireless client        |
| supports your selection.                                       |
| Select 64-bit or 128-bit. 128-bit is more secure than          |
| 64-bit and is recommended.                                     |
| Choose from ASCII (5 characters) or Hex (10 characters)        |
| (any alphanumerical character 0-9, a-z and A-Z).               |
| Select <b>TKIP</b> or <b>AES</b> encryption type. AES is       |
| recommended.                                                   |
| Choose from <b>Passphrase</b> (8 – 63 alphanumeric             |
| characters) or <b>Hex (64 characters)</b> (up to 64 characters |
| from 0-9, a-f and A-F).                                        |
| Enter the security key according to the security type /        |
| key format.                                                    |
| A complex, hard-to-guess key is recommended.                   |
| Check the "Hide" box to hide your password from being          |
| displayed on-screen.                                           |
|                                                                |

## III-3-4-2 Guest

Additional "Guest" Wi-Fi network can be setup for guest users to enjoy Wi-Fi connectivity without accessing your primary SSID. The "Guest" screen displays settings for your guest Wi-Fi network.

The guest network is separate from your primary network. The settings for your primary network can be found in the "Basic" menu.

|  | Not available | in access | point mode |
|--|---------------|-----------|------------|
|--|---------------|-----------|------------|

| Basic Settings     |                     |                                   |
|--------------------|---------------------|-----------------------------------|
| Enable Guest SSID  |                     |                                   |
|                    | Guest Wireless Name | edimax5G.guest                    |
|                    |                     | Hide SSID                         |
|                    |                     | Enable Wireless Clients Isolation |
|                    | Band                | 5 GHz (a+n+ac) or 2.4 GHz (b+g+n) |
|                    | Channel Number      | 161 (Same as main SSID)           |
| Window Converter   |                     |                                   |
| wireless Security— | Encryption          | Disable <b>v</b>                  |

| Enable Guest | Check/uncheck the box to enable/disable the guest Wi-Fi          |
|--------------|------------------------------------------------------------------|
| SSID         | network.                                                         |
| Wireless     | Enter a reference/ID name for your guest wireless network.       |
| Guest Name   |                                                                  |
| Hide SSID    | Check the checkbox to hide the SSID. If unchecked, the SSID      |
|              | will be visible to clients as an available Wi-Fi network. If     |
|              | checked, the SSID will not be visible to anyone, but the clients |
|              | can manually enter the SSID to connect to the network.           |
|              | Hidden SSID is typically more secure.                            |
| Enable       | Check the box to enable wireless clients isolation. This         |
| Wireless     | prevents wireless clients connected to the device from           |
| Clients      | communicating with each other and improves security.             |
| Isolation    | Typically, this function is useful for corporate environments or |
|              | public hot spots and can prevent brute force attacks on          |
|              | clients' usernames and passwords.                                |

| Band    | Displays the wireless standards used for the device:           |
|---------|----------------------------------------------------------------|
|         | <b>2.4GHz (b+g+n)</b> : 802.11b, 802.11g, and 802.11n wireless |
|         | standards.                                                     |
|         | <b>5GHz (a+n+ac)</b> : 802.11a, 802.11n, and 802.11ac wireless |
|         | standards.                                                     |
| Channel | Channel number for the guest network is the same as the        |
| Number  | main SSID and cannot be adjusted independently.                |

## Wireless Security

| Wireless Security |                          |                      |        |
|-------------------|--------------------------|----------------------|--------|
|                   | Encryption               | WPA Pre-shared Key 🔻 |        |
|                   | WPA Unicast Cipher Suite | WPA2 (AES)           |        |
|                   | Pre-shared Key Format    | Passphrase <b>v</b>  |        |
|                   | Pre-shared Key           |                      | 🗹 Hide |
|                   |                          |                      |        |

| Encryption     | If <b>Disable</b> is selected, no wireless security is<br>implemented and no password/key is required to<br>connect to the network<br><b>WPA Pre-shared Key</b> : WPA is a secure wireless<br>encryption type with strong data protection and user |
|----------------|----------------------------------------------------------------------------------------------------|
|                | authentication.                                                                                                    |
| Pre-shared Key | Choose from <b>Passphrase</b> (8 – 63 alphanumeric                                                                                                    |
| Format         | characters) or Hex (64 characters) (up to 64 characters                                                                                                    |
|                | from 0-9, a-f and A-F).                                                                                                    |
| Pre-Shared Key | Enter the security key according to the security type /                                                                                                    |
|                | key format.                                                                                                    |
|                | A complex, hard-to-guess key is recommended.                                                                                                    |
|                | Check the "Hide" box to hide your password from being                                                                                                    |
|                | displayed on-screen.                                                                                                    |

## III-3-4-3 WPS

Wi-Fi Protected Setup is a simple way to establish connections between WPS compatible devices. WPS can be activated on compatible devices by pushing a WPS button on the device or from within the device's firmware/configuration interface. When WPS is activated in the correct manner and at the correct time for two compatible devices, they will automatically connect. PIN code WPS includes the use of a PIN code between the two devices for verification.

| CEAN-                               |            |
|-------------------------------------|------------|
| ✓ Enable WPS                        |            |
| Wi-Fi Protected Setup Information : |            |
| WPS Status                          | Configured |
| Self Pin Code                       | 13132200   |
| SSID                                | 40 Y 10 Y  |
| Authentication Mode                 | WPA2(AES)  |
| Authentication Key                  | ALCONT.    |
| Device Configuration :              |            |
| Configuration Mode                  | Registrar  |
| Configure via Push Button           | Start PBC  |
| Configure via Client Pin Code       | Start PIN  |
|                                     |            |
|                                     |            |
|                                     |            |

| Enable WPS     | Check/uncheck this box to enable/disable WPS.                  |  |
|----------------|----------------------------------------------------------------|--|
| WPS Status     | Displays "Configured" or "unConfigured" depending on           |  |
|                | whether WPS and SSID/security settings for the device have     |  |
|                | been configured or not.                                        |  |
| Self PIN Code  | Displays the WPS PIN code of the device.                       |  |
| SSID           | Displays the SSID of the device.                               |  |
| Authentication | Displays the wireless security authentication mode of the      |  |
| Mode           | device.                                                        |  |
| Authentication | Displays the wireless security authentication key.             |  |
| Кеу            |                                                                |  |
| Configuration  | The configuration mode of the device's WPS setting is          |  |
| Mode           | displayed here. "Registrar" means the device acts as an        |  |
|                | access point for a wireless client to connect to and the       |  |
|                | wireless client(s) will follow the device's wireless settings. |  |

| Configure via | Click "Start PBC" (Push-Button Configuration) to activate       |
|---------------|-----------------------------------------------------------------|
| Push Button   | WPS on the device. WPS will be active for 2 minutes.            |
| Configure via | Enter the wireless client's PIN code here and click "Start PIN" |
| Client PIN    | to activate PIN code WPS. Refer to your wireless client's       |
| Code          | documentation if you are unsure of its PIN code.                |

## III-3-4-4 Access Control

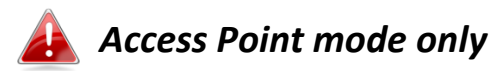

Access Control is a security feature that can help to prevent unauthorized users from connecting to your wireless router.

This function allows you to define a list of network devices permitted to connect to the access point. Devices are each identified by their unique MAC address. If a device, not on the list of permitted MAC addresses, attempts to connect to the access point, it will be denied.

To enable this function, check the box labeled "Enable Wireless Access Control".

| Access Control                 |                   |            |                 |            |
|--------------------------------|-------------------|------------|-----------------|------------|
| Enable Wireless Access Control |                   |            |                 |            |
|                                |                   |            |                 |            |
| Client PC                      | MAC Address       | Comment    |                 | dd         |
| Select <b>V</b> >>             |                   |            |                 |            |
|                                |                   |            |                 |            |
| MAC Address                    | Device Name       | IP Address | Comment         | Select     |
|                                | No data available | e in table | connent         | Sciett     |
|                                | No data avanabi   |            |                 |            |
|                                |                   |            | Delete Selected | Delete All |
|                                |                   |            |                 |            |
|                                |                   |            |                 |            |
| Save Settings                  |                   |            |                 |            |
|                                |                   |            |                 |            |

| Client PC   | Select a PC name from the drop-down list and click ">>" to    |
|-------------|---------------------------------------------------------------|
|             | display the MAC address.                                      |
|             | Manually refresh the list by selecting "Refresh' in the       |
|             | drop-down menu.                                               |
| MAC Address | Enter a MAC address of computer or network device manually    |
|             | without dashes or colons e.g. for MAC address                 |
|             | 'aa-bb-cc-dd-ee-ff' enter 'aabbccddeeff'.                     |
| Comment     | Enter a comment for reference/identification consisting of up |
|             | to 16 alphanumerical characters.                              |

| Add | Click "Add" to add the MAC address to the MAC address |
|-----|-------------------------------------------------------|
|     | filtering table. The list will refresh.               |

MAC address entries will be listed in the table. Select an entry using the "Select" checkbox.

| Delete     | Delete selected or all entries from the table. |
|------------|------------------------------------------------|
| Selected/  |                                                |
| Delete All |                                                |

#### III-3-5 Advanced

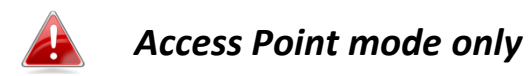

Configure Advanced Features here:

#### III-3-5-1 2.4GHz Wireless

These settings are for experienced users only. Please do not change any of the values on this page unless you are already familiar with these functions.

| 2.4GHz Wireless    |                                    |
|--------------------|------------------------------------|
|                    |                                    |
| Wireless Module    | Enable                             |
| Fragment Threshold | 2346 (256-2346)                    |
| RTS Threshold      | 2347 (0-2347)                      |
| Beacon Interval    | 100 (20-1024 ms)                   |
| DTIM Period        | 3 (1-10)                           |
| Data Rate          | Auto 🔻                             |
| N Data Rate        | Auto 🔻                             |
| Channel Width      | • Auto 20/40 MHZ 20 MHZ            |
| Preamble Type      | Short Preamble       Long Preamble |
| CTS Protect        | 🔍 Auto 🔍 Always 💿 None             |
| Tx Power           | 100 % 🔻                            |
|                    |                                    |
|                    |                                    |
|                    | Save Settings                      |

| Fragment             | Set the Fragment threshold of the wireless radio. The default    |
|----------------------|------------------------------------------------------------------|
| Threshold            | value is 2346.                                                   |
| <b>RTS Threshold</b> | Set the RTS threshold of the wireless radio. The default value   |
|                      | is 2347.                                                         |
| Beacon               | Set the beacon interval of the wireless radio. The default       |
| Interval             | value is 100.                                                    |
| DTIM Period          | Set the DTIM period of wireless radio. The default value is 3.   |
| Data Rate            | Set the wireless data transfer rate. The default is set to Auto. |
| N Data Rate          | Set the data rate of 802.11n. The default is set to Auto.        |

| Channel Width | Select wireless channel width (bandwidth used by wireless signals from the device) – the recommended value is Auto 20/40MHz.                                                         |
|---------------|----------------------------------------------------------------------------------------------------|
| Preamble Type | Set the wireless radio preamble type.                                                                                                    |
| CTS Protect   | Enabling this setting will reduce the chance of radio signal collisions between 802.11b and 802.11g wireless access                                                                  |
| Ty Power      | Set the nower output of the wireless radio. You may not                                                                                                    |
| TXTOWET       | require 100% output of the wheless factor. Fourmay not<br>can enhance security since potentially malicious/unknown<br>users in distant areas will not be able to access your signal. |

## III-3-5-2 5GHz Wireless

These settings are for experienced users only. Please do not change any of the values on this page unless you are already familiar with these functions.

| FOU WE I           |                                     |
|--------------------|-------------------------------------|
| SGHZ WIREless      |                                     |
|                    |                                     |
| Wireless Module    | Enable                              |
| Fragment Threshold | 2346 (256-2346)                     |
| RTS Threshold      | 2347 (0-2347)                       |
| Beacon Interval    | 100 (20-1024 ms)                    |
| DTIM Period        | 3 (1-10)                            |
| Data Rate          | Auto 🔻                              |
| N Data Rate        | Auto 🔻                              |
| Channel Width      | ● 20/40/80 MHZ ● 20/40 MHZ ● 20 MHZ |
| Preamble Type      | Short Preamble 💿 Long Preamble      |
| CTS Protect        | 🔍 Auto 🔍 Always 💿 None              |
| Tx Power           | 100 % 🔻                             |
|                    |                                     |
|                    |                                     |
|                    | Save Settings                       |

| Fragment               | Set the Fragment threshold of the wireless radio. The       |  |
|------------------------|-------------------------------------------------------------|--|
| Threshold              | default value is 2346.                                      |  |
| <b>RTS Threshold</b>   | Set the RTS threshold of the wireless radio. The default    |  |
|                        | value is 2347.                                              |  |
| <b>Beacon Interval</b> | Set the beacon interval of the wireless radio. The default  |  |
|                        | value is 100.                                               |  |
| DTIM Period            | Set the DTIM period of wireless radio. The default value is |  |
|                        | 3.                                                          |  |
| Data Rate              | Set the wireless data transfer rate. The default is set to  |  |
|                        | Auto.                                                       |  |
| N Data Rate            | Set the data rate of 802.11n. The default is set to Auto.   |  |
| <b>Channel Width</b>   | Select wireless channel width (bandwidth used by wireless   |  |
|                        | signals from the device) – the recommended value is         |  |
|                        | 20/40/80MHz.                                                |  |
| Preamble Type          | Set the wireless radio preamble type.                       |  |

| CTS Protect | Enabling this setting will reduce the chance of radio signal   |
|-------------|----------------------------------------------------------------|
|             | collisions between 802.11b and 802.11g wireless access         |
|             | points. It's recommended to set this option to "Auto".         |
| Tx Power    | Set the power output of the wireless radio. You may not        |
|             | require 100% output power. Setting a lower power output        |
|             | can enhance security since potentially malicious/unknown       |
|             | users in distant areas will not be able to access your signal. |

#### III-3-6 Administration

Various administrative functions can be accessed from the "Administration" menu.

#### III-3-6-1 Wireless

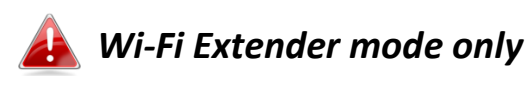

You can adjust the level of wireless output power as a percentage. Depending on the size of your location and required coverage, you may not require 100% output power. Reducing the output power can enhance security since your Wi-Fi signal will not extend to potential malicious/unknown users in distant areas.

| Advanced Settings |               |
|-------------------|---------------|
| 2.4G Tx Power     | 100 % 🔻       |
| 5G Tx Power       | 100 % 🔻       |
|                   |               |
|                   | Save Settings |
|                   |               |

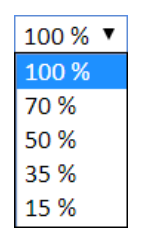

| 2.4G Tx Power | Adjust the Wi-Fi output power for the 2.4GHz frequency. |
|---------------|---------------------------------------------------------|
| 5G Tx Power   | Adjust the Wi-Fi output power for the 5GHz frequency.   |

## III-3-6-2 Time Zone

| Time Zone           |                                                               |
|---------------------|---------------------------------------------------------------|
| Set Time Zone       | (GMT)Greenwich Mean Time: Dublin, Edinburgh, Lisbon, London 🔻 |
| Time Server Address | pool.ntp.org                                                  |
| Daylight Savings    | □ Enable Function<br>January ▼ 1 ▼ To January ▼ 1 ▼           |
|                     | Save Settings                                                 |

| Set Time Zone   | Select the time zone of your country or region.            |  |  |
|-----------------|------------------------------------------------------------|--|--|
| Time Server     | The travel router supports NTP (Network Time Protocol) for |  |  |
| Address         | automatic time and date setup. Input the host name of the  |  |  |
|                 | IP server manually.                                        |  |  |
| Daylight Saving | If your country/region uses daylight saving time, please   |  |  |
|                 | check the "Enable Function" box, and select the start and  |  |  |
|                 | end date.                                                  |  |  |

## III-3-6-3 Password

You can change the password used to login to the browser-based configuration interface here. It is advised to do so for security purposes.

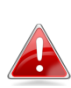

**Please make a note of the new password. In the event that you forget the password and are unable to login to the browser based configuration interface, you may have to reset it. See** I-6 Reset to Factory Settings **for how to reset the device.** 

| Password                         |  |  |  |  |
|----------------------------------|--|--|--|--|
| Current Password<br>New Password |  |  |  |  |
| Confirmed Password               |  |  |  |  |
| Apply                            |  |  |  |  |

| Current Password          | Enter your current password. |
|---------------------------|------------------------------|
| New Password              | Enter your new password.     |
| <b>Confirmed Password</b> | Confirm your new password.   |

## III-3-6-4 Backup/Restore

| Backup / Restore |               |                                   |
|------------------|---------------|-----------------------------------|
| Bac              | kup Settings  | Save                              |
| Res              | tore Settings | Choose File No file chosen Upload |
| Restore to Fac   | ctory Default | Reset                             |
|                  | Debug Logs    | Save                              |
| GĄ               | _Debug Logs   | Save                              |
|                  |               |                                   |

| Backup     | Click "Save" to save the current settings on your computer as  |
|------------|----------------------------------------------------------------|
| Settings   | config.bin file.                                               |
| Restore    | Click "Choose File" to find a previously saved config.bin file |
| Settings   | and then click "Upload" to replace your current settings.      |
| Restore to | Click "Reset" to restore settings to the factory default. A    |
| Factory    | pop-up window will appear and ask you to confirm and enter     |
| Default    | your log in details. Enter your username and password and      |
|            | click "Ok". See below for more information.                    |
| Debug Logs | Click to save a log file of wireless information to your       |
|            | computer as a .txt file.                                       |

## III-3-6-5 Upgrade

The upgrade page displays the current firmware version and allows you to upgrade the system firmware to a more recent version. You can download the latest firmware from the Edimax website and upgrade manually using the **Choose File** button or you can click the **Check the latest version** button to check your version and automatically upgrade if a newer version is available. After the upgrade, the system will restart.

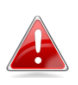

Do not switch off or disconnect the device during a firmware upgrade, as this could damage the device. It is recommended that you use a wired Ethernet connection for firmware upgrade and that you backup your existing firmware before upgrading.

| The current firmware version : 1.07a |                                                                                                    |
|--------------------------------------|----------------------------------------------------------------------------------------------------|
| Check the latest version             |                                                                                                    |
| Choose File No file chosen           |                                                                                                    |
| Apply                                |                                                                                                    |
|                                      | The current firmware version : 1.07a<br>Check the latest version<br>Choose File No file chosen<br>Apply |

#### Manual Upgrade

If you have the firmware to upgrade, click "Choose File" and select your firmware file (.bin). Click "Apply" after the selection to upgrade.
# III-3-6-6 Restart

In the event that the router malfunctions or is not responding, it is recommended that you restart the device.

| In the event that the system stops responding correctly or stops functioning, you can perform a system restart.<br>Your settings will not be changed. To restart, click on the APPLY button below. You will be asked to confirm your<br>decision. The restart will be complete when the power LED light stops blinking. | -Resta | rt                                                                                                    |
|----------------------------------------------------------------------------------------------------|--------|----------------------------------------------------------------------------------------------------|
| Your settings will not be changed. To restart, click on the APPLY button below. You will be asked to confirm your<br>decision. The restart will be complete when the power LED light stops blinking.                                                                                                    |        | In the event that the system stops responding correctly or stops functioning, you can perform a system restart.   |
| decision. The restart will be complete when the power LED light stops blinking.                                                                                                    |        | Your settings will not be changed. To restart, click on the APPLY button below. You will be asked to confirm your |
|                                                                                                    |        | decision. The restart will be complete when the power LED light stops blinking.                                   |
|                                                                                                    |        |                                                                                                    |

Apply

# IV-1 Configuring your IP address

For the first time the URL <u>http://edimax.setup</u> is accessed, please ensure your computer is set to use a dynamic IP address. This allows your computer to automatically obtain an IP address from a DHCP server. You can check if your computer is set to use a dynamic IP address by following *IV-2 Checking if your computer is using a dynamic IP address*.

Static IP users can also temporarily modify your computer's IP address to be in the same IP address subnet (e.g. **192.168.9.x** (x = 3 - 254)) as the RE23S in order to access <u>http://edimax.setup</u>.

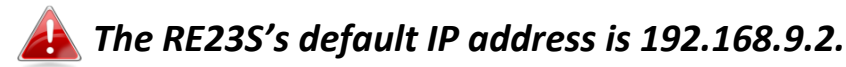

The procedure for modifying your IP address varies across different operating systems; please follow the guide appropriate for your operating system in *IV-3 How to modify the IP address of your computer*.

A Static IP users please make a note of your static IP before you change it.

You can assign a new IP address to the device which is within the subnet of your network during setup or using the browser based configuration interface, so that you can access the URL <u>http://edimax.setup</u> in future without modifying your IP address.

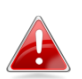

Please remember to change your IP address back to its original value after the device is properly configured.

## **IV-2** Checking if your computer is using a dynamic IP address

Please follow the instructions appropriate for your operating system.

#### IV-2-1 Windows XP

Click the "Start" button (it should be located in the lower-left corner of your computer) → "Control Panel" → "Network and Internet Connections" → "Network Connections" → "Local Area Connection" → "Internet Protocol (TCP/IP" → "Properties".

| 🕹 Local Area Connection Properties 🛛 🔹 💽                                                                                                    |  |  |  |  |  |
|----------------------------------------------------------------------------------------------------|--|--|--|--|--|
| General Authentication Advanced                                                                                                    |  |  |  |  |  |
| Connect using:                                                                                                    |  |  |  |  |  |
| AMD PCNET Family PCI Ethernet Ad                                                                                                    |  |  |  |  |  |
| This connection uses the following items:                                                                                                    |  |  |  |  |  |
| Client for Microsoft Networks                                                                                                    |  |  |  |  |  |
| File and Printer Sharing for Microsoft Networks                                                                                                    |  |  |  |  |  |
| C Rec Packet Scheduler                                                                                                    |  |  |  |  |  |
| Internet Protocol (TCP/IP)                                                                                                    |  |  |  |  |  |
|                                                                                                    |  |  |  |  |  |
| I <u>n</u> stall Uninstall Properties                                                                                                    |  |  |  |  |  |
| Install Uninstall Properties                                                                                                    |  |  |  |  |  |
| Install Uninstall Properties<br>Description<br>Transmission Control Protocol/Internet Protocol. The default<br>wide area network protocol that provides communication<br>across diverse interconnected networks.                                                                                                    |  |  |  |  |  |
| Install       Uninstall       Properties         Description       Transmission Control Protocol/Internet Protocol. The default wide area network protocol that provides communication across diverse interconnected networks.         Show icon in notification area when connected         ✓ Notify me when this connection has limited or no connectivity |  |  |  |  |  |
| Install       Properties         Description       Transmission Control Protocol/Internet Protocol. The default wide area network protocol that provides communication across diverse interconnected networks.         Show icon in notification area when connected         ✓ Notify me when this connection has limited or no connectivity                 |  |  |  |  |  |

**2.** "Obtain an IP address automatically" and "Obtain DNS server address automatically" should be selected.

| Internet Protocol (TCP/IP) Pr                                                                             | operties 🛛 🛛 🔀                                                                    |
|----------------------------------------------------------------------------------------------------|-----------------------------------------------------------------------------------|
| General Alternate Configuration                                                                           |                                                                                   |
| You can get IP settings assigned a<br>this capability. Otherwise, you nee<br>the appropriate IP settings. | automatically if your network supports<br>d to ask your network administrator for |
| ODtain an IP address automa                                                                               | atically                                                                          |
| <ul> <li>Use the following IP address</li> </ul>                                                          | ·                                                                                 |
| IP address:                                                                                               | · · · · ·                                                                         |
| S <u>u</u> bnet mask:                                                                                     | · · · · ·                                                                         |
| Default gateway:                                                                                          |                                                                                   |
| Obtain DNS server address a                                                                               | automatically                                                                     |
| OUse the following DNS serve                                                                              | r addresses:                                                                      |
| Preferred DNS server:                                                                                     | and the second second                                                             |
| Alternate DNS server:                                                                                     |                                                                                   |
|                                                                                                    | Ad <u>v</u> anced                                                                 |
|                                                                                                    | OK Cancel                                                                         |

#### IV-2-2 Windows Vista

Click the "Start" button (it should be located in the lower-left corner of your computer) → "Control Panel" → "View Network Status and Tasks" → "Manage Network Connections". Right-click "Local Area Network" → "Properties" → "Internet Protocol Version 4 (TCP / IPv4)" → "Properties".

| Intel(R) PRO/1                                                                                   | 000 MT Network Conne                                                                  | ection                                        |
|--------------------------------------------------------------------------------------------------|---------------------------------------------------------------------------------------|-----------------------------------------------|
|                                                                                                  |                                                                                       | Configure                                     |
| his connection uses                                                                              | the following items:                                                                  |                                               |
| Internet Prot                                                                                    |                                                                                       | (0)                                           |
| <ul> <li>✓ Link-Layer 1</li> <li>✓ Link-Layer 1</li> </ul>                                       | ocol Version 4 (TCP/IP)<br>opology Discovery Map<br>opology Discovery Re              | per I/O Driver<br>conder                      |
| <ul> <li>✓ Link-Layer T</li> <li>✓ Link-Layer T</li> <li>Install</li> </ul>                      | ocol Version 4 (TCP/IP)<br>opology Discovery Nap<br>opology Discovery Re<br>Uninstall | per I/O Driver<br>conder<br>Properties        |
| <ul> <li>✓ Link-Layer T</li> <li>✓ Link-Layer T</li> <li>Install</li> <li>Description</li> </ul> | ocol Version 4 (TCP/IP)<br>opology Discovery Map<br>opology Discovery Re<br>Uninstall | r4)<br>per I/O Driver<br>conder<br>Properties |

**2.** "Obtain an IP address automatically" and "Obtain DNS server address automatically" should be selected.

| ou can get IP settings assigned a<br>iis capability. Otherwise, you nee<br>or the appropriate IP settings. | utomatica<br>ed to ask y | lly if<br>our r | your ne | etwork<br>k admir | supports<br>histrator |
|----------------------------------------------------------------------------------------------------|--------------------------|-----------------|---------|-------------------|-----------------------|
| • Obtain an IP address automa                                                                              | itically                 | >               |         |                   |                       |
| C Use the following IP address:                                                                            |                          |                 |         |                   |                       |
| IP address:                                                                                                |                          | +               | - K     | )(+               |                       |
| Sybnet mask:                                                                                               |                          | 1               |         |                   |                       |
| Default gateway:                                                                                           |                          | e.              |         |                   |                       |
| • Obtain DNS server address a<br>• O Use the following DNS server                                          | utomatica<br>addresse    | lly<br>s:       | >       |                   |                       |
| Preferred DNS server:                                                                                      |                          | i.              | ÷.      | 14                |                       |
| <u>A</u> lternate DNS server:                                                                              |                          |                 |         |                   |                       |
|                                                                                                    |                          |                 |         | Ady               | anced                 |

#### IV-2-3 Windows 7

 Click the "Start" button (it should be located in the lower-left corner of your computer) → "Control Panel".

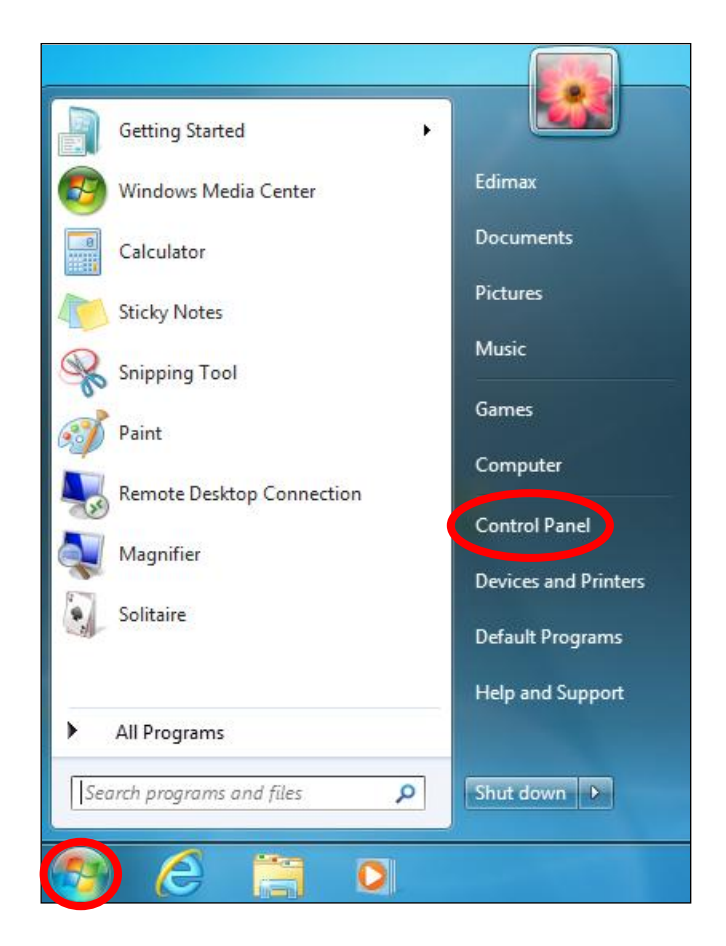

**2.** Under "Network and Internet" click "View network status and tasks".

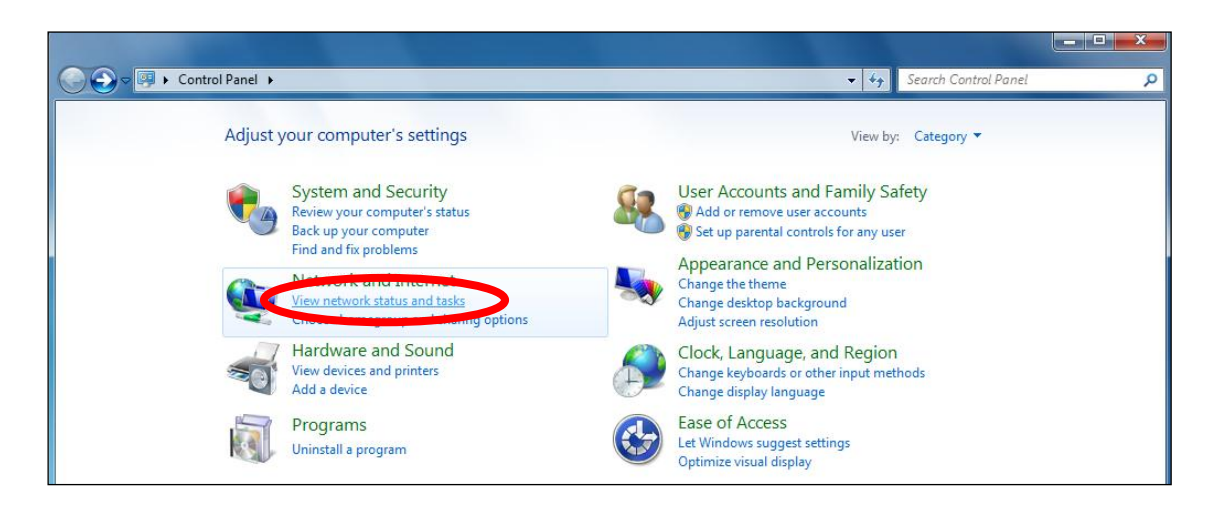

**3.** Click "Local Area Connection".

| View your basic network info | ormation and se | et up connectio | ns         |                       |
|------------------------------|-----------------|-----------------|------------|-----------------------|
| <b>I</b>                     | - 👘 -           | <b>-</b> ×      | O          | See full map          |
| TS-WIN7<br>(This computer)   | Home network    |                 | Internet   |                       |
| View your active networks    |                 |                 |            | Connect or disconnect |
| Home network                 |                 | Access type:    | No Intern  | et access             |
| Home network                 |                 | HomeGroup:      | Ready to   | create                |
|                              |                 | Connections: 🔱  | Local Area | a Connection          |

# **4.** Click "Properties".

| 📱 Local Area Conne | ection Status | ×                  |
|--------------------|---------------|--------------------|
| General            | w Snip        |                    |
| Connection         |               |                    |
| IPv4 Connectivi    | ty:           | No Internet access |
| IPv6 Connectivi    | ty:           | No network access  |
| Media State:       |               | Enabled            |
| Duration:          |               | 02:08:52           |
| Speed:             |               | 100.0 Mbps         |
| Details            |               |                    |
| Activity ———       |               |                    |
|                    | Sent —        | Received           |
| Bytes:             | 951,332       | 4,398,184          |
| Properties         | Oisable       | Diagnose           |
|                    |               | Close              |

**5.** Select "Internet Protocol Version 4 (TCP/IPv4)" and click "Properties".

| Local Area Connection Properties                                                                                                    | <u> </u> |
|----------------------------------------------------------------------------------------------------|----------|
| Networking                                                                                                    |          |
| Connect using:                                                                                                    |          |
| Broadcom 440x 10/100 Integrated Controller                                                                                                    |          |
| Configure                                                                                                    |          |
| This connection uses the following items:                                                                                                    |          |
| Client for Microsoft Networks  Client for Microsoft Networks  Client for Microsoft Networks  File and Printer Sharing for Microsoft Networks  File and Printer Sharing for Microsoft Networks  File and Printer Protocol Version 4 (TCP/IPv6)  File and Printer Protocol Version 4 (TCP/IPv4)  File and Printer Protocol Version 4 (TCP/IPv4)  File and Printer Printer Protocol Version 4 (TCP/IPv4)  File |          |
| Install Uninstall Properties                                                                                                    |          |
| Description<br>TCP/IP version 6. The latest version of the internet protocol<br>that provides communication across diverse interconnected<br>networks.                                                                                                    |          |
| ОК Са                                                                                                    | ncel     |

**6.** "Obtain an IP address automatically" and "Obtain DNS server address automatically" should be selected.

| Internet Protocol Version 4 (TCP/IPv4)                                                                                | Properties ? X                                                       |
|----------------------------------------------------------------------------------------------------|----------------------------------------------------------------------|
| General                                                                                                    |                                                                      |
| You can get IP settings assigned auton<br>this capability. Otherwise, you need to<br>for the appropriate IP settings. | natically if your network supports<br>ask your network administrator |
| Obtain an IP address automatical                                                                                      | y I                                                                  |
| Ouse the following IP address:                                                                                        |                                                                      |
| IP address:                                                                                                    | 192.168.2.10                                                         |
| Subnet mask:                                                                                                    | 255 . 255 . 255 . 0                                                  |
| Default gateway:                                                                                                    | · · ·                                                                |
| Obtain DNS server address sutor                                                                                       | patically                                                            |
| Ose the following DNS server add                                                                                      | resses:                                                              |
| Preferred DNS Server.                                                                                                 |                                                                      |
| Alternate DNS server:                                                                                                 | · · ·                                                                |
| Validate settings upon exit                                                                                           | Advanced                                                             |
|                                                                                                    | OK Cancel                                                            |

#### IV-2-4 Windows 8

**1.** From the Windows 8 Start screen, switch to desktop mode by clicking the "Desktop" icon.

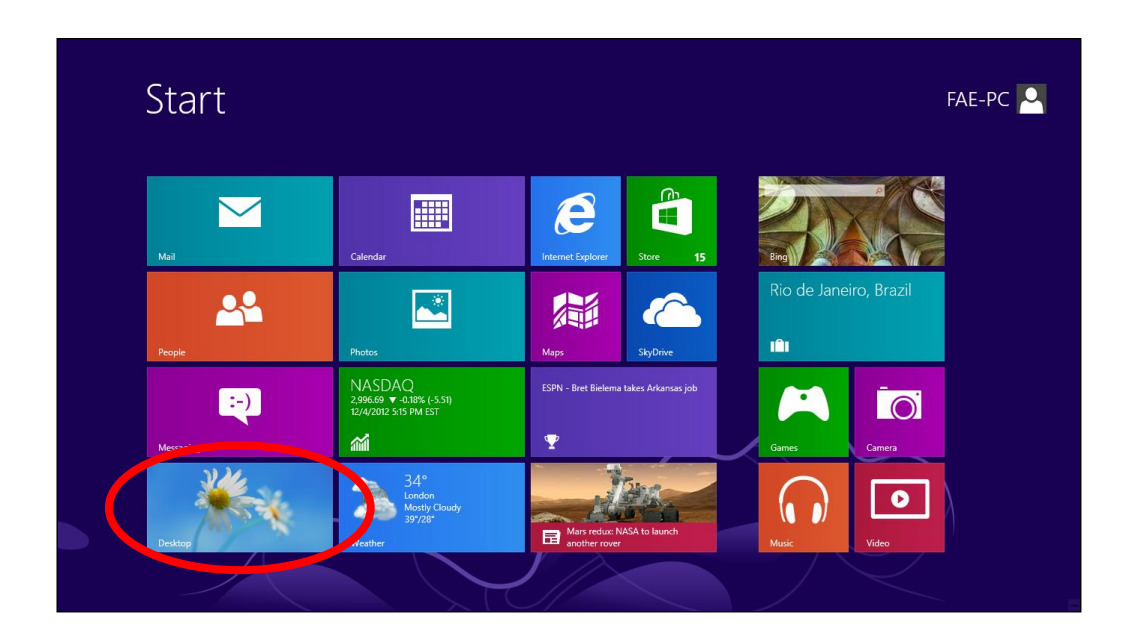

**2.** In desktop mode, click the File Explorer icon in the bottom left of the screen, as shown below.

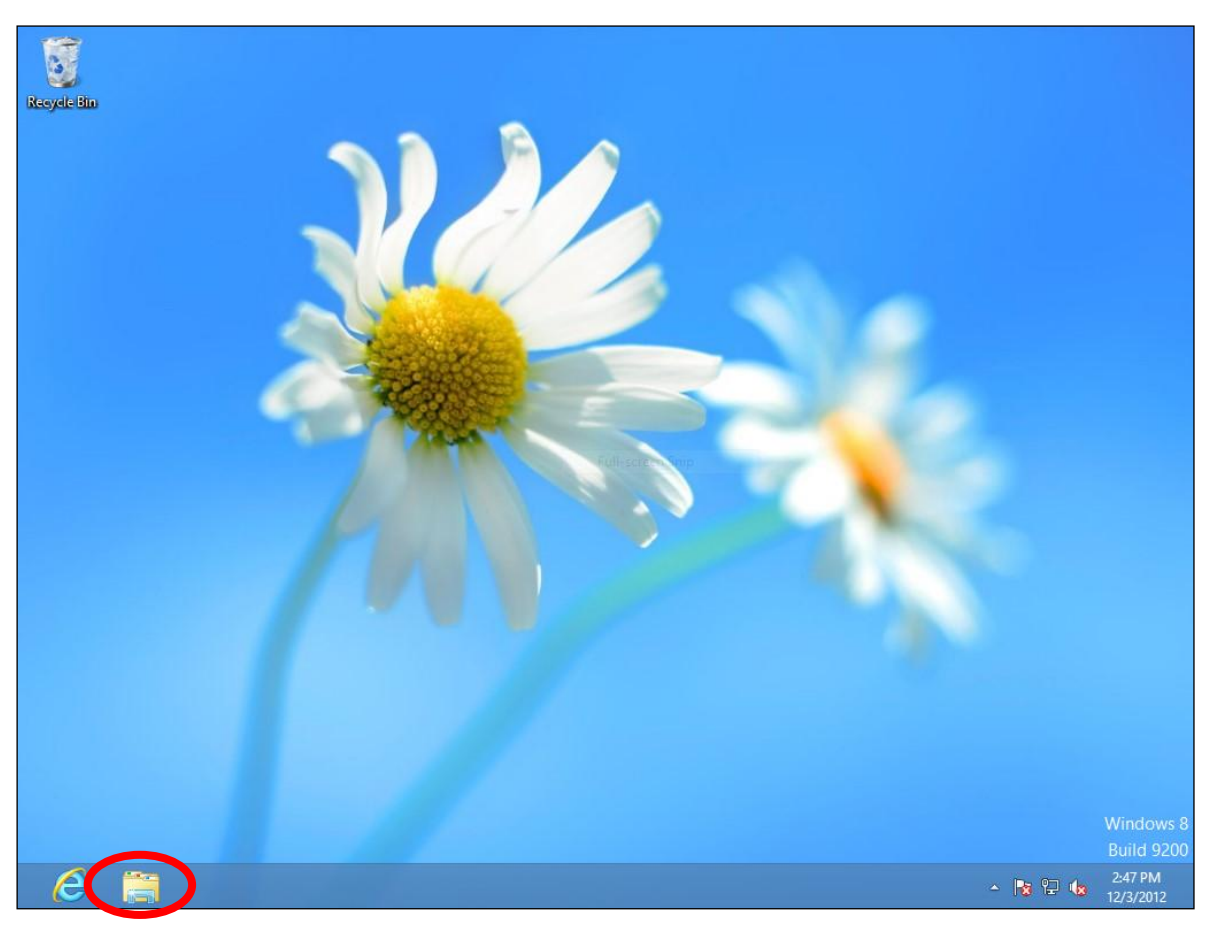

**3.** Right click "Network" and select "Properties".

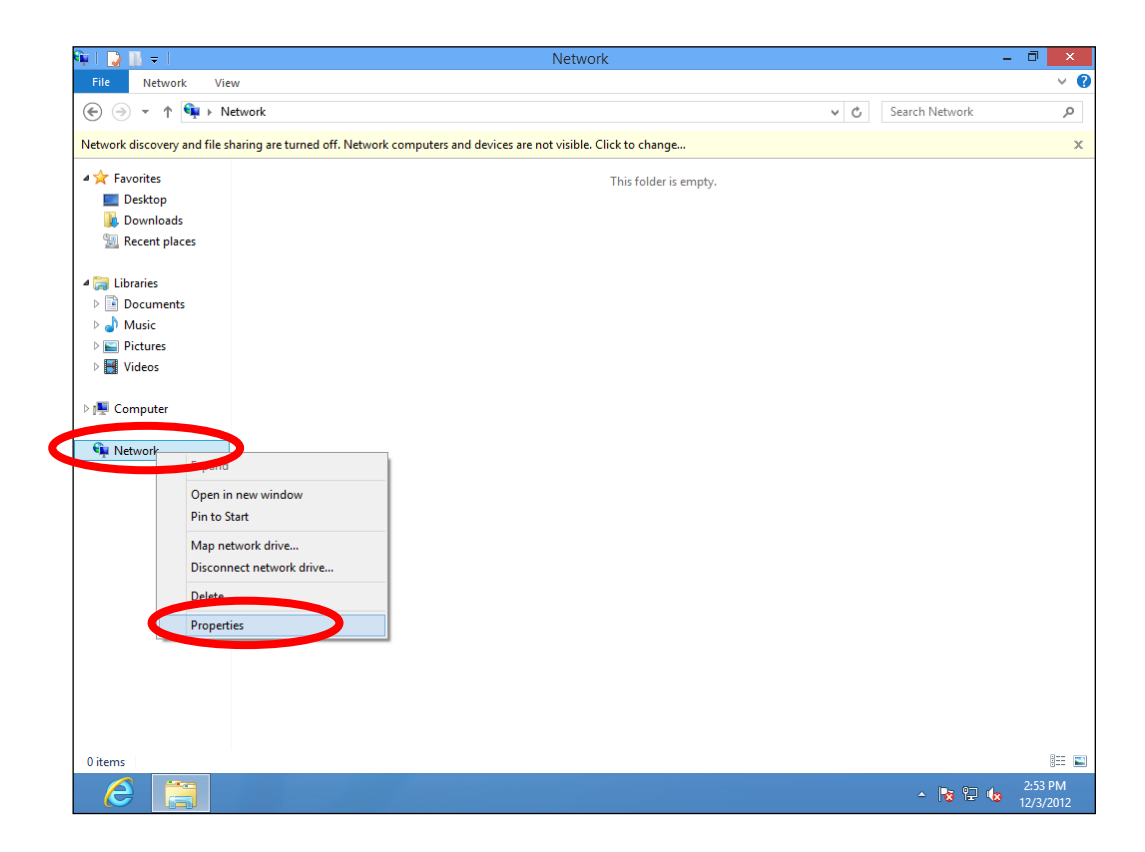

**4.** In the window that opens, select "Change adapter settings" from the left side.

| 2                                                             | Network and Sharing Center                                                                                                    | - 🗆 🗙                                                                        |
|---------------------------------------------------------------|----------------------------------------------------------------------------------------------------|------------------------------------------------------------------------------|
| 🛞 🏵 🔻 🕈 ີ 😨 « Network an                                      | d Internet > Network and Sharing Center                                                                                                    | ✓ C Search Control Panel                                                     |
| Control Panel Home                                            | View your basic network information and                                                                                                    | set up connections                                                           |
| Change adapter settings                                       | View your active networks                                                                                                    |                                                                              |
| Change advanced sharing settings                              | <b>Network</b><br>Public network                                                                                                    | Access type: Internet<br>Connections: 📮 Ethernet                             |
|                                                               | Change your networking settings<br>Set up a new connection or network<br>Set up a broadband, dial-up, or VPN connect<br>Troubleshoot problems<br>Diagnose and repair network problems, or g | tion; or set up a router or access point.<br>et troubleshooting information. |
| See also<br>HomeGroup<br>Internet Options<br>Windows Firewall |                                                                                                    |                                                                              |

**5.** Choose your connection and right click, then select "Properties".

|                                            | Network Cor                                                                                                    | nnections –                  |         |
|--------------------------------------------|----------------------------------------------------------------------------------------------------|------------------------------|---------|
| 🔄 🏵 🔻 🕈 🕎 « Netwo                          | rk and Internet 		 Network Connections                                                                                                    | > V C Search Network Connect | tions 🔎 |
| Organize 🔻 Disable this ne                 | twork device Diagnose this connecti                                                                                                    | on Rename this connection »  |         |
| Ethernet<br>Network<br>Broadcom 440x 12+ X | Nintegr Ibisable   Status Diagnose   Ibige Connections Create Shortcut   Ibige Connections Diagnose   Ibige Connections Rename   Ibige Connections Ibige Connections   Ibige Connections Ibige Connections   Ibige Connection |                              |         |
| 1 item 1 item selected                     |                                                                                                    |                              | : 🖿     |

**6.** Select "Internet Protocol Version 4 (TCP/IPv4)" and click "Properties".

| Ethernet Properties                                                                                                    | ×    |  |  |  |  |
|----------------------------------------------------------------------------------------------------|------|--|--|--|--|
| Networking                                                                                                    |      |  |  |  |  |
| Connect using:                                                                                                    |      |  |  |  |  |
| Broadcom 440x 10/100 Integrated Controller                                                                                                    |      |  |  |  |  |
| Configure.                                                                                                    |      |  |  |  |  |
| This connection uses the following items:                                                                                                    |      |  |  |  |  |
| <ul> <li>File and Printer Sharing for Microsoft Networks</li> <li>Microsoft Network Adapter Multiplexor Protocol</li> </ul>                                       | ^    |  |  |  |  |
|                                                                                                    |      |  |  |  |  |
| <ul> <li>Link-Layer Topology Discovery Responder</li> </ul>                                                                                                    |      |  |  |  |  |
|                                                                                                    |      |  |  |  |  |
| <                                                                                                    | , *  |  |  |  |  |
| Install Uninstall Properties                                                                                                    | 5    |  |  |  |  |
| Description                                                                                                    |      |  |  |  |  |
| Transmission Control Protocol/Internet Protocol. The default<br>wide area network protocol that provides communication<br>across diverse interconnected networks. |      |  |  |  |  |
| ОК Саг                                                                                                    | ncel |  |  |  |  |

**7.** "Obtain an IP address automatically" and "Obtain DNS server address automatically" should be selected.

| Internet Protocol Version 4 (TCP/IPv4) Properties ? ×                                                                                                    |  |  |  |  |
|----------------------------------------------------------------------------------------------------|--|--|--|--|
| General Alternate Configuration                                                                                                    |  |  |  |  |
| You can get IP settings assigned automatically if your network supports this capability. Otherwise, you need to ask your network administrator for the appropriate IP settings. |  |  |  |  |
| Obtain an IP address automatically                                                                                                    |  |  |  |  |
| IP address:                                                                                                    |  |  |  |  |
| Subnet mask:                                                                                                    |  |  |  |  |
| Default gateway:                                                                                                    |  |  |  |  |
| Obtain DNS server address automatically                                                                                                    |  |  |  |  |
| O Use the following Divis server addresses:                                                                                                    |  |  |  |  |
| Preferred DNS server:                                                                                                    |  |  |  |  |
| Alternate DNS server:                                                                                                    |  |  |  |  |
| Validate settings upon exit Advanced                                                                                                    |  |  |  |  |
| OK Cancel                                                                                                    |  |  |  |  |

## IV-2-5 Mac OS

**1.** Have your Macintosh computer operate as usual, and click on "System Preferences".

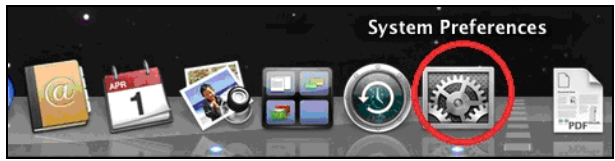

**2.** In System Preferences, click on "Network".

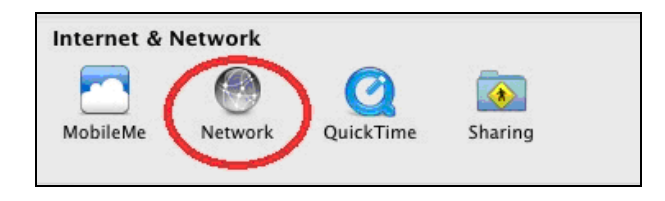

**3.** Click on "Wi-Fi" in the left panel and then click "Advanced" in the lower right corner.

| € 0 0                                                                                                    | Network                              |                                                                                                    |
|----------------------------------------------------------------------------------------------------|--------------------------------------|----------------------------------------------------------------------------------------------------|
| Show All                                                                                                    |                                      | Q                                                                                                    |
| Loo                                                                                                    | cation: Automatic                    | •                                                                                                    |
| Wi-Fi<br>Connected     Connected     Not Connected                                                                                                    | Status: <b>Con</b><br>Wi-Fi<br>has t | nected Turn Wi-Fi Off<br>i is connected to OBM-AirPort-2.4G and<br>he IP address 192.168.77.119.                                                           |
| AX881thernet                                                                                                    | Network Name: OB                     | M-AirPort-2.4G \$                                                                                                    |
| 802.11 n WLAN       Image: Second connected         FireWire       Image: Second connected         Not Connected       Image: Second connected         Not Connected       Image: Second connected | ₩ A:<br>Kn<br>If <i>i</i><br>be      | sk to join new networks<br>lown networks will be joined automatically.<br>no known networks are available, you will<br>asked before joining a new network. |
| + - * *                                                                                                    | 🗹 Show Wi-Fi status in m             | enu bar Advanced                                                                                                    |
| Click the lock to prevent                                                                                                    | further changes. A                   | ssist me Revert Apply                                                                                                    |

**4.** Select "TCP/IP" from the top menu and select "Using DHCP" in the "Configure IPv4" drop down menu.

|                 | Network               |                  |
|-----------------|-----------------------|------------------|
| Show All        |                       | ٩                |
| Wi-Fi           |                       |                  |
| Wi-I            | TCP/IP NS WINS 802.1X | Proxies Hardware |
| Configure v4    | Using DHCP            |                  |
| IPv4 Address    | Using BootP           | Renew DHCP Lease |
| Subnet Mask     | Manually              | ID:              |
| Router          | Off                   | ( If required )  |
| Configure ID(6) | Automatically         | •                |
| Configure irvo. | Automatically         | •                |
| Router:         |                       |                  |
| IPv6 Address:   |                       |                  |
| Prefix Length:  |                       |                  |
|                 |                       |                  |
|                 |                       |                  |
|                 |                       |                  |
|                 |                       | Cancel           |
|                 |                       |                  |

# IV-3 How to modify the IP address of your computer

Please follow the instructions appropriate for your operating system. In the following examples we use the IP address **192.168.9.20** though you can use any IP address in the range **192.168.9.x** (x = 3 - 254) in order to access iQ Setup/browser based configuration interface.

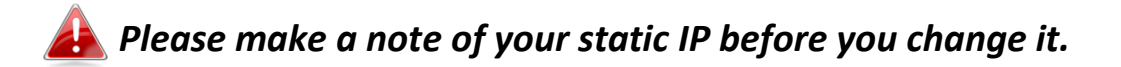

#### IV-3-1 Windows XP

3. Click the "Start" button (it should be located in the lower-left corner of your computer) → "Control Panel" → "Network and Internet Connections" → "Network Connections" → "Local Area Connection" → "Internet Protocol (TCP/IP" → "Properties".

| 🕹 Local Area Connection Properties 🛛 🔹 💽                                                                                                    |  |  |  |  |
|----------------------------------------------------------------------------------------------------|--|--|--|--|
| General Authentication Advanced                                                                                                    |  |  |  |  |
| Connect using:                                                                                                    |  |  |  |  |
| AMD PCNET Family PCI Ethernet Ad                                                                                                    |  |  |  |  |
| This connection uses the following items:                                                                                                    |  |  |  |  |
| Client for Microsoft Networks                                                                                                    |  |  |  |  |
| 🗹 💻 File and Printer Sharing for Microsoft Networks                                                                                                    |  |  |  |  |
| C D C Packet Ocho Heler                                                                                                    |  |  |  |  |
| Internet Protocol (TCP/IP)                                                                                                    |  |  |  |  |
| I <u>n</u> stall <u>U</u> ninstall <u>Properties</u>                                                                                                    |  |  |  |  |
| Description                                                                                                    |  |  |  |  |
| Transmission Control Protocol/Internet Protocol. The default<br>wide area network protocol that provides communication<br>across diverse interconnected networks. |  |  |  |  |
| Show icon in notification area when connected ✓ Notify me when this connection has limited or no connectivity                                                     |  |  |  |  |
| OK Cancel                                                                                                    |  |  |  |  |

**4.** Select "Use the following IP address", then input the following values:

Your existing static IP address will be displayed in the "IP address" field before you replace it. Please make a note of this IP address, subnet mask, default gateway and DNS server addresses.

IP address: 192.168.9.20 Subnet Mask: 255.255.255.0

Click "OK" when finished.

| Internet Protocol (TCP/IP) Properties                                                                                                    |                                           |  |  |  |  |
|----------------------------------------------------------------------------------------------------|-------------------------------------------|--|--|--|--|
| General                                                                                                    | General                                   |  |  |  |  |
| You can get IP settings assigned automatically if your network supports<br>this capability. Otherwise, you need to ask your network administrator for<br>the appropriate IP settings. |                                           |  |  |  |  |
| O Obtain an IP address automatically                                                                                                    |                                           |  |  |  |  |
| • Use the following IP address: •                                                                                                    |                                           |  |  |  |  |
| IP address.                                                                                                    | 192.168.9.20                              |  |  |  |  |
| S <u>u</u> bnet mask:                                                                                                    | 255 . 255 . 255 . 0                       |  |  |  |  |
| <u>D</u> efault gateway:                                                                                                    |                                           |  |  |  |  |
| ○ O <u>b</u> tain DNS server address auto                                                                                                    | Obtain DNS server address automatically   |  |  |  |  |
| • Use the following DNS server ac                                                                                                    | O Use the following DNS server addresses: |  |  |  |  |
| Preferred DNS server:                                                                                                    |                                           |  |  |  |  |
| <u>A</u> lternate DNS server:                                                                                                    | · · ·                                     |  |  |  |  |
| Ad <u>v</u> anced                                                                                                    |                                           |  |  |  |  |
| OK Cancel                                                                                                    |                                           |  |  |  |  |

#### IV-3-2 Windows Vista

Click the "Start" button (it should be located in the lower-left corner of your computer) → "Control Panel" → "View Network Status and Tasks" → "Manage Network Connections". Right-click "Local Area Network" → "Properties" → "Internet Protocol Version 4 (TCP / IPv4)" → "Properties".

| Intel(R) PRO/1                                                                                                    | 000 MT Network Conn                                                                                                    | ection                                                              |
|----------------------------------------------------------------------------------------------------|----------------------------------------------------------------------------------------------------|---------------------------------------------------------------------|
|                                                                                                    |                                                                                                    | Configure                                                           |
| Client for Mid                                                                                                    | crosoft Networks                                                                                                    |                                                                     |
| QoS Packet                                                                                                    | Scheduler                                                                                                    |                                                                     |
|                                                                                                    |                                                                                                    |                                                                     |
| File and Prin                                                                                                    | ter Sharing for Microsoft                                                                                                    | t Networks                                                          |
| Hile and Prin     Hile and Prin     A Internet Prot     A Internet Prot                                                                                                    | ter Sharing for Microsoft<br>accel Version 6 (TCP/IP)<br>accel Version 4 (TCP/IP)                                                             | t Networks<br>v6)<br>v4)                                            |
| Hile and Prin     Hile and Prin     Hile and Prin     Hile and Prin     Hile and Prin     Hile and Prin     Hile and Prin                                                                                                    | ter Sharing for Microsoft<br>ocol Version 6 (TCP/IP)<br>ocol Version 4 (TCP/IP)<br>opology Discovery Map                                      | t Networks<br>v6)<br>v4)<br>per I/O Driver                          |
| Image: Second second secon | ter Sharing for Microsoft<br>ocol Version & (TCP/IP)<br>ocol Version 4 (TCP/IP)<br>opology Discovery Map<br>opology Discovery Re              | t Networks<br>v6)<br>v4)<br>per I/O Driver<br>ponder                |
| Internet Prot     Internet Prot     Internet Prot     Internet Prot     Internet Prot     Ink-Layer 1     Ink-Layer 1                                                                                                    | ter Sharing for Microsoft<br>cool Version & (TCP/IP)<br>ocol Version 4 (TCP/IP)<br>opology Discovery Map<br>opology Discovery Re              | t Networks<br>v6)<br>v4)<br>pper I/O Driver<br>ponder               |
| <ul> <li>✓ Ise and Print</li> <li>✓ Internet Prot</li> <li>✓ Internet Prot</li> <li>✓ Internet Prot</li> <li>✓ Link-Layer T</li> <li>✓ Install</li> </ul>                                                                                                    | ter Sharing for Microsoft<br>ocol Version & (TCP/IP)<br>ocol Version 4 (TCP/IP)<br>opology Discovery Map<br>opology Discovery Re<br>Uninstall | t Networks<br>v6)<br>v4)<br>per I/O Driver<br>ponder<br>Properties  |
| <ul> <li>✓ Internet Prot</li> <li>✓ Internet Prot</li> <li>✓ Internet Prot</li> <li>✓ Internet Prot</li> <li>✓ Link-Layer T</li> <li>✓ Install</li> </ul>                                                                                                    | ter Sharing for Microsoft<br>cool Version & (TCP/IP)<br>opology Discovery Map<br>opology Discovery Re<br>Uninstall                            | t Networks<br>v6)<br>v41<br>pper I/O Driver<br>ponder<br>Properties |

**2.** Select "Use the following IP address", then input the following values:

Your existing static IP address will be displayed in the "IP address" field before you replace it. Please make a note of this IP address, subnet mask, default gateway and DNS server addresses.

IP address: 192.168.9.20 Subnet Mask: 255.255.255.0

Click "OK" when finished.

| General                                                                                                    |                                                                                 |
|----------------------------------------------------------------------------------------------------|---------------------------------------------------------------------------------|
| You can get IP settings assigned<br>this capability. Otherwise, you ne<br>for the appropriate IP settings. | automatically if your network supports<br>eed to ask your network administrator |
| Obtain an IP address autom                                                                                 | natically                                                                       |
| <ul> <li>Use the following IP address</li> <li>IP address</li> </ul>                                       | S:                                                                              |
| Subnet mask:                                                                                               | 255.255.255.0                                                                   |
| Default gateway:                                                                                           | $\boxed{ \ } \cdot \ \cdot \ \cdot$                                             |
| Obtain DNS server address                                                                                  | automatically                                                                   |
| Ose the following DNS serve                                                                                | er addresses:                                                                   |
| Preferred DNS server:                                                                                      | · · · ·                                                                         |
| Alternate DNS server:                                                                                      | (arab selected Region                                                           |
|                                                                                                    |                                                                                 |
|                                                                                                    | Advanced                                                                        |

#### IV-3-3 Windows 7

 Click the "Start" button (it should be located in the lower-left corner of your computer) → "Control Panel".

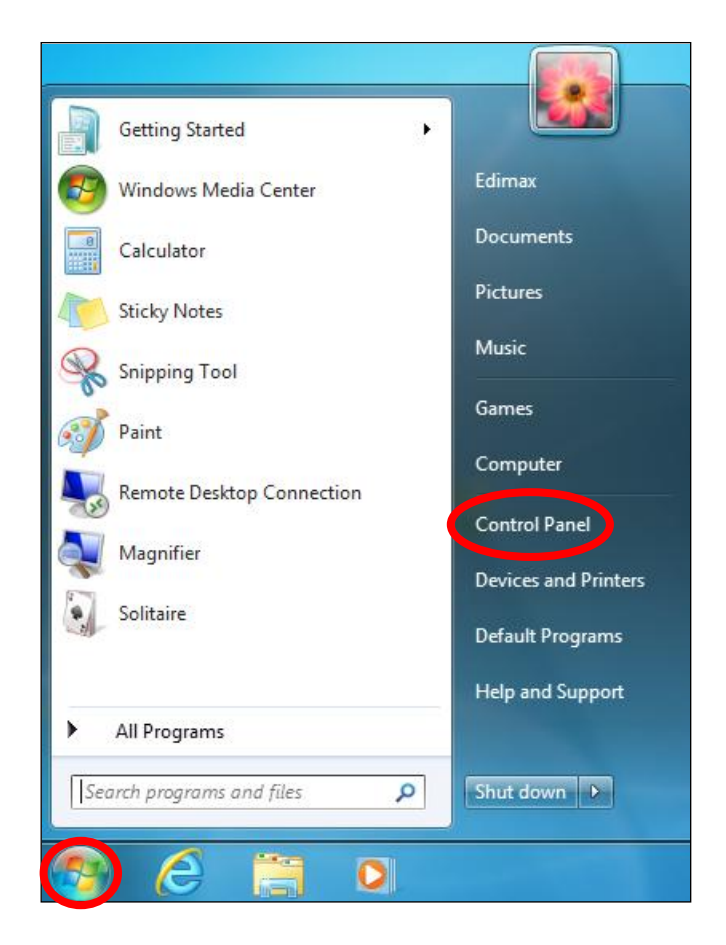

**2.** Under "Network and Internet" click "View network status and tasks".

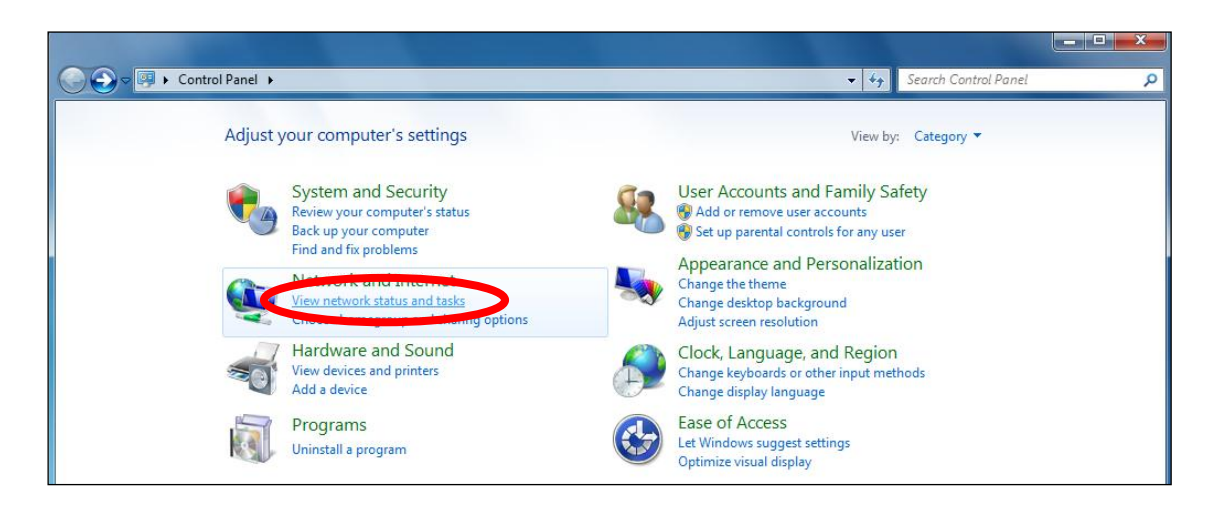

**3.** Click "Local Area Connection".

| View your basic network info | ormation and se | et up connectio | ns         |                       |
|------------------------------|-----------------|-----------------|------------|-----------------------|
| <b>I</b>                     | - 👘 -           | <b>-</b> ×      | O          | See full map          |
| TS-WIN7<br>(This computer)   | Home network    |                 | Internet   |                       |
| View your active networks    |                 |                 |            | Connect or disconnect |
| Home network                 |                 | Access type:    | No Intern  | et access             |
| Home network                 |                 | HomeGroup:      | Ready to   | create                |
|                              |                 | Connections: 🔱  | Local Area | a Connection          |

# **4.** Click "Properties".

| 📮 Local Area Conne | ection Status | ×                  |
|--------------------|---------------|--------------------|
| General            | w Snip        |                    |
| Connection         |               |                    |
| IPv4 Connectivi    | tv:           | No Internet access |
| IPv6 Connectivi    | ty:           | No network access  |
| Media State:       |               | Enabled            |
| Duration:          |               | 02:08:52           |
| Speed:             |               | 100.0 Mbps         |
| Details            |               |                    |
| Activity —         |               |                    |
|                    | Sent —        | Received           |
| Bytes:             | 951,332       | 4,398,184          |
| Properties         | Disable       | Diagnose           |
|                    |               | Close              |

**5.** Select "Internet Protocol Version 4 (TCP/IPv4)" and click "Properties".

| Local Area Connection Properties                                                                                                    |  |  |  |  |
|----------------------------------------------------------------------------------------------------|--|--|--|--|
| Networking                                                                                                    |  |  |  |  |
| Connect using:                                                                                                    |  |  |  |  |
| Broadcom 440x 10/100 Integrated Controller                                                                                                    |  |  |  |  |
| Configure.                                                                                                    |  |  |  |  |
| This connection uses the following items:                                                                                                    |  |  |  |  |
| QoS Packet Scheduler     QoS Packet Scheduler     Piper Scheduler     Piper Scheduler     Piper Scheduler     Anternet Protocol Version 4 (TCP/IPv6)     Anternet Protocol Version 4 (TCP/IPv4)     Anternet Protocol Version 4 (TCP/IPv4)     Anternet Protocol Versi 4 (TCP/IPv4) |  |  |  |  |
| Install Uninstall Properties                                                                                                    |  |  |  |  |
| Description                                                                                                    |  |  |  |  |
| TCP/IP version 6. The latest version of the internet protocol<br>that provides communication across diverse interconnected<br>networks.                                                                                                    |  |  |  |  |
| OK Cancel                                                                                                    |  |  |  |  |
|                                                                                                    |  |  |  |  |

**6.** Select "Use the following IP address", then input the following values:

Your existing static IP address will be displayed in the "IP address" field before you replace it. Please make a note of this IP address, subnet mask, default gateway and DNS server addresses.

IP address: 192.168.9.20 Subnet Mask: 255.255.255.0

Click "OK" when finished.

| ou can get IP settings assigned<br>his capability. Otherwise, you ne | automatically if your network supports<br>eed to ask your network administrator |
|----------------------------------------------------------------------|---------------------------------------------------------------------------------|
| or the appropriate IP settings.                                      |                                                                                 |
| Obtain an IP address autom                                           | natically                                                                       |
| Output Use the following IP address                                  | s:                                                                              |
| IP address:                                                          | 192.168.9.20                                                                    |
| Subnet mask:                                                         | 255.255.255.0                                                                   |
| Default gateway:                                                     | 1                                                                               |
| Obtain DNS server address                                            | automatically                                                                   |
| Output the following DNS server                                      | er addresses:                                                                   |
| Preferred DNS server:                                                | · · ·                                                                           |
| Alternate DNS server:                                                | Grab selected Region                                                            |
|                                                                      |                                                                                 |

#### IV-3-4 Windows 8

**1.** From the Windows 8 Start screen, switch to desktop mode by clicking the "Desktop" icon.

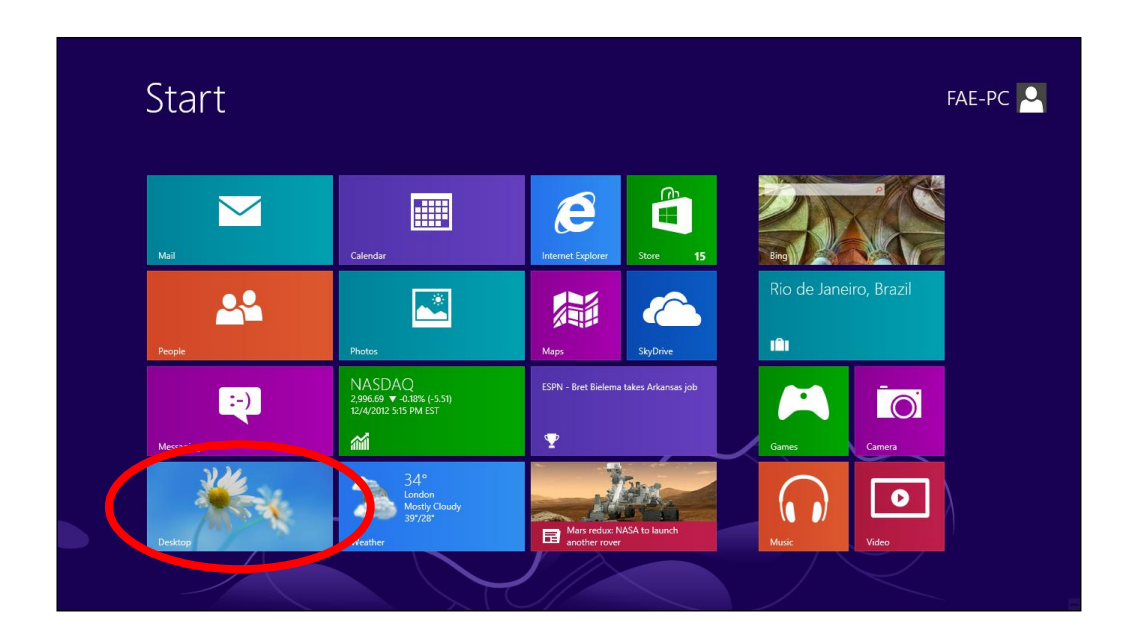

**2.** In desktop mode, click the File Explorer icon in the bottom left of the screen, as shown below.

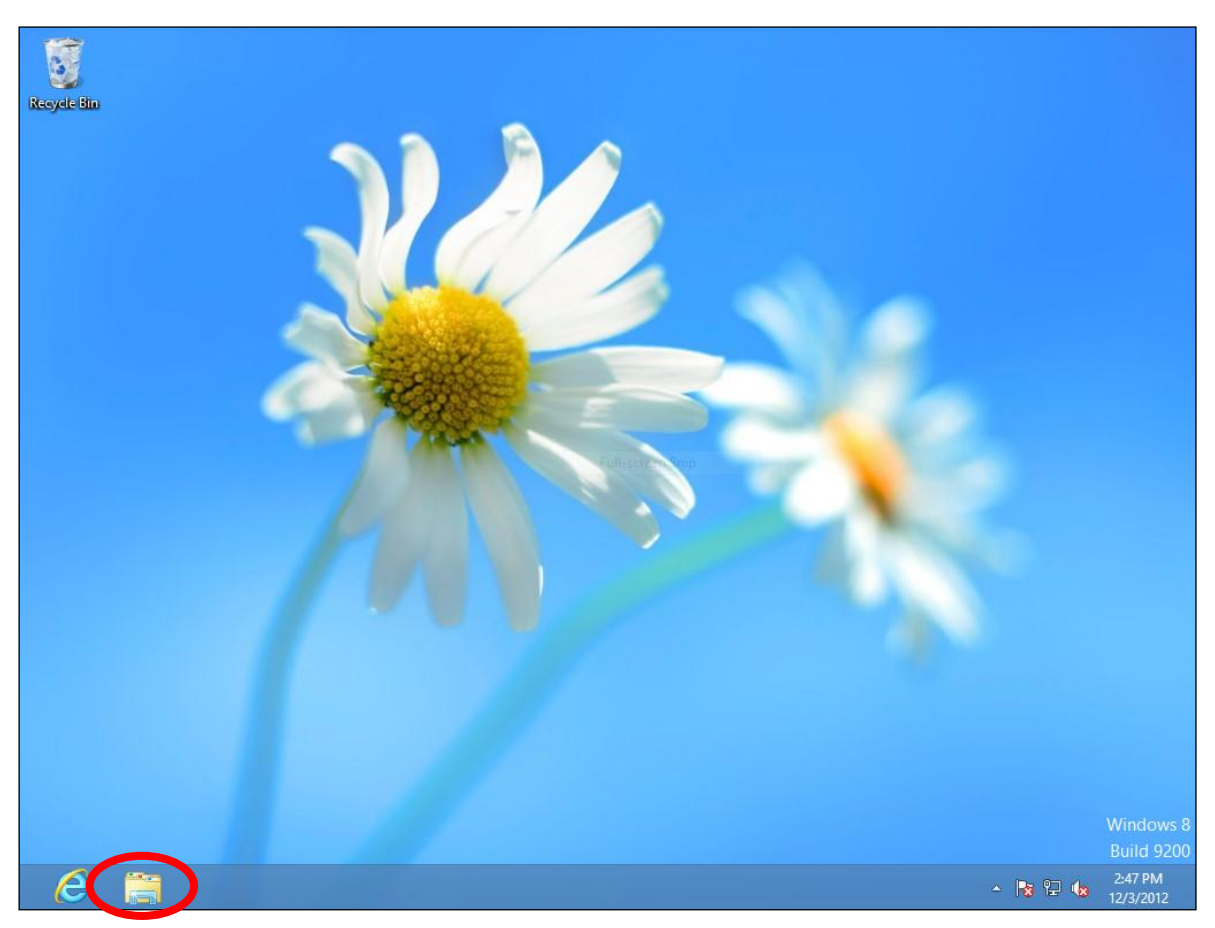

**3.** Right click "Network" and select "Properties".

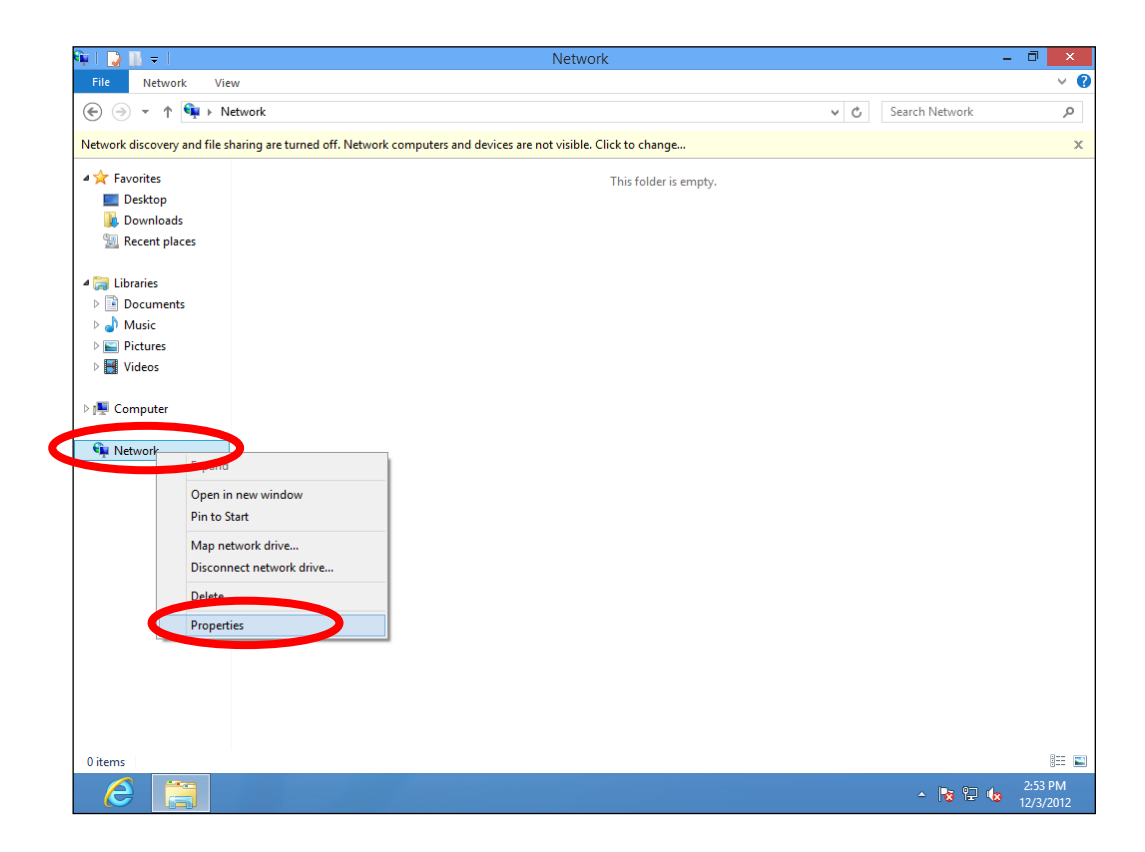

**4.** In the window that opens, select "Change adapter settings" from the left side.

| ¥                                    | Network and Sharing Center                                                                                                    | - • ×                                                                        |
|--------------------------------------|----------------------------------------------------------------------------------------------------|------------------------------------------------------------------------------|
| 🛞 🌛 🔻 🕈 🚆 « Network and              | d Internet  > Network and Sharing Center                                                                                                    | ✓ C Search Control Panel                                                     |
| Control Panel Home                   | View your basic network information and                                                                                                    | set up connections                                                           |
| Change adapter cettings              | View your active networks                                                                                                    |                                                                              |
| Change advanced sharing settings     | <b>Network</b><br>Public network                                                                                                    | Access type: Internet<br>Connections: 🚇 Ethernet                             |
|                                      | Change your networking settings           Set up a new connection or network           Set up a broadband, dial-up, or VPN connect           Troubleshoot problems           Diagnose and repair network problems, or g | tion; or set up a router or access point.<br>et troubleshooting information. |
| See also<br>HomeGroup                |                                                                                                    |                                                                              |
| Internet Options<br>Windows Firewall |                                                                                                    |                                                                              |

**5.** Choose your connection and right click, then select "Properties".

|            |                                                  | Network Connec                                                                                                    | tions                  | _ □                      | X     |
|------------|--------------------------------------------------|----------------------------------------------------------------------------------------------------|------------------------|--------------------------|-------|
| € ⋺ -      | 1 👰 « Network and In                             | ternet → Network Connections →                                                                                                    | ✓ C Sea                | arch Network Connections | Q,    |
| Organize 🔻 | Disable this network de                          | evice Diagnose this connection                                                                                                    | Rename this connection | »                        | 0     |
|            | thernet<br>letwork<br>roadcom 440x 10 400 integr | <ul> <li>Disable</li> <li>Status</li> <li>Diagnose</li> <li>Bridge Connections</li> <li>Create Shortcut</li> <li>Delete</li> <li>Rename</li> <li>Properties</li> </ul> |                        |                          |       |
| 1 item   1 | item selected                                    |                                                                                                    |                        |                          | :== 💌 |

**6.** Select "Internet Protocol Version 4 (TCP/IPv4)" and click "Properties".

| Ethernet Properties                                                                                                    | ×     |   |
|----------------------------------------------------------------------------------------------------|-------|---|
| Networking                                                                                                    |       |   |
| Connect using:                                                                                                    |       |   |
| Broadcom 440x 10/100 Integrated Controller                                                                                                    |       |   |
| Configure                                                                                                    | •     |   |
| This connection uses the following items:                                                                                                    |       |   |
| <ul> <li>File and Printer Sharing for Microsoft Networks</li> <li>         Microsoft Network Adapter Multiplexor Protocol     </li> </ul>                        | ^     |   |
|                                                                                                    |       |   |
| <ul> <li>Link-Layer Topology Discovery Responder</li> </ul>                                                                                                    |       |   |
| Internet Protocol Version 6 (TCP/IPv6)                                                                                                    |       |   |
|                                                                                                    | >     |   |
| Install Uninstall Properties                                                                                                    |       | > |
| Description                                                                                                    |       |   |
| Transmission Control Protocol/Internet Protocol. The defaul<br>wide area network protocol that provides communication<br>across diverse interconnected networks. | lt    |   |
| ОК Са                                                                                                    | ancel | ] |

7. Select "Use the following IP address", then input the following values:

Your existing static IP address will be displayed in the "IP address" field before you replace it. Please make a note of this IP address, subnet mask, default gateway and DNS server addresses.

IP address: 192.168.9.20 Subnet Mask: 255.255.255.0

Click "OK" when finished.

| neral                                                                                                    |                                                                               |
|----------------------------------------------------------------------------------------------------|-------------------------------------------------------------------------------|
| ou can get IP settings assigned a<br>his capability. Otherwise, you nee<br>or the appropriate IP settings. | utomatically if your network supports<br>ad to ask your network administrator |
| Obtain an IP address automa                                                                                | itically                                                                      |
| O Use the following IP address:                                                                            |                                                                               |
| IP address:                                                                                                | 192 . 168 . 9 . 20                                                            |
| Subnet mask:                                                                                               | 255 . 255 . 255 . 0                                                           |
| Default gateway:                                                                                           | • • • •                                                                       |
| Obtain DNS server address a                                                                                | utomatically                                                                  |
| • Use the following DNS server                                                                             | addresses:                                                                    |
| Preferred DNS server:                                                                                      | · · · · · · · · ·                                                             |
| Alternate DNS server:                                                                                      |                                                                               |
| Validate settings upon exit                                                                                | Advanced                                                                      |

#### IV-3-5 Mac OS

**1.** Have your Macintosh computer operate as usual, and click on "System Preferences".

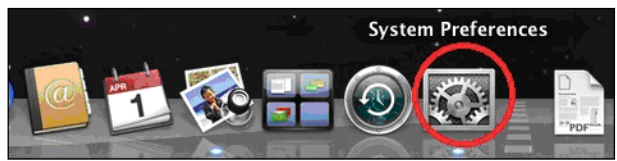

**2.** In System Preferences, click on "Network".

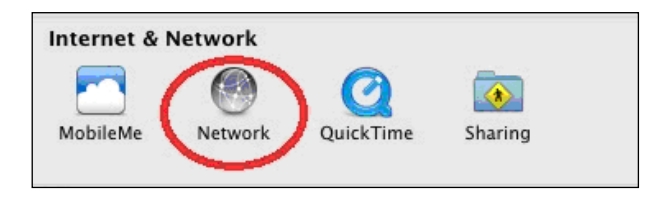

**3.** Click on "Wi-Fi" in the left panel and then click "Advanced" in the lower right corner.

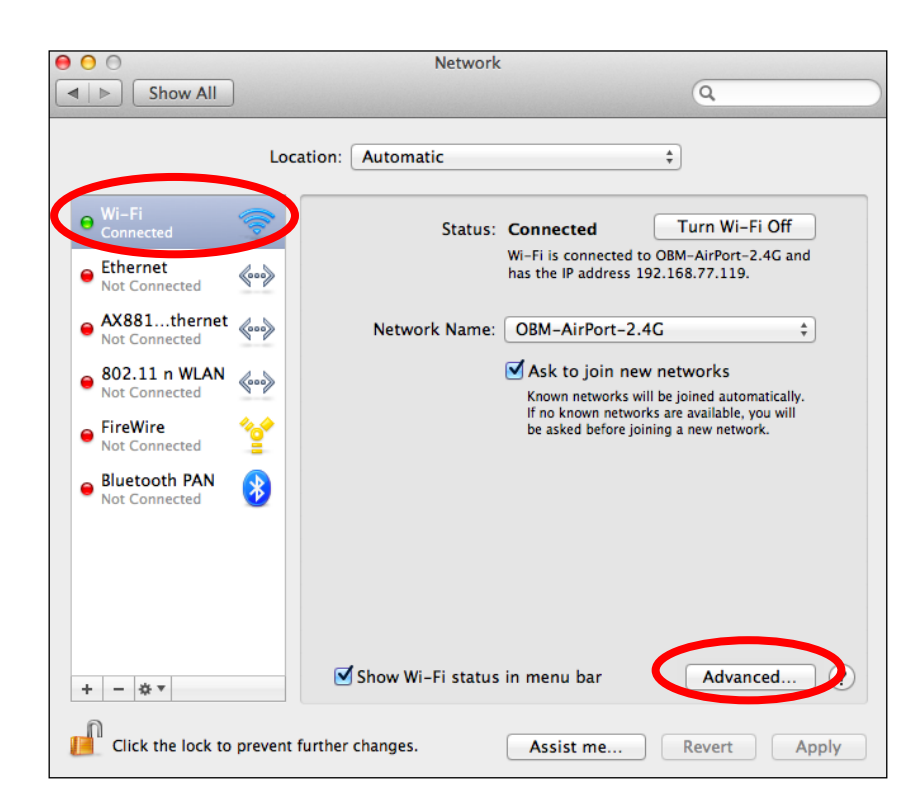

**4.** Select "TCP/IP" from the top menu, select "Manually" from the "Configure IPv4" drop down menu and click "OK".

| 00                                          | Network                                      |            |            |
|---------------------------------------------|----------------------------------------------|------------|------------|
| Show All Show All                           |                                              |            | Q          |
| 🤝 Wi-Fi                                     |                                              |            |            |
| Wi-Fi                                       | Using DHCP<br>Using DHCP with manual address | oxies Hard | dware      |
| Configure IPv4                              | Manually                                     | ]          |            |
| IPv4 Address                                | Off                                          |            |            |
| Subnet Mask:                                | 255.255.255.0                                |            |            |
| Router:                                     | 192.168.77.1                                 |            |            |
| Configure IPv6:                             | Automatically                                | +          |            |
| Router:                                     |                                              |            |            |
| IPv6 Address:                               |                                              |            |            |
| Prefix Length:                              |                                              |            |            |
|                                             |                                              |            |            |
|                                             |                                              |            |            |
|                                             |                                              |            | Advenced 7 |
| 0                                           |                                              | C          | ancel OK   |
| <ol> <li>Click the lock to preve</li> </ol> | in Bettrer charges. Asso                     | Lma.       |            |

Your existing static IP address will be displayed in the "IP address" field before you replace it. Please make a note of this IP address, subnet mask, default gateway and DNS server addresses. 5. In the "IPv4 Address" and "Subnet Mask" fields, respectively enter IP address 192.168.9.20 and subnet mask 255.255.255.0. Click "OK".

| Network                                              |    |
|------------------------------------------------------|----|
| Show All                                             |    |
|                                                      |    |
| 🛜 Wi-Fi                                              |    |
| Wi-Fi TCP/IP DNS WINS 802.1X Proxies Hardware        |    |
| Status: Connected Turn Wi-Fi O                       |    |
| Configure IPv4: Manually +                           |    |
| IPv4 Address: 192168.9.20                            |    |
| Subnet Mask: 255.255.255.0                           |    |
| Router: 192.168.77.1                                 |    |
| fact Connected Section 2010 Engineering and an anti- |    |
| Configure IPv6: Automatically \$                     |    |
| Router:                                              |    |
| IPv6 Address:                                        |    |
| Prefix Length:                                       |    |
|                                                      |    |
|                                                      |    |
|                                                      |    |
| + - o + Advanced                                     | 12 |
| (?) Cancel                                           | ОК |
| Coa the box to prevent further charges. Assist me    |    |

**6.** Click "Apply" to save the changes.

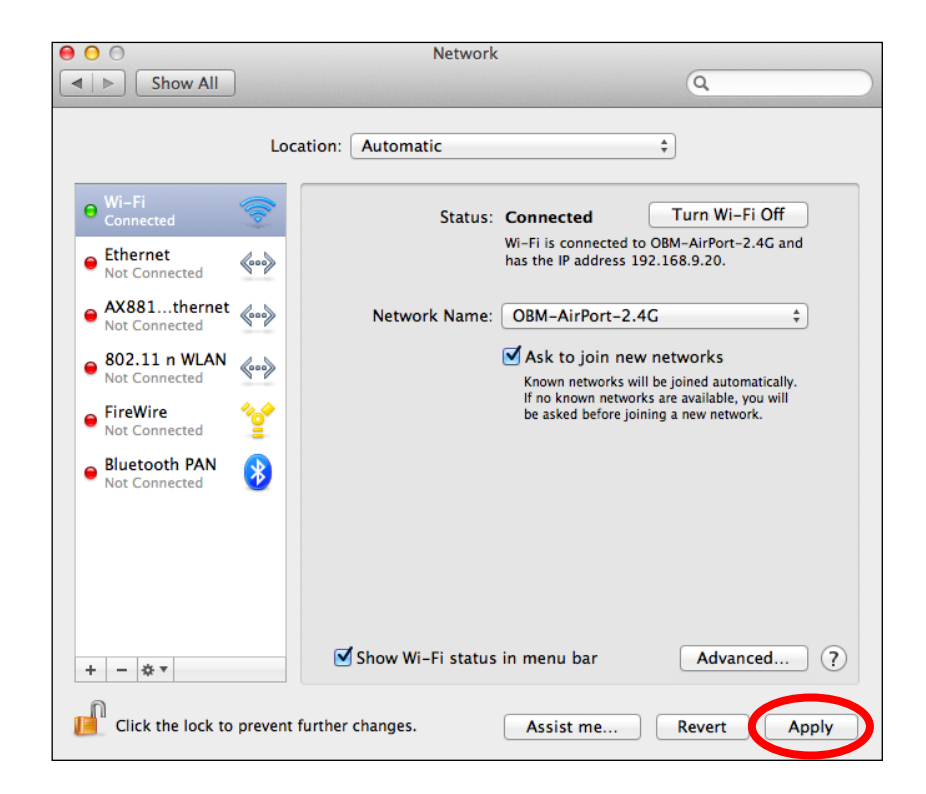

## IV-4 How to Find Your Network Security Key

To find your network security key, please follow the instructions appropriate for your operating system.

If you are using Windows XP or earlier, please contact your ISP or router manufacturer to find your network security key.

#### IV-4-1 Windows 7 & Vista

**1.** Open "Control Panel" and click on "Network and Internet" in the top menu.

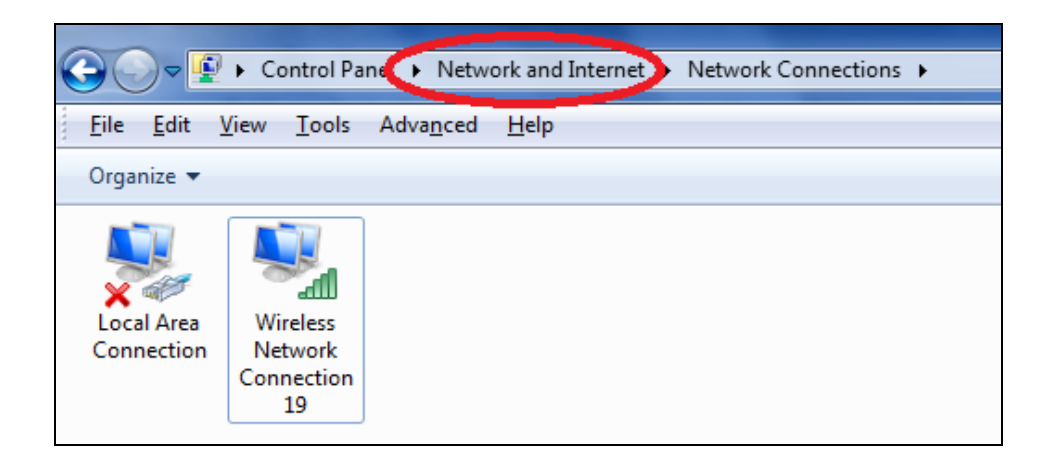

2. Click on "View network status and tasks" which is under the heading "Network and Sharing Center".

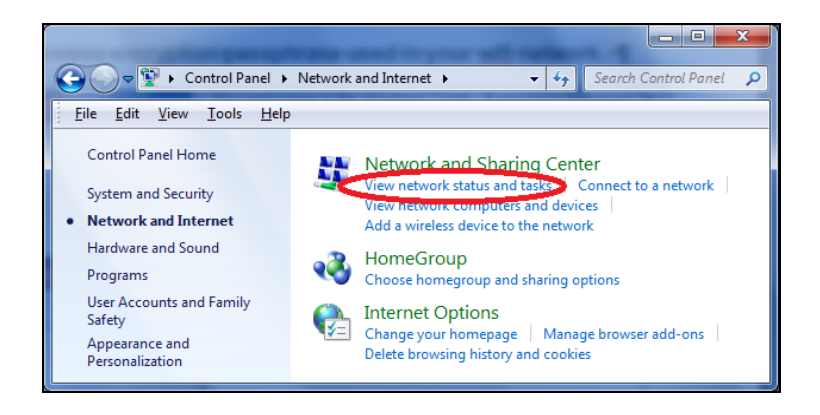

**3.** Click on "Manage wireless networks" in the left menu.

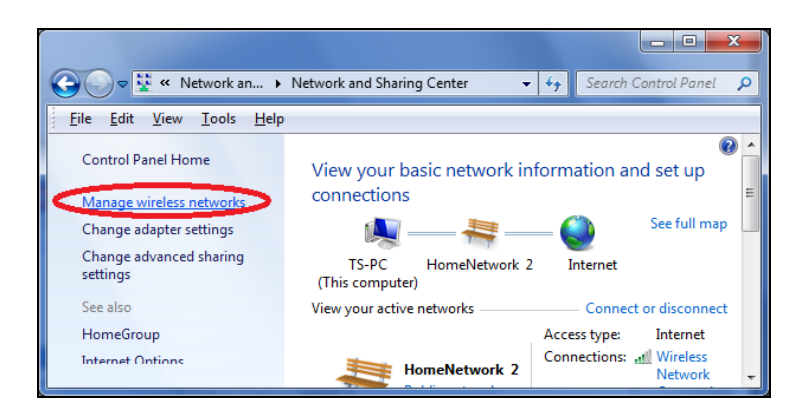

**4.** You should see the profile of your Wi-Fi network in the list. Right click on your Wi-Fi network and click on "Properties".

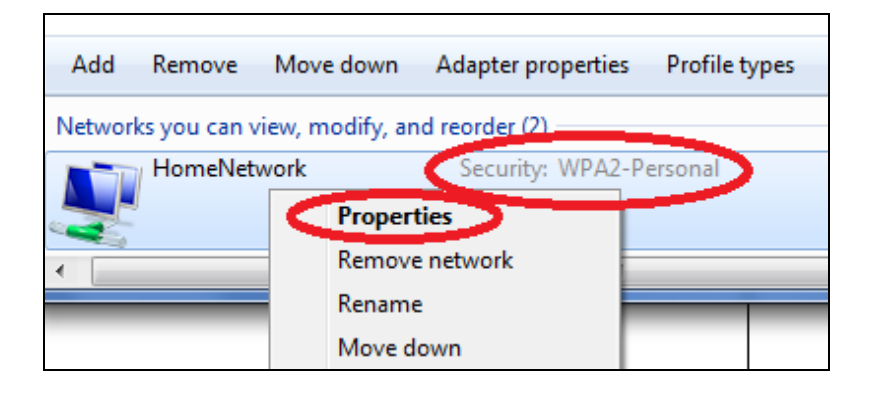

5. Click on the "Security" tab, and then check the box labeled "Show characters". This will show your network security key. Click the "Cancel" button to close the window.

| ł | IomeNetwork Wireless I       | Network Properties |
|---|------------------------------|--------------------|
|   | Connection Security          |                    |
|   |                              |                    |
|   | S <u>e</u> curity type:      | WPA2-Personal 🔻    |
|   | Encryption type:             | AES 🔹              |
|   | Network security <u>k</u> ey | 1234567890         |
|   | (                            | Show characters    |

## IV-4-2 Mac

**1.** Open a new Finder window, and select "Applications"  $\rightarrow$  "Utilities"  $\rightarrow$  "Keychain Access".

| 00           | Applications              |                                   |         |
|--------------|---------------------------|-----------------------------------|---------|
|              |                           | ٩                                 |         |
| FAVORITES    | Name                      | <ul> <li>Date Modified</li> </ul> | Size    |
| Desktop      | 🎯 TextEdit                | 2012/2/2 下午7:08                   | 11.1 MB |
|              | Time Machine              | 2012/2/2 下午7:08                   | 379 KB  |
| - Documents  | 🖉 🕅 Utilities             | 2012/2/2 下午3:32                   |         |
| Applications | Activity Monitor          | 2012/2/2 下午7:08                   | 10.6 MB |
| 1 ODm        | AirPort Utility           | 2012/2/2 下午7:08                   | 33.5 MB |
|              | 🐼 AppleScript Editor      | 2012/2/2 下午7:08                   | 12.8 MB |
|              | Audio MIDI Setup          | 2012/2/2 下午7:08                   | 11.8 MB |
| DEVICES      | 🕹 Bluetooth File Exchange | 2012/2/2 下午7:08                   | 1.8 MB  |
| 10.6         | Boot Camp Assistant       | 2012/2/2 下午7:08                   | 13.7 MB |
|              | 💥 ColorSync Utility       | 2012/2/2 下午7:08                   | 17 MB   |
|              | 🚟 Console                 | 2012/2/2 下午7:08                   | 7.5 MB  |
|              | 🧭 DigitalColor Meter      | 2012/2/2 下午7:08                   | 2.2 MB  |
|              | 🔊 Disk Utility            | 2012/2/2 下午7:08                   | 27 MB   |
|              | 🕅 Grab                    | 2012/2/2 下午7:08                   | 3.5 MB  |
|              | 🖲 Grapher                 | 2012/2/2 下午7:08                   | 37.3 MB |
|              | Java Preferences          | 2012/7/17 上午10:54                 | 719 KB  |
|              | 🕺 Keychain Access         | 2012/2/2 下午7:08                   | 14.6 MB |
|              | Migration Assistant       | 2012/2/2 下午7:08                   | 6.7 MB  |
|              | Alatuark Htility          | 2012 CLC TA TO 00                 | 0 6 MD  |

2. Select "Passwords" from the "Category" sub-menu on the left side. Search the list in the main panel for the SSID of your network. In this example, the SSID is "EdimaxWireless" – though your SSID will be unique to your network.

Double click the SSID of your network.

| 0                                                                                                    | Θ                    |                                               |                             | Keychain Access          |                      |          |  |
|----------------------------------------------------------------------------------------------------|----------------------|-----------------------------------------------|-----------------------------|--------------------------|----------------------|----------|--|
| 1                                                                                                    | Click to lock the lo | ogin keychain.                                |                             |                          | Q                    |          |  |
| Keychains       EdimaxWireless         Iogin       Kind: AirPort network password         System       Kind: AirPort network password         System Roots       Where: com.apple.network.wlan.ssid.EdimaxWirele         Modified: Today, 下午5:45       Kind: AirPort |                      | assword<br>ork.wlan.ssid.EdimaxWireless<br>45 | s                           |                          |                      |          |  |
|                                                                                                    |                      | Name                                          | <b>A</b>                    | Kind                     | Date Modified        | Keychain |  |
|                                                                                                    |                      | 🐴 Apple                                       | ID Authentication           | application password     | 2012/7/17 上午10:16:29 | login    |  |
|                                                                                                    |                      | 🐴 Apple                                       | Persistent State Encryption | application password     | 2012/7/16 下午5:15:20  | login    |  |
|                                                                                                    |                      | 🔶 EDIMA                                       | X 6475                      | AirPort network password | 2012/7/17 上午11:08:03 | login    |  |
|                                                                                                    | Category             | 🔥 Edima                                       | v5fb78a                     | AirPort network password | 2012/8/27 上午10:24:59 | login    |  |
| A                                                                                                    | All Items            | 🖂 Edima:                                      | xWireless                   | AirPort network password | Today, 下午5:45        | login    |  |
| 1                                                                                                    | Passwords            | in farings                                    | me@manavin                  | application password     | 2012/7/17 上午10:16:23 | login    |  |
| /***                                                                                                    |                      | 🐴 Matt                                        |                             | AirPort network password | Today, 下午5:28        | login    |  |
|                                                                                                    |                      | A PP-65                                       | 74–Demo                     | AirPort network password | 2012/7/17 下午2:21:30  | login    |  |
|                                                                                                    | My Certificates      |                                               |                             |                          |                      |          |  |
| Ţ                                                                                                    | Keys                 |                                               |                             |                          |                      |          |  |
| <b>1</b>                                                                                                    | Certificates         |                                               |                             |                          |                      |          |  |
|                                                                                                    |                      |                                               |                             |                          |                      |          |  |
|                                                                                                    |                      |                                               |                             |                          |                      |          |  |
|                                                                                                    |                      |                                               |                             |                          |                      |          |  |
|                                                                                                    |                      |                                               |                             |                          |                      |          |  |
|                                                                                                    |                      |                                               |                             |                          |                      |          |  |
|                                                                                                    |                      |                                               |                             |                          |                      |          |  |
|                                                                                                    |                      |                                               |                             |                          |                      |          |  |
|                                                                                                    |                      |                                               |                             |                          |                      |          |  |
| E                                                                                                    |                      |                                               | ODV                         | 8 itoms                  |                      |          |  |

| 00             | EdimaxWireless                             |
|----------------|--------------------------------------------|
|                | Attributes Access Control                  |
| Name:          | EdimaxWireless                             |
| Kind:          | AirPort network password                   |
| Account:       | AirPort                                    |
| Where:         | com.apple.network.wlan.ssid.EdimaxWireless |
| Comments:      |                                            |
|                |                                            |
| Show password: | <u>٩</u>                                   |
|                | Save Changes                               |
|                |                                            |

**3.** Check the box labeled "Show password" and you will be asked to enter your administrative password, which you use to log into your Mac. Enter your password and click "Allow".

|   | 9                                                                                                    |
|---|----------------------------------------------------------------------------------------------------|
|   | Keychain Access wants to use your confidential information stored in "EdimaxWireless" in your keychain.         To allow this, enter the "login" keychain password. |
|   | Password:                                                                                                    |
| ? | Always Allow Deny Allow                                                                                                    |
|   | Account: AirPort                                                                                                    |
|   | Where: com.apple.network.wlan.ssid.EdimaxWireless                                                                                                    |
|   | Comments:                                                                                                    |

Your network security password will now be displayed in the field next to the box labeled "Show password". In the example below, the network security password is "edimax1234". Please make a note of your network security password.

| ●              | EdimaxWireless                             |
|----------------|--------------------------------------------|
|                | Attributes Access Control                  |
| Name:          | EdimaxWireless                             |
| Kind:          | AirPort network password                   |
| Account:       | AirPort                                    |
| Where:         | com.apple.network.wlan.ssid.EdimaxWireless |
| Comments:      |                                            |
|                |                                            |
| Show password: | edimax1234                                 |
|                | Save Changes                               |

## IV-5 How to Find Your Router's IP Address

To find your router's IP address, please follow the instructions appropriate for your operating system.

# IV-5-1 Windows XP, Vista & 7

**1.** Go to "Start"  $\rightarrow$  "Run" and type "cmd", then press Enter or click "OK".

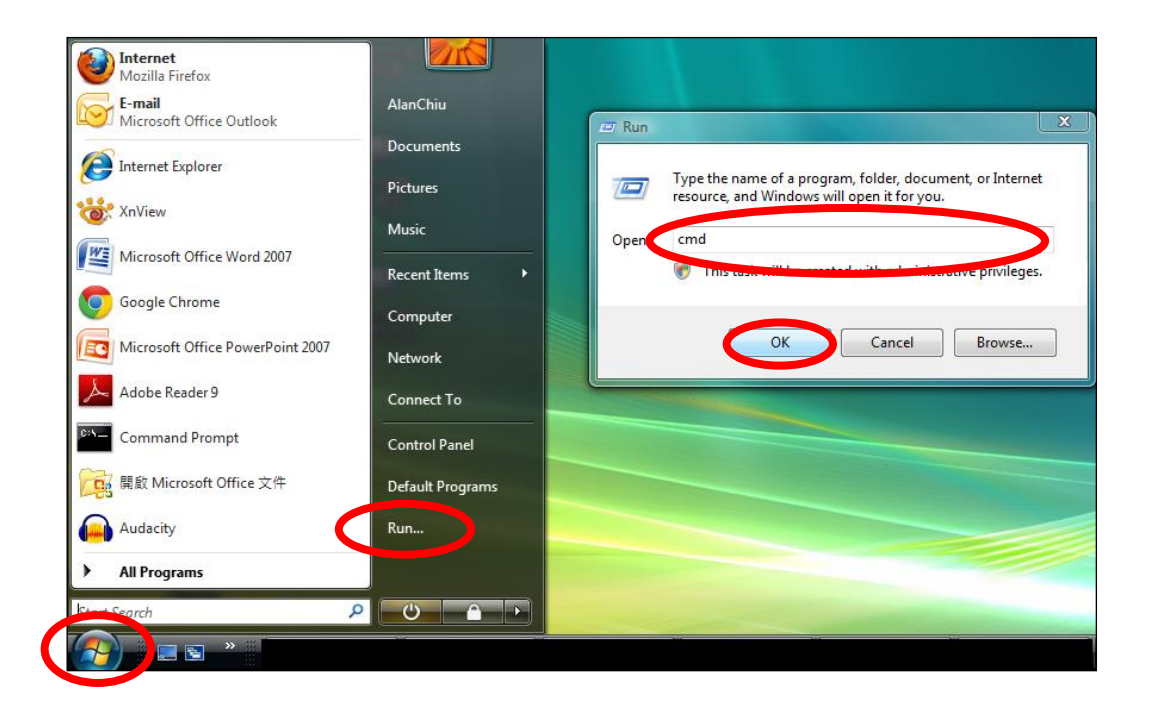

**2.** A command window will open, type "ipconfig" and press Enter.

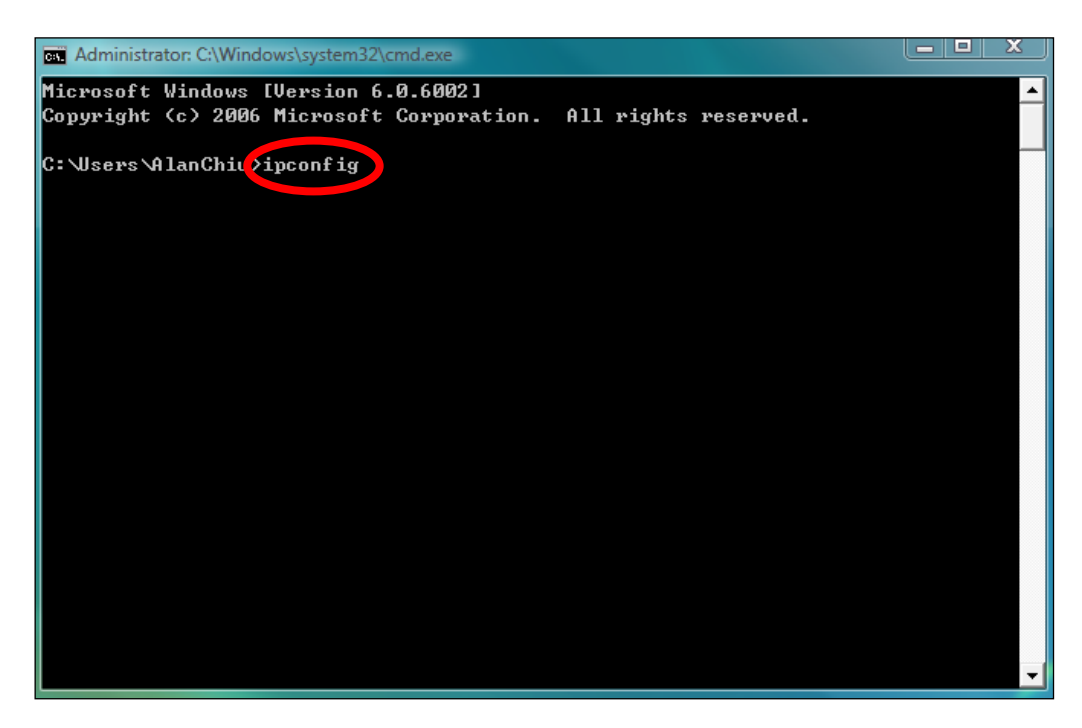
**3.** Your router's IP address will be displayed next to "Default Gateway".

```
Administrator: C:\Windows\system32\cmd.exe
Ethernet adapter 區域連線:
                                                                                           *
   Connection-specific DNS Suffix . :
   Link-local IPv6 Address . . . . : fe80::4cdc:3e90:ba56:1722%9
IPv4 Address. . . . . . . . : 192.168.10.14
   S ... 1
 192.168.10.254
Wireless LAN adapter 無線網路連線:
   Media State . . . . . . . . . . : Media disconnected
Connection-specific DNS Suffix . : edimax.com
Tunnel adapter 區域連線* 6:
   Media State . . . . . . . . . . . : Media disconnected
Connection-specific DNS Suffix . :
Tunnel adapter 區域連線* 7:
   Media State . . . . . . . . . . . . Media disconnected
Connection-specific DNS Suffix . :
C:\Users\AlanChiu>_
```

# IV-5-2 Windows 8

**1.** From the Windows 8 Start screen, move your curser to the top right corner of the screen to display the Charms bar.

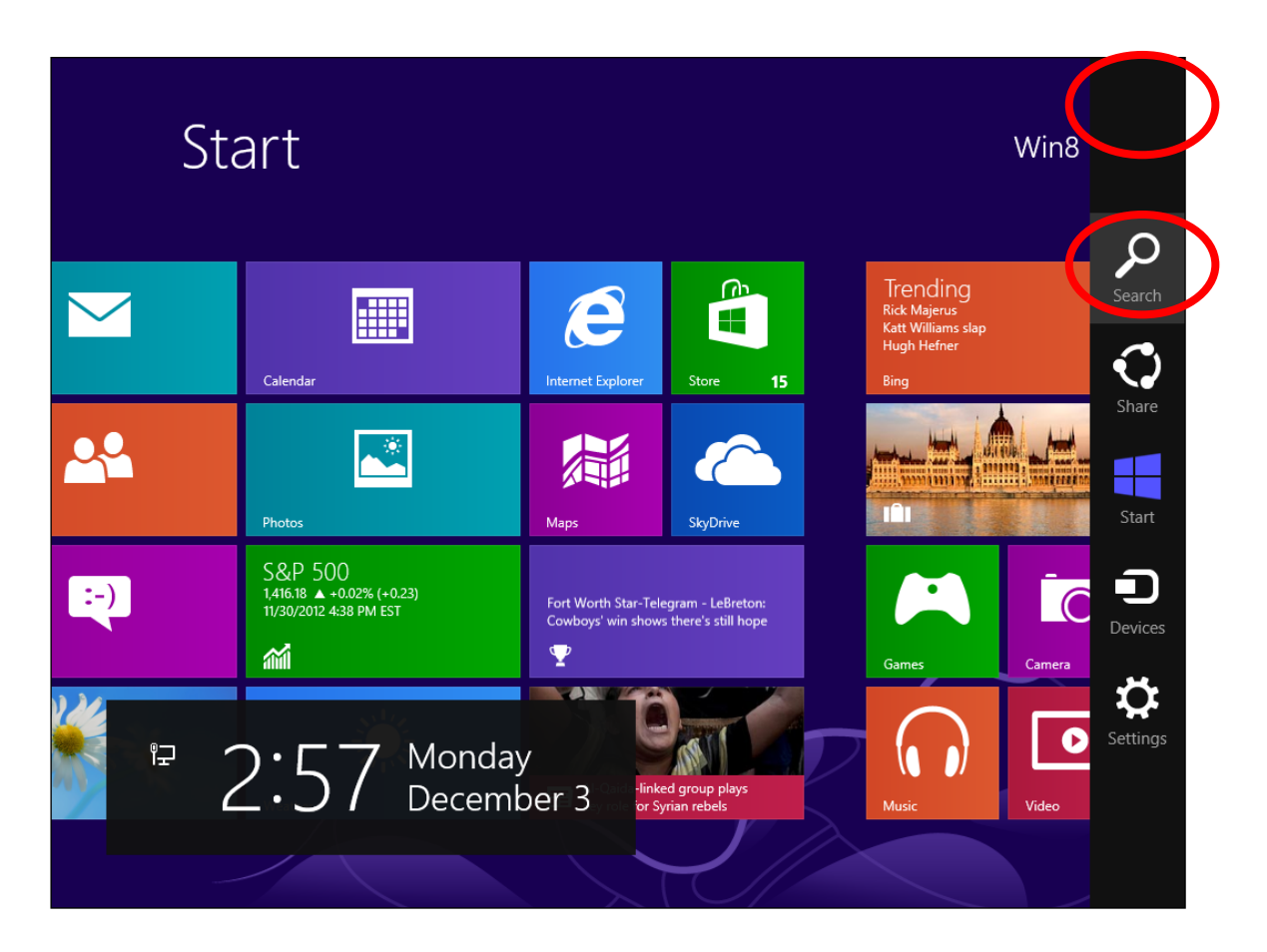

**2.** Click "Search" and enter "cmd" into the search bar. Click the "Command Prompt" app which be displayed on the left side.

| Apps Results for "cmd" | Search<br>Apps<br>cmd X P |
|------------------------|---------------------------|
|                        | Apps 1                    |
|                        | Settings 0                |
|                        | Files 0                   |
|                        | Bing                      |
|                        | Finance                   |
|                        | Games                     |
|                        | Internet Explorer         |
|                        | Mail                      |

**3.** A command window will open, type "ipconfig" and press Enter.

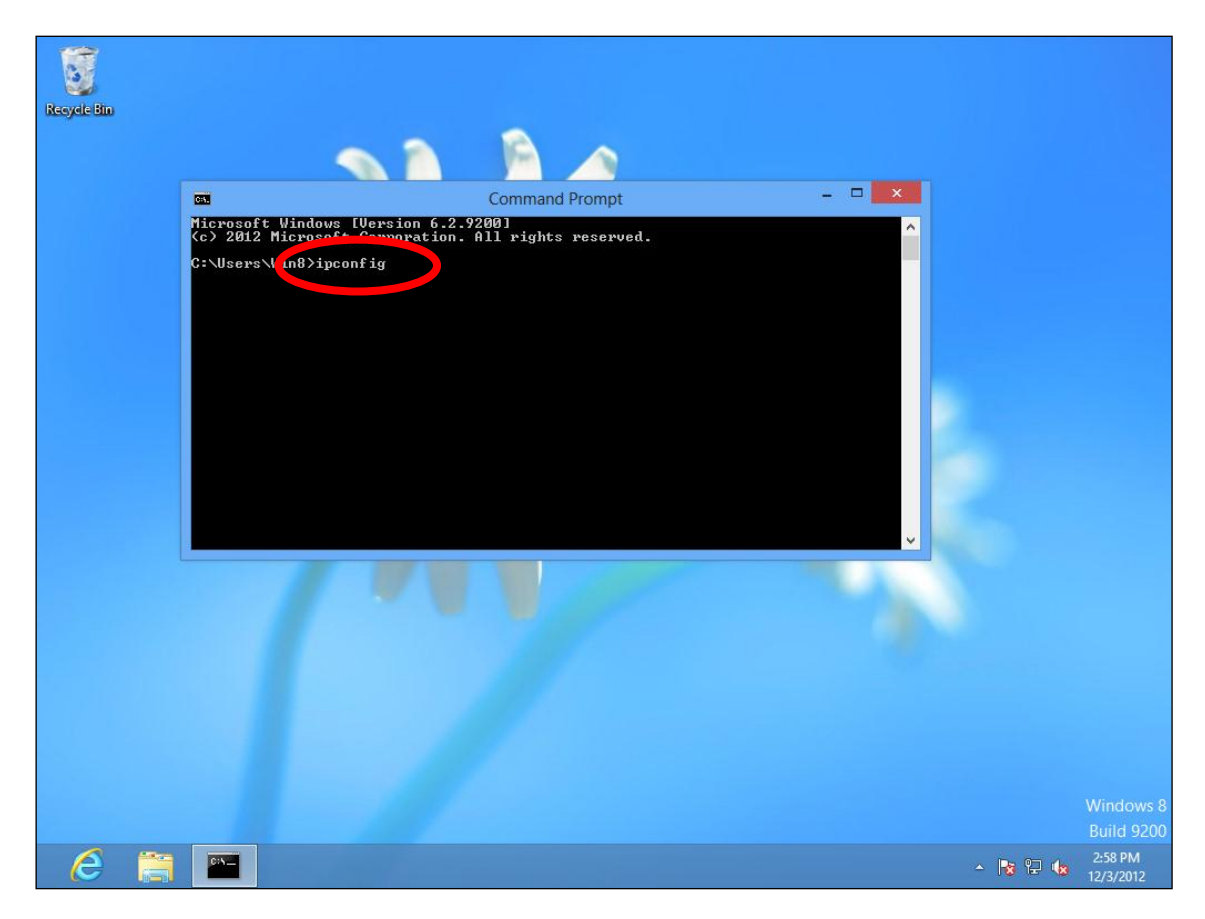

**4.** Your router's IP address will be displayed next to "Default Gateway".

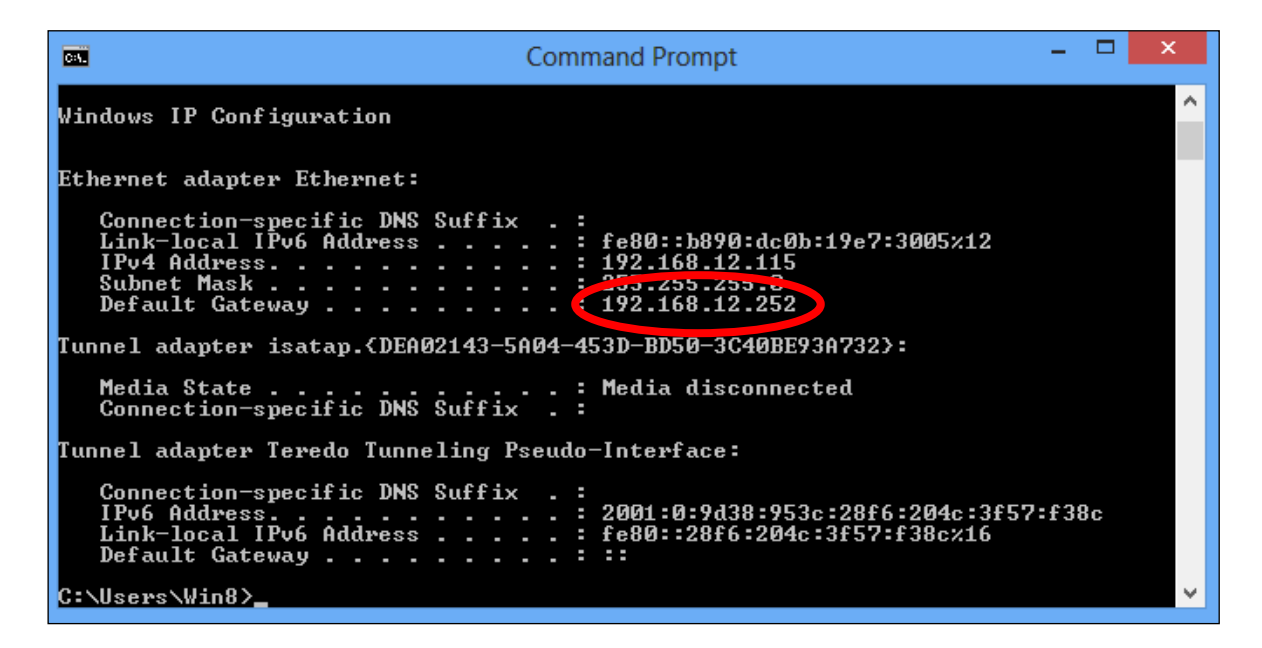

# IV-5-3 Mac

- **1.** Launch "System Preferences" and click on "Network".
- **2.** If you are using an Ethernet cable to connect to your network, your router's IP address will be displayed next to "Router".

| 0 0                                                 | Network             |                                                                                            |
|-----------------------------------------------------|---------------------|--------------------------------------------------------------------------------------------|
| Show All                                            |                     | Q                                                                                          |
| L                                                   | ocation: Automatic  | ÷                                                                                          |
| Ethernet<br>Connected     FireWire<br>Not Connected | Status:             | <b>Connected</b><br>Ethernet is currently active and has the IP<br>address 192.168.10.179. |
| e Wi-Fi 📀                                           | Configure IPv4:     | Manually ÷                                                                                 |
| ⊖ USB Ne…terface 🔬                                  | IP Address:         | 192.168.9.20                                                                               |
| Not Connected                                       | Subnet Mask:        | 255.255.255.0                                                                              |
| Bluetooth PAN     Not Connected                     | Router:             | 192.168.10.254                                                                             |
|                                                     | DNS Server:         | 192.168.1.12, 192.168.1.2                                                                  |
|                                                     | Search Domains:     |                                                                                            |
|                                                     |                     | Advanced 2                                                                                 |
| + - * *                                             |                     | Advanced                                                                                   |
| Click the lock to preve                             | nt further changes. | Assist me Revert Apply                                                                     |

# **3.** If you are using Wi-Fi, click "Wi-Fi" $\rightarrow$ "Advanced".

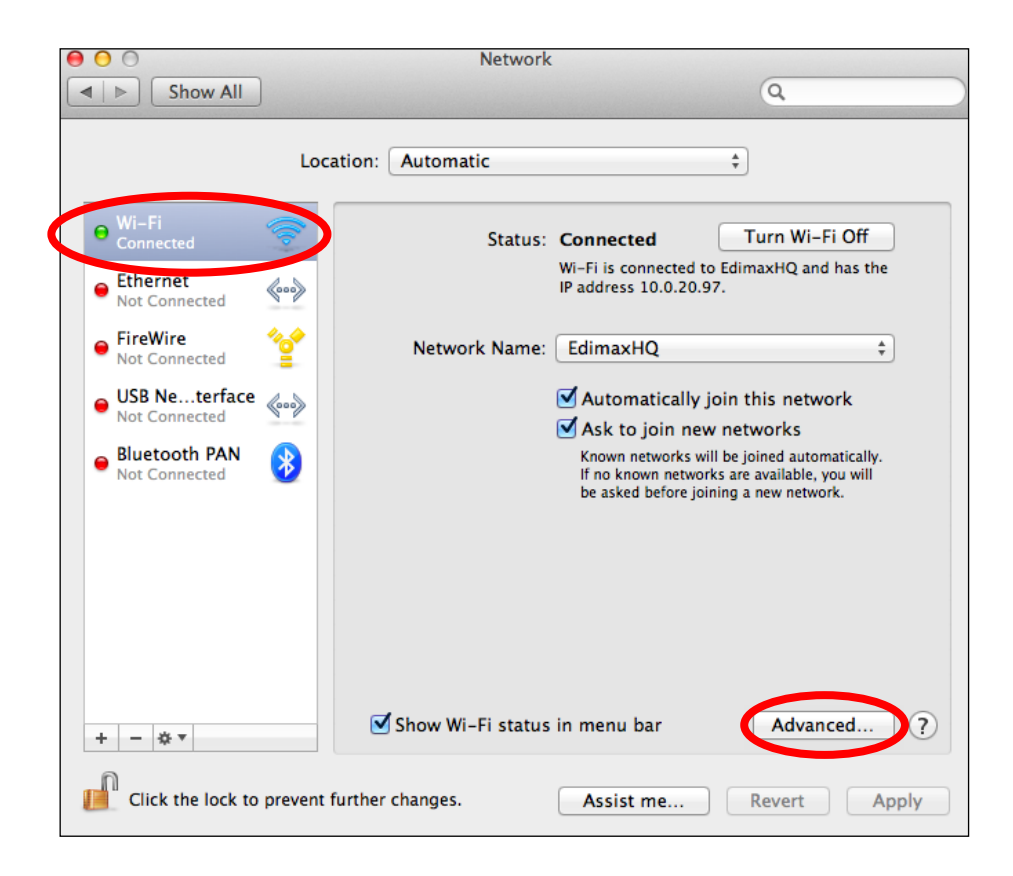

**4.** Click the "TCP/IP" tab and your router's IP address will be displayed next to "Router".

| 0 0               | Ne            | etwork           |                  |
|-------------------|---------------|------------------|------------------|
| Show All Show All |               |                  | Q                |
| 🧇 Wi-Fi           |               |                  |                  |
| Wi-Fi             |               | S 802.1X Proxie  | s Hardware       |
|                   |               | tatus: Connected | Turn Wi-Fi Off   |
| Configure IPv4:   | Using DHCP    | *                |                  |
| IPv4 Address:     | 10.0.20.97    |                  | Renew DHCP Lease |
| Subnet Mask:      | 255.255.255.0 | DHCP Client ID:  |                  |
| Router:           | 10.0.20.254   |                  | ( If required )  |
| These Conception  |               | Ask to join      |                  |
| Configure IPv6:   | Automatically | ÷                |                  |
| Router:           |               |                  |                  |
| IPv6 Address:     |               |                  |                  |
| Prefix Length:    |               |                  |                  |
|                   |               |                  |                  |
|                   |               |                  |                  |
|                   |               |                  |                  |
| 0 - 0 -           |               |                  | Character 10     |
| (7)               |               |                  | Cancel OK        |

# IV-6 Troubleshooting

If you are experiencing problems with your wireless extender, please refer to this troubleshooting guide before contacting your dealer of purchase for help.

| Scenario                                                             | Solution                                                                                                    |
|----------------------------------------------------------------------|----------------------------------------------------------------------------------------------------|
| I can't log onto the<br>browser-based<br>configuration<br>interface. | <ul> <li>a. Please check that the extender is correctly inserted into a power socket and check the LEDs on the front panel. If the extender is initializing after being switched off or restarted, wait for a 2 minutes and try again.</li> <li>b. Make sure you are using the full, correct URL: http://edimax.setup</li> <li>c. If you are using a MAC or IP address filter, try to connect the wireless extender using a different computer.</li> <li>d. Set your computer to "Obtain an IP address automatically" (DHCP), and see if your computer can obtain an IP address.</li> <li>e. Make sure that all other Wi-Fi / Ethernet adapters are disabled or disconnected.</li> <li>f. Password is case-sensitive. Make sure you are not caps locked ("Caps Lock" light is not illuminated).</li> <li>g. If you do not know your password, restore the</li> </ul> |
| I can't establish a<br>connection to my<br>wireless extender.        | <ul> <li>a. If encryption is enabled, please re-check WEP or<br/>WPA passphrase settings on your wireless client.<br/>The password is case-sensitive. Make sure you are<br/>not caps locked ("Caps Lock" light is not<br/>illuminated).</li> <li>b. Try moving closer to the wireless extender.</li> <li>c. Power off the extender (remove from plug) and<br/>power back on after 10 seconds (plug in the<br/>device).</li> <li>d. Please check that the extender is correctly inserted<br/>into a power socket and check the LEDs.</li> </ul>                                                                                                    |

| Files are downloading | a. Restart the wireless extender                      |
|-----------------------|-------------------------------------------------------|
| very slowly or the    | b. Try again later. Your local network may be         |
| downloads are         | experiencing technical difficulties or very high      |
| frequently            |                                                       |
| interrunted           | c Change channel number                               |
| The wireless extender | a It is normal for the wireless extender to heat up   |
| is extremely hot      | during frequent use. If you can safely place your     |
|                       | hand on the wireless extender, the temperature of     |
|                       | the device is at a normal level                       |
|                       | h If you smell burning or see smoke coming from       |
|                       | wireless extender, disconnect the extender            |
|                       | immodiately as far as it is safely possible to do so  |
|                       | Call your dealer of purchase for help                 |
| My notwork dovico     | A Make sure that your broadband router is fully       |
| can't access the      | functional                                            |
| Internet              | h Switch off both your network device and wireless    |
| internet.             | extender and switch back on again                     |
|                       | Make sure that the wireless extender is newered       |
|                       | on (chock the DW/P LED)                               |
|                       | d On the browser based configuration interface home   |
|                       | nage check "Status" under "Wireless                   |
|                       | Configuration" It should be "Connected" – if          |
|                       | "Disconnected" is shown the wireless extender is      |
|                       | not connected to your router/access point             |
| My wiroloss oxtondor  | The best location to place the Wi Ei extender is one  |
| has a poor signal     | which is an open space, roughly in the middle         |
| from my accoss        | between your router and the Wi Ei dead zone, and      |
| noint /routor         | where the Wi Fi extender IED displays "Excellent"     |
| point/router.         | signal strongth                                       |
|                       | Signal Strength.                                      |
|                       | a. Keep the extender away from other radio devices    |
|                       | such as microwaves or wireless telephones.            |
|                       | b. Do not put the extender in the corner of a room or |
|                       | under/near metal.                                     |
|                       | c. It is recommended to plug the extender directly    |
|                       | into a wall socket.                                   |
|                       | d. Make sure there are as few obstacles as possible   |
|                       | between the extender and the access point/router.     |

| Can I use the same                                           | Yes, but it is not recommended as it will be difficult to                                                                                                    |  |  |  |  |
|--------------------------------------------------------------|----------------------------------------------------------------------------------------------------|--|--|--|--|
| SSID as my current                                           | distinguish between two SSIDs with the same name.                                                                                                    |  |  |  |  |
| gateway router for                                           |                                                                                                    |  |  |  |  |
| my Wi-Fi extender?                                           |                                                                                                    |  |  |  |  |
| A firmware upgrade<br>failed and the RE23S<br>isn't working. | <ul> <li>Firmware upgrade failures can happen occasionally due to power cuts or unstable connections.</li> <li>When this happens, follow the instructions below:</li> <li>1. Connect a computer to one of the LAN ports on RE23S using an Ethernet cable.</li> <li>2. Modify the IP address of the connected computer to</li> </ul> |  |  |  |  |
|                                                              | <ul> <li>(Refer to <i>IV-3</i> on how to modify the IP address of your computer).</li> <li>3. Go to <i>192.168.9.2</i> in a web browser, and you will see the page below:</li> </ul>                                                                                                    |  |  |  |  |
|                                                              | Firmware Recovery Mode                                                                                                    |  |  |  |  |
|                                                              | Please select the correct firmware file than click Upload once and wait                                                                                                    |  |  |  |  |
|                                                              | for the next screen to display that the upgrade is in progress.                                                                                                    |  |  |  |  |
|                                                              | Browse Upload                                                                                                    |  |  |  |  |
|                                                              | 4. Click "Browse" to locate the firmware file on your                                                                                                    |  |  |  |  |
|                                                              | computer and click "Upload" to upload the new                                                                                                    |  |  |  |  |
|                                                              | firmware. It may take several minutes to complete,                                                                                                    |  |  |  |  |
|                                                              | please wait and follow the instructions on screen.                                                                                                    |  |  |  |  |

# IV-7 Glossary

**Default Gateway (Wireless bridge):** Every non-access point IP device needs to configure a default gateway's IP address. When the device sends out an IP packet, if the destination is not on the same network, the device has to send the packet to its default gateway, which will then send it out towards the destination.

**DHCP:** Dynamic Host Configuration Protocol. This protocol automatically gives every computer on your home network an IP address. <u>http://192.168.168.254/ - top</u>

**DNS Server IP Address:** DNS stands for Domain Name System, which allows Internet servers to have a domain name (such as www.Broadbandaccess point.com) and one or more IP addresses (such as 192.34.45.8). A DNS server keeps a database of Internet servers and their respective domain names and IP addresses, so that when a domain name is requested (as in typing "Broadbandaccesspoint.com" into your Internet browser), the user is sent to the proper IP address. The DNS server IP address used by the computers on your home network is the location of the DNS server your ISP has assigned to you.

**DSL Modem:** DSL stands for Digital Subscriber Line. A DSL modem uses your existing phone lines to transmit data at high speeds.

**Ethernet:** A standard for computer networks. Ethernet networks are connected by special cables and hubs, and move data around at up to 10/100 mega bits per second (Mbps).

**IP Address and Network (Subnet) Mask:** IP stands for Internet Protocol. An IP address consists of a series of four numbers separated by periods that identifies a single, unique Internet computer host in an IP network. Example: 192.168.2.1. It consists of 2 portions: the IP network address, and the host identifier.

The IP address is a 32-bit binary pattern, which can be represented as four cascaded decimal numbers separated by ".": aaa.aaa.aaa.aaa, where each "aaa" can be anything from 000 to 255, or as four cascaded binary numbers

A network mask is also a 32-bit binary pattern, and consists of consecutive leading 1's followed by consecutive trailing 0's, such as 11111111111111111111111111000000000. Therefore sometimes a network mask can also be described simply as "x" number of leading 1's. When both are represented side by side in their binary forms, all bits in the IP address that correspond to 1's in the network mask become part of the IP network address, and the remaining bits correspond to the host ID.

For example, if the IP address for a device is, in its binary form, <u>11011001.10110000.1001</u>0000.00000111, and if its network mask is, 1111111111111111111110000.00000000 It means the device's network address is <u>11011001.10110000.1001</u>0000.00000000, and its host ID is, 00000000000000000000000000111. This is a convenient and efficient method for access points to route IP packets to their destination.

**ISP Gateway Address:** (see ISP for definition). The ISP Gateway Address is an IP address for the Internet access point located at the ISP's office.

**ISP:** Internet Service Provider. An ISP is a business that provides connectivity to the Internet for individuals and other businesses or organizations.

**LAN:** Local Area Network. A LAN is a group of computers and devices connected together in a relatively small area (such as a house or an office). Your home network is considered a LAN.

**MAC Address:** MAC stands for Media Access Control. A MAC address is the hardware address of a device connected to a network. The MAC address is a unique identifier for a device with an Ethernet interface. It is comprised of two parts: 3 bytes of data that corresponds to the Manufacturer ID (unique for each manufacturer), plus 3 bytes that are often used as the product's serial number.

**NAT:** Network Address Translation. This process allows all of the computers on your home network to use one IP address. Using the broadband access

point's NAT capability, you can access the Internet from any computer on your home network without having to purchase more IP addresses from your ISP.

**Port:** Network Clients (LAN PC) uses port numbers to distinguish one network application/protocol over another. Below is a list of common applications and protocol/port numbers:

| Application | Protocol | Port Number |
|-------------|----------|-------------|
| Telnet      | ТСР      | 23          |
| FTP         | ТСР      | 21          |
| SMTP        | ТСР      | 25          |
| POP3        | ТСР      | 110         |
| H.323       | ТСР      | 1720        |
| SNMP        | UCP      | 161         |
| SNMP Trap   | UDP      | 162         |
| НТТР        | ТСР      | 80          |
| PPTP        | ТСР      | 1723        |
| PC Anywhere | ТСР      | 5631        |
| PC Anywhere | UDP      | 5632        |

Access point: An access point is an intelligent network device that forwards packets between different networks based on network layer address information such as IP addresses.

**Subnet Mask:** A subnet mask, which may be a part of the TCP/IP information provided by your ISP, is a set of four numbers (e.g. 255.255.255.0) configured like an IP address. It is used to create IP address numbers used only within a particular network (as opposed to valid IP address numbers recognized by the Internet, which must be assigned by InterNIC).

**TCP/IP, UDP:** Transmission Control Protocol/Internet Protocol (TCP/IP) and Unreliable Datagram Protocol (UDP). TCP/IP is the standard protocol for data transmission over the Internet. Both TCP and UDP are transport layer protocol. TCP performs proper error detection and error recovery, and thus is reliable. UDP on the other hand is not reliable. They both run on top of the IP (Internet Protocol), a network layer protocol.

**WAN:** Wide Area Network. A network that connects computers located in geographically separate areas (e.g. different buildings, cities, countries). The Internet is a wide area network.

Web-based management Graphical User Interface (GUI): Many devices support a graphical user interface that is based on the web browser. This means users can use their favorite browser to control, configure or monitor the managed device.

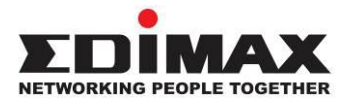

## COPYRIGHT

Copyright © Edimax Technology Co., Ltd. all rights reserved. No part of this publication may be reproduced, transmitted, transcribed, stored in a retrieval system, or translated into any language or computer language, in any form or by any means, electronic, mechanical, magnetic, optical, chemical, manual or otherwise, without the prior written permission from Edimax Technology Co., Ltd.

Edimax Technology Co., Ltd. makes no representations or warranties, either expressed or implied, with respect to the contents hereof and specifically disclaims any warranties, merchantability, or fitness for any particular purpose. Any software described in this manual is sold or licensed as is. Should the programs prove defective following their purchase, the buyer (and not this company, its distributor, or its dealer) assumes the entire cost of all necessary servicing, repair, and any incidental or consequential damages resulting from any defect in the software. Edimax Technology Co., Ltd. reserves the right to revise this publication and to make changes from time to time in the contents hereof without the obligation to notify any person of such revision or changes.

The product you have purchased and the setup screen may appear slightly different from those shown in this QIG. The software and specifications are subject to change without notice. Please visit our website www.edimax.com for updates. All brand and product names mentioned in this manual are trademarks and/or registered trademarks of their respective holders.

## **Federal Communication Commission Interference Statement**

This equipment has been tested and found to comply with the limits for a Class B digital device, pursuant to Part 15 of FCC Rules. These limits are designed to provide reasonable protection against harmful interference in a residential installation. This equipment generates, uses, and can radiate radio frequency energy and, if not installed and used in accordance with the instructions, may cause harmful interference to radio communications. However, there is no guarantee that interference will not occur in a particular installation. If this equipment does cause harmful interference to radio or television reception, which can be determined by turning the equipment off and on, the user is encouraged to try to correct the interference by one or more of the following measures:

- 1. Reorient or relocate the receiving antenna.
- 2. Increase the separation between the equipment and receiver.
- 3. Connect the equipment into an outlet on a circuit different from that to which the receiver is connected.
- 4. Consult the dealer or an experienced radio technician for help.

#### **FCC Caution**

This device and its antenna must not be co-located or operating in conjunction with any other antenna or transmitter. This device complies with Part 15 of the FCC Rules. Operation is subject to the following two conditions: (1) this device may not cause harmful interference, and (2) this device must accept any interference received, including interference that may cause undesired operation. Any changes or modifications not expressly approved by the party responsible for compliance could void the authority to operate equipment.

### Federal Communications Commission (FCC) Radiation Exposure Statement

This equipment complies with FCC radiation exposure set forth for an uncontrolled environment. In order to avoid the possibility of exceeding the FCC radio frequency exposure limits, human proximity to the antenna shall not be less than 2.5cm (1 inch) during normal operation.

### Federal Communications Commission (FCC) RF Exposure Requirements

SAR compliance has been established in the laptop computer(s) configurations with PCMCIA slot on the side near the center, as tested in the application for certification, and can be used in laptop computer(s) with substantially similar physical dimensions, construction, and electrical and RF characteristics. Use in other devices such as PDAs or lap pads is not authorized. This transmitter is restricted for use with the specific antenna tested in the application for certification. The antenna(s) used for this transmitter must not be co-located or operating in conjunction with any other antenna or transmitter.

### **RED Compliance Statement**

### Compliance with 2014/53/EU Radio Equipment Directive (RED)

In accordance with Article 10.8(a) and 10.8(b) of the RED, the following table provides information on the frequency bands used and the maximum RF transmit power of the product for sale in the EU:

| Frequency range (MHz)            | Max. Transmit Power (dBm) |
|----------------------------------|---------------------------|
| WLAN Wi-FI 802.11b/g/n; 2, 4 GHz | 19 bbm                    |
| WLAN Wi-FI 802.11 a/an/ac; 5 GHz | 18 bbm                    |

A simplified DoC shall be provided as follows: Article 10(9)

Hereby, Edimax Technology Co., Ltd. declares that the radio equipment type Home Roaming Wi-Fi Extender is in compliance with Directive 2014/53/EU

The full text of the EU declaration of conformity is available at the following internet address: <u>http://www.edimax.com/edimax/global/</u>

### Safety

This equipment is designed with the utmost care for the safety of those who install and use it. However, special attention must be paid to the dangers of electric shock and static electricity when working with electrical

equipment. All guidelines of this and of the computer manufacture must therefore be allowed at all times to ensure the safe use of the equipment.

#### **EU Countries Intended for Use**

The ETSI version of this device is intended for home and office use in Austria, Belgium, Bulgaria, Cyprus, Czech, Denmark, Estonia, Finland, France, Germany, Greece, Hungary, Ireland, Italy, Latvia, Lithuania, Luxembourg, Malta, Netherlands, Poland, Portugal, Romania, Slovakia, Slovenia, Spain, Sweden, Turkey, and United Kingdom. The ETSI version of this device is also authorized for use in EFTA member states: Iceland, Liechtenstein, Norway, and Switzerland.

#### **EU Countries Not Intended for Use**

None

## **Federal Communication Commission Interference Statement**

This equipment has been tested and found to comply with the limits for a Class B digital device, pursuant to Part 15 of FCC Rules. These limits are designed to provide reasonable protection against harmful interference in a residential installation. This equipment generates, uses, and can radiate radio frequency energy and, if not installed and used in accordance with the instructions, may cause harmful interference to radio communications. However, there is no guarantee that interference will not occur in a particular installation. If this equipment does cause harmful interference to radio or television reception, which can be determined by turning the equipment off and on, the user is encouraged to try to correct the interference by one or more of the following measures:

- 1. Reorient or relocate the receiving antenna.
- 2. Increase the separation between the equipment and receiver.
- 3. Connect the equipment into an outlet on a circuit different from that to which the receiver is connected.
- 4. Consult the dealer or an experienced radio technician for help.

### FCC Caution

This device and its antenna must not be co-located or operating in conjunction with any other antenna or transmitter. This device complies with Part 15 of the FCC Rules. Operation is subject to the following two conditions: (1) this device may not cause harmful interference, and (2) this device must accept any interference received, including interference that may cause undesired operation. Any changes or modifications not expressly approved by the party responsible for compliance could void the authority to operate equipment. Operations in 5150-5250 MHz band is for indoor use only.

### Federal Communications Commission (FCC) Radiation Exposure Statement

This equipment complies with FCC radiation exposure set forth for an uncontrolled environment. In order to avoid the possibility of exceeding the FCC radio frequency exposure limits, human proximity to the antenna shall not be less than 20cm (1 inch) during normal operation.

### Federal Communications Commission (FCC) RF Exposure Requirements

SAR compliance has been established in the laptop computer(s) configurations with PCMCIA slot on the side near the center, as tested in the application for certification, and can be used in laptop computer(s) with substantially similar physical dimensions, construction, and electrical and RF characteristics. Use in other devices such as PDAs or lap pads is not authorized. This transmitter is restricted for use with the specific antenna tested in the application for certification. The antenna(s) used for this transmitter must not be co-located or operating in conjunction with any other antenna or transmitter.

### **RED Compliance Statement**

### Compliance with 2014/53/EU Radio Equipment Directive (RED)

In accordance with Article 10.8(a) and 10.8(b) of the RED, the following table provides information on the frequency bands used and the maximum RF transmit power of the product for sale in the EU:

| Frequency range (MHz)            | Max. Transmit Power (dBm) |  |
|----------------------------------|---------------------------|--|
| WLAN Wi-FI 802.11b/g/n; 2, 4 GHz | 19 bbm                    |  |
| WLAN Wi-FI 802.11 a/an/ac; 5 GHz | 18 bbm                    |  |

A simplified DoC shall be provided as follows: Article 10(9)

Hereby, Edimax Technology Co., Ltd. declares that the radio equipment type Home Roaming Wi-Fi Extender is in compliance with Directive 2014/53/EU

The full text of the EU declaration of conformity is available at the following internet address: <u>http://www.edimax.com/edimax/global/</u>

### Safety

This equipment is designed with the utmost care for the safety of those who install and use it. However, special attention must be paid to the dangers of electric shock and static electricity when working with electrical

equipment. All guidelines of this and of the computer manufacture must therefore be allowed at all times to ensure the safe use of the equipment.

#### **EU Countries Intended for Use**

The ETSI version of this device is intended for home and office use in Austria, Belgium, Bulgaria, Cyprus, Czech, Denmark, Estonia, Finland, France, Germany, Greece, Hungary, Ireland, Italy, Latvia, Lithuania, Luxembourg, Malta, Netherlands, Poland, Portugal, Romania, Slovakia, Slovenia, Spain, Sweden, Turkey, and United Kingdom. The ETSI version of this device is also authorized for use in EFTA member states: Iceland, Liechtenstein, Norway, and Switzerland.

#### **EU Countries Not Intended for Use**

None

## **EU Declaration of Conformity**

| English:    | This equipment is in compliance with the essential requirements and other relevant           |
|-------------|----------------------------------------------------------------------------------------------|
|             | provisions of Directive 2014/53/EU, 2014/30/EU, 2014/35/EU, 2011/65/EU.                      |
| Français:   | Cet équipement est conforme aux exigences essentielles et autres dispositions de la          |
| ¥ v.        | directive 2014/53/EU, 2014/30/EU, 2014/35/EU, 2011/65/EU.                                    |
| Ceština:    | Toto zařízení je v souladu se základními požadavky a ostatními příslušnými ustanoveními      |
|             | směrníc 2014/53/EU, 2014/30/EU, 2014/35/EU, 2011/65/EU.                                      |
| Polski:     | Urządzenie jest zgodne z ogólnymi wymaganiami oraz szczególnymi warunkami                    |
|             | określonymi Dyrektywą UE 2014/53/EU, 2014/30/EU, 2014/35/EU, 2011/65/EU.                     |
| Română:     | Acest echipament este în conformitate cu cerințele esențiale și alte prevederi relevante ale |
|             | Directivei 2014/53/EU, 2014/30/EU, 2014/35/EU, 2011/65/EU.                                   |
| Русский:    | Это оборудование соответствует основным требованиям и положениям Директивы                   |
|             | 2014/53/EU, 2014/30/EU, 2014/35/EU, 2011/65/EU.                                              |
| Magyar:     | Ez a berendezés megfelel az alapvető követelményeknek és más vonatkozó irányelveknek         |
|             | (2014/53/EU, 2014/30/EU, 2014/35/EU, 2011/65/EU).                                            |
| Türkçe:     | Bu cihaz 2014/53/EU, 2014/30/EU, 2014/35/EU, 2011/65/EU direktifleri zorunlu istekler ve     |
|             | diğer hükümlerle ile uyumludur.                                                              |
| Українська: | Обладнання відповідає вимогам і умовам директиви 2006/95/ЕС, 2011/65/ЕС.                     |
| Slovenčina: | Toto zariadenie splňa základné požiadavky a ďalšie príslušné ustanovenia smerníc             |
|             | 2014/53/EU, 2014/30/EU, 2014/35/EU, 2011/65/EU.                                              |
| Deutsch:    | Dieses Gerät erfüllt die Voraussetzungen gemäß den Richtlinien 2014/53/EU, 2014/30/EU,       |
|             | 2014/35/EU, 2011/65/EU.                                                                      |
| Español:    | El presente equipo cumple los requisitos esenciales de la Directiva 2014/53/EU,              |
|             | 2014/30/EU, 2014/35/EU, 2011/65/EU.                                                          |
| Italiano:   | Questo apparecchio è conforme ai requisiti essenziali e alle altre disposizioni applicabili  |
|             | della Direttiva 2014/53/EU, 2014/30/EU, 2014/35/EU, 2011/65/EU.                              |
| Nederlands: | Dit apparaat voldoet aan de essentiële eisen en andere van toepassing zijnde bepalingen      |
| _           | van richtlijn 2014/53/EU, 2014/30/EU, 2014/35/EU, 2011/65/EU.                                |
| Português:  | Este equipamento cumpre os requesitos essênciais da Directiva 2014/53/EU, 2014/30/EU,        |
|             | 2014/35/EU, 2011/65/EU.                                                                      |
| Norsk:      | Dette utstyret er i samsvar med de viktigste kravene og andre relevante regler i Direktiv    |
|             | 2014/53/EU, 2014/30/EU, 2014/35/EU, 2011/65/EU.                                              |
| Svenska:    | Denna utrustning är i överensstämmelse med de väsentliga kraven och övriga relevanta         |
|             | bestämmelser i direktiv 2014/53/EU, 2014/30/EU, 2014/35/EU, 2011/65/EU.                      |
| Dansk:      | Dette udstyr er i overensstemmelse med de væsentligste krav og andre relevante               |
|             | forordninger i direktiv 2014/53/EU, 2014/30/EU, 2014/35/EU, 2011/65/EU.                      |
| suomen kiel | i: Tämä laite täyttää direktiivien 2014/53/EU, 2014/30/EU, 2014/35/EU, 2011/65/EU            |

oleelliset vaatimukset ja muut asiaankuuluvat määräykset.

| AT₽ | BE₽ | BG₽ | HR₽ | CY₽ | CZ₽ | DK₽ |
|-----|-----|-----|-----|-----|-----|-----|
| EE₽ | FI₽ | FR₽ | DE₽ | EL₽ | HU₽ | IE₽ |
| IT₽ | LV₽ | LT₽ | LU₽ | MT₽ | NL₽ | PL₽ |
| PT₽ | RO₽ | SK₽ | SI₽ | ES₽ | SE₽ | UK₽ |

This device is restricted to indoor use

### WEEE Directive & Product Disposal

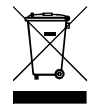

At the end of its serviceable life, this product should not be treated as household or general waste. It should be handed over to the applicable collection point for the recycling of electrical and electronic equipment, or returned to the supplier for disposal.

## **Declaration of Conformity** We, Edimax Technology Co., Ltd., declare under our sole responsibility, that the equipment described below complies with the requirements of the European Radio Equipment Directive . Equipment: **Home Roaming Wi-Fi Extender** Model No.: **RE23S** The following European standards for essential requirements have been followed: ETSI EN 300 328 V2.1.1 Spectrum: ETSI EN 301 893 V2.1.1 EN 301 489-1 V2.2.0 EMC: EN 301 489-17 V3.2.0 EN 62311:2008 EMF: Safety (LVD): IEC 60950-1:2005 (2nd Edition)+Am 1:2009+Am 2:2013 and/ or EN 60950-1:2006+A11:2009+A1:2010+ A12:2011+ A2:2013 Edimax Technology Europe B.V. a company of : Fijenhof 2, Edimax Technology Co., Ltd., 5652 AE Eindhoven No. 278, Xinhu 1st Rd., Neihu THE NETHERLANDS Dist. Taipei City, Taiwan Printed Name: Vivian Ma Title: Director Edimax Technology Europe B.V. Date of Signature: Aug., 2017 Signature:

Signature: Printed Name: Title: Edimax Technology Co., Ltd.

CE

#### Notice According to GNU General Public License Version 2

This product includes software that is subject to the GNU General Public License version 2. The program is free software and distributed without any warranty of the author. We offer, valid for at least three years, to give you, for a charge no more than the costs of physically performing source distribution, a complete machine-readable copy of the corresponding source code.

Das Produkt beinhaltet Software, die den Bedingungen der GNU/GPL-Version 2 unterliegt. Das Programm ist eine sog. "Free Software", der Autor stellt das Programm ohne irgendeine Gewährleistungen zur Verfügung. Wir bieten Ihnen für einen Zeitraum von drei Jahren an, eine vollständige maschinenlesbare Kopie des Quelltextes der Programme zur Verfügung zu stellen – zu nicht höheren Kosten als denen, die durch den physikalischen Kopiervorgang anfallen.

#### **GNU GENERAL PUBLIC LICENSE**

Version 2, June 1991

Copyright (C) 1989, 1991 Free Software Foundation, Inc. 51 Franklin Street, Fifth Floor, Boston, MA 02110-1301, USA Everyone is permitted to copy and distribute verbatim copies of this license document, but changing it is not allowed.

#### Preamble

The licenses for most software are designed to take away your freedom to share and change it. By contrast, the GNU General Public License is intended to guarantee your freedom to share and change free software--to make sure the software is free for all its users. This General Public License applies to most of the Free Software Foundation's software and to any other program whose authors commit to using it. (Some other Free Software Foundation software is covered by the GNU Lesser General Public License instead.) You can apply it to your programs, too.

When we speak of free software, we are referring to freedom, not price. Our General Public Licenses are designed to make sure that you have the freedom to distribute copies of free software (and charge for this service if you wish), that you receive source code or can get it if you want it, that you can change the software or use pieces of it in new free programs; and that you know you can do these things.

To protect your rights, we need to make restrictions that forbid anyone to deny you these rights or to ask you to surrender the rights. These restrictions translate to certain responsibilities for you if you distribute copies of the software, or if you modify it.

For example, if you distribute copies of such a program, whether gratis or for a fee, you must give the recipients all the rights that you have. You must make sure that they, too, receive or can get the source code. And you must show them these terms so they know their rights.

We protect your rights with two steps: (1) copyright the software, and (2) offer you this license which gives you legal permission to copy, distribute and/or modify the software.

Also, for each author's protection and ours, we want to make certain that everyone understands that there is no warranty for this free software. If the software is modified by someone else and passed on, we want its recipients to know that what they have is not the original, so that any problems introduced by others will not reflect on the original authors' reputations.

Finally, any free program is threatened constantly by software patents. We wish to avoid the danger that redistributors of a free program will individually obtain patent licenses, in effect making the program proprietary. To prevent this, we have made it clear that any patent must be licensed for everyone's free use or not licensed at all.

The precise terms and conditions for copying, distribution and modification follow.

#### TERMS AND CONDITIONS FOR COPYING, DISTRIBUTION AND MODIFICATION

0. This License applies to any program or other work which contains a notice placed by the copyright holder saying it may be distributed under the terms of this General Public License. The "Program", below, refers to any such program or work, and a "work based on the Program" means either the Program or any derivative work under copyright law: that is to say, a work containing the Program or a portion of it, either verbatim or with modifications and/or translated into another language. (Hereinafter, translation is included without limitation in the term "modification".) Each licensee is addressed as "you".

Activities other than copying, distribution and modification are not covered by this License; they are outside its scope. The act of running the Program is not restricted, and the output from the Program is covered only if its contents constitute a work based on the Program (independent of having been made by running the Program). Whether that is true depends on what the Program does.

1. You may copy and distribute verbatim copies of the Program's source code as you receive it, in any medium, provided that you conspicuously and appropriately publish on each copy an appropriate copyright notice and disclaimer of warranty; keep

intact all the notices that refer to this License and to the absence of any warranty; and give any other recipients of the Program a copy of this License along with the Program.

You may charge a fee for the physical act of transferring a copy, and you may at your option offer warranty protection in exchange for a fee.

2. You may modify your copy or copies of the Program or any portion of it, thus forming a work based on the Program, and copy and distribute such modifications or work under the terms of Section 1 above, provided that you also meet all of these conditions:

- a) You must cause the modified files to carry prominent notices stating that you changed the files and the date of any change.
- b) You must cause any work that you distribute or publish, that in whole or in part contains or is derived from the Program or any part thereof, to be licensed as a whole at no charge to all third parties under the terms of this License.
- c) If the modified program normally reads commands interactively when run, you must cause it, when started running for such interactive use in the most ordinary way, to print or display an announcement including an appropriate copyright notice and a notice that there is no warranty (or else, saying that you provide a warranty) and that users may redistribute the program under these conditions, and telling the user how to view a copy of this License. (Exception: if the Program itself is interactive but does not normally print such an announcement, your work based on the Program is not required to print an announcement.)

These requirements apply to the modified work as a whole. If identifiable sections of that work are not derived from the Program, and can be reasonably considered independent and separate works in themselves, then this License, and its terms, do not apply to those sections when you distribute them as separate works. But when you distribute the same sections as part of a whole which is a work based on the Program, the distribution of the whole must be on the terms of this License, whose permissions for other licensees extend to the entire whole, and thus to each and every part regardless of who wrote it.

Thus, it is not the intent of this section to claim rights or contest your rights to work written entirely by you; rather, the intent is to exercise the right to control the distribution of derivative or collective works based on the Program.

In addition, mere aggregation of another work not based on the Program with the Program (or with a work based on the Program) on a volume of a storage or distribution medium does not bring the other work under the scope of this License.

3. You may copy and distribute the Program (or a work based on it, under Section 2) in object code or executable form under the terms of Sections 1 and 2 above provided that you also do one of the following:

- a) Accompany it with the complete corresponding machine-readable source code, which must be distributed under the terms of Sections 1 and 2 above on a medium customarily used for software interchange; or,
- b) Accompany it with a written offer, valid for at least three years, to give any third party, for a charge no more than your cost of physically performing source distribution, a complete machine-readable copy of the corresponding source code, to be distributed under the terms of Sections 1 and 2 above on a medium customarily used for software interchange; or,
- c) Accompany it with the information you received as to the offer to distribute corresponding source code. (This alternative is allowed only for noncommercial distribution and only if you received the program in object code or executable form with such an offer, in accord with Subsection b above.)

The source code for a work means the preferred form of the work for making modifications to it. For an executable work, complete source code means all the source code for all modules it contains, plus any associated interface definition files, plus the scripts used to control compilation and installation of the executable. However, as a special exception, the source code distributed need not include anything that is normally distributed (in either source or binary form) with the major components (compiler, kernel, and so on) of the operating system on which the executable runs, unless that component itself accompanies the executable.

If distribution of executable or object code is made by offering access to copy from a designated place, then offering equivalent access to copy the source code from the same place counts as distribution of the source code, even though third parties are not compelled to copy the source along with the object code.

4. You may not copy, modify, sublicense, or distribute the Program except as expressly provided under this License. Any attempt otherwise to copy, modify, sublicense or distribute the Program is void, and will automatically terminate your rights under this License. However, parties who have received copies, or rights, from you under this License will not have their licenses terminated so long as such parties remain in full compliance.

5. You are not required to accept this License, since you have not signed it. However, nothing else grants you permission to modify or distribute the Program or its derivative works. These actions are prohibited by law if you do not accept this License.

Therefore, by modifying or distributing the Program (or any work based on the Program), you indicate your acceptance of this License to do so, and all its terms and conditions for copying, distributing or modifying the Program or works based on it.

6. Each time you redistribute the Program (or any work based on the Program), the recipient automatically receives a license from the original licensor to copy, distribute or modify the Program subject to these terms and conditions. You may not impose any further restrictions on the recipients' exercise of the rights granted herein. You are not responsible for enforcing compliance by third parties to this License.

7. If, as a consequence of a court judgment or allegation of patent infringement or for any other reason (not limited to patent issues), conditions are imposed on you (whether by court order, agreement or otherwise) that contradict the conditions of this License, they do not excuse you from the conditions of this License. If you cannot distribute so as to satisfy simultaneously your obligations under this License and any other pertinent obligations, then as a consequence you may not distribute the Program at all. For example, if a patent license would not permit royalty-free redistribution of the Program by all those who receive copies directly or indirectly through you, then the only way you could satisfy both it and this License would be to refrain entirely from distribution of the Program.

If any portion of this section is held invalid or unenforceable under any particular circumstance, the balance of the section is intended to apply and the section as a whole is intended to apply in other circumstances.

It is not the purpose of this section to induce you to infringe any patents or other property right claims or to contest validity of any such claims; this section has the sole purpose of protecting the integrity of the free software distribution system, which is implemented by public license practices. Many people have made generous contributions to the wide range of software distributed through that system in reliance on consistent application of that system; it is up to the author/donor to decide if he or she is willing to distribute software through any other system and a licensee cannot impose that choice.

This section is intended to make thoroughly clear what is believed to be a consequence of the rest of this License.

8. If the distribution and/or use of the Program is restricted in certain countries either by patents or by copyrighted interfaces, the original copyright holder who places the Program under this License may add an explicit geographical distribution limitation excluding those countries, so that distribution is permitted only in or among countries not thus excluded. In such case, this License incorporates the limitation as if written in the body of this License.

9. The Free Software Foundation may publish revised and/or new versions of the General Public License from time to time. Such new versions will be similar in spirit to the present version, but may differ in detail to address new problems or concerns.

Each version is given a distinguishing version number. If the Program specifies a version number of this License which applies to it and "any later version", you have the option of following the terms and conditions either of that version or of any later version published by the Free Software Foundation. If the Program does not specify a version number of this License, you may choose any version ever published by the Free Software Foundation.

10. If you wish to incorporate parts of the Program into other free programs whose distribution conditions are different, write to the author to ask for permission. For software which is copyrighted by the Free Software Foundation, write to the Free Software Foundation; we sometimes make exceptions for this. Our decision will be guided by the two goals of preserving the free status of all derivatives of our free software and of promoting the sharing and reuse of software generally.

#### **NO WARRANTY**

11. BECAUSE THE PROGRAM IS LICENSED FREE OF CHARGE, THERE IS NO WARRANTY FOR THE PROGRAM, TO THE EXTENT PERMITTED BY APPLICABLE LAW. EXCEPT WHEN OTHERWISE STATED IN WRITING THE COPYRIGHT HOLDERS AND/OR OTHER PARTIES PROVIDE THE PROGRAM "AS IS" WITHOUT WARRANTY OF ANY KIND, EITHER EXPRESSED OR IMPLIED, INCLUDING, BUT NOT LIMITED TO, THE IMPLIED WARRANTIES OF MERCHANTABILITY AND FITNESS FOR A PARTICULAR PURPOSE. THE ENTIRE RISK AS TO THE QUALITY AND PERFORMANCE OF THE PROGRAM IS WITH YOU. SHOULD THE PROGRAM PROVE DEFECTIVE, YOU ASSUME THE COST OF ALL NECESSARY SERVICING, REPAIR OR CORRECTION.

12. IN NO EVENT UNLESS REQUIRED BY APPLICABLE LAW OR AGREED TO IN WRITING WILL ANY COPYRIGHT HOLDER, OR ANY OTHER PARTY WHO MAY MODIFY AND/OR REDISTRIBUTE THE PROGRAM AS PERMITTED ABOVE, BE LIABLE TO YOU FOR DAMAGES, INCLUDING ANY GENERAL, SPECIAL, INCIDENTAL OR CONSEQUENTIAL DAMAGES ARISING OUT OF THE USE OR INABILITY TO USE THE PROGRAM (INCLUDING BUT NOT LIMITED TO LOSS OF DATA OR DATA BEING RENDERED INACCURATE OR LOSSES SUSTAINED BY YOU OR THIRD PARTIES OR A FAILURE OF THE PROGRAM TO OPERATE WITH ANY OTHER PROGRAMS), EVEN IF SUCH HOLDER OR OTHER PARTY HAS BEEN ADVISED OF THE POSSIBILITY OF SUCH DAMAGES.

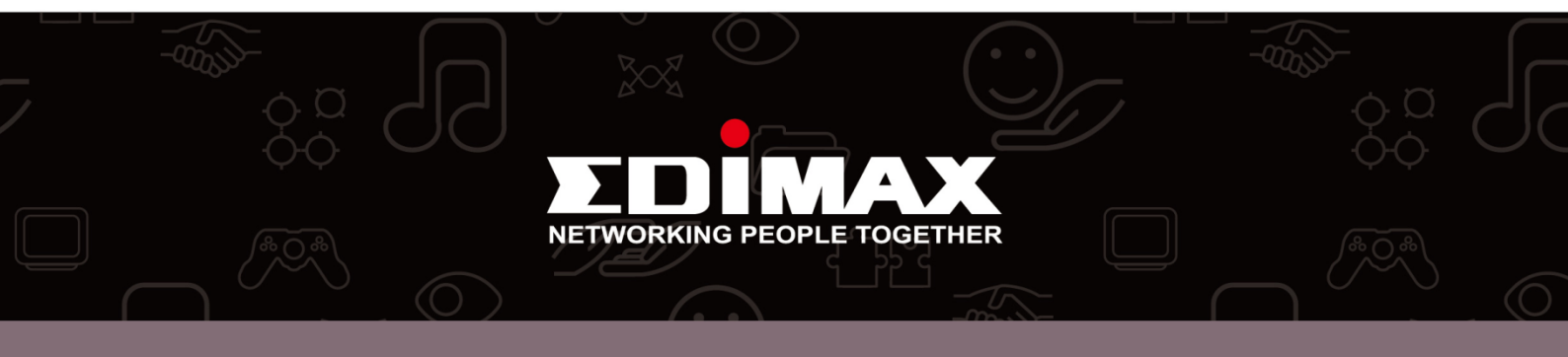